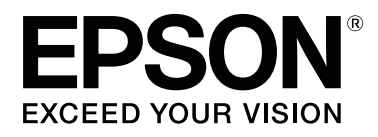

# SL-D800 Series

# Οδηγός λειτουργίας εργαλείου συντήρησης

CMP0183-00 EL

# Πνευματικά δικαιώματα και εμπορικά σήματα

# Πνευματικά δικαιώματα και εμπορικά σήματα

Δεν επιτρέπεται η αναπαραγωγή, η αποθήκευση σε σύστημα ανάκτησης ή η μετάδοση οποιουδήποτε μέρους της παρούσας δημοσίευσης σε οποιαδήποτε μορφή ή με οποιοδήποτε μέσο, ηλεκτρονικό, μηχανικό, μέσω φωτοαντιγραφής, εγγραφής ή με άλλον τρόπο, χωρίς την προηγούμενη γραπτή άδεια της Seiko Epson Corporation. Οι πληροφορίες που περιέχονται στο παρόν έχουν σχεδιαστεί μόνο για χρήση με τον συγκεκριμένο εκτυπωτή Epson. Η Epson δεν είναι υπεύθυνη για οποιαδήποτε χρήση αυτών των πληροφοριών σε άλλους εκτυπωτές.

Ούτε η Seiko Epson Corporation ούτε οι θυγατρικές της θα φέρουν ευθύνη έναντι του αγοραστή αυτού του προϊόντος ή τρίτων μερών για ζημίες, απώλειες, έξοδα ή δαπάνες που θα επιβαρύνουν τον αγοραστή ή τρίτα μέρη ως αποτέλεσμα ατυχήματος, εσφαλμένης χρήσης ή κατάχρησης αυτού του προϊόντος, ή μη εξουσιοδοτημένων τροποποιήσεων, επισκευών ή μετατροπών αυτού του προϊόντος, ή (με εξαίρεση τις Η.Π.Α) αστοχίας αυστηρής συμμόρφωσης με τις οδηγίες λειτουργίας και συντήρησης της Seiko Epson Corporation.

Η Seiko Epson Corporation δεν θα φέρει ευθύνη για τυχόν ζημίες ή προβλήματα που προκύπτουν από τη χρήση τυχόν προαιρετικών εξαρτημάτων ή αναλώσιμων προϊόντων άλλων εκτός από αυτά που καθορίζονται από τη Seiko Epson Corporation ως αυθεντικά προϊόντα της Epson ή ως εγκεκριμένα από την Epson προϊόντα.

Η Seiko Epson Corporation δεν θα θεωρείται υπεύθυνη για τυχόν ζημίες που προκύπτουν από ηλεκτρομαγνητικές παρεμβολές οι οποίες σημειώνονται λόγω της χρήσης τυχόν καλωδίων διασύνδεσης άλλων εκτός από αυτά που καθορίζονται από τη Seiko Epson Corporation ως εγκεκριμένα από την Epson προϊόντα.

Οι ονομασίες EPSON®, EPSON EXCEED YOUR VISION, EXCEED YOUR VISION και τα λογότυπά τους αποτελούν σήματα κατατεθέντα ή εμπορικά σήματα της Seiko Epson Corporation.

Οι ονομασίες Microsoft® και Windows® αποτελούν σήματα κατατεθέντα της Microsoft Corporation.

Οι ονομασίες Apple<sup>®</sup>, Macintosh<sup>®</sup>, Mac OS<sup>®</sup> και OS X<sup>®</sup> αποτελούν σήματα κατατεθέντα της Apple Inc.

Γενική ειδοποίηση: Άλλα ονόματα προϊόντων τα οποία χρησιμοποιούνται στο παρόν προορίζονται μόνο για λόγους αναγνώρισης και ενδέχεται να αποτελούν εμπορικά σήματα των αντίστοιχων κατόχων τους. Η Epson αποποιείται οποιουδήποτε και όλων των δικαιωμάτων σε αυτά τα σήματα.

© 2019 Seiko Epson Corporation. Με την επιφύλαξη παντός δικαιώματος.

# Ερμηνεία συμβόλων

| Σημαντικό: | Οι δηλώσεις σημαντικών στοιχείων πρέπει να τηρούνται για την αποφυγή<br>πρόκλησης ζημιάς σε αυτό το προϊόν. |
|------------|----------------------------------------------------------------------------------------------------|
| [          |                                                                                                    |
| Σημείωση:  | Οι σημειώσεις περιέχουν σημαντικές πληροφορίες σχετικά με τη λειτουργία<br>αυτού του προϊόντος.             |

Πνευματικά δικαιώματα και εμπορικά σήματα

# Εκδόσεις λειτουργικών συστημάτων

Στην παρούσα τεκμηρίωση, χρησιμοποιούνται οι ακόλουθες συντομογραφίες.

#### Ο όρος Windows αναφέρεται στα Windows 10, 8, 7.

- **Ο** όρος Windows 10 αναφέρεται στα Windows 10 Pro, Windows 10 Pro x64.
- 📮 Ο όρος Windows 8.1 αναφέρεται στα Windows 8.1 και στα Windows 8.1 Pro.
- 📮 Ο όρος Windows 8 αναφέρεται στα Windows 8 και στα Windows 8 Pro.
- **Ο** όρος Windows 7 αναφέρεται στα Windows 7 Professional.

#### Ο όρος Macintosh αναφέρεται στο Mac.

Το Μας χρησιμοποιείται για την αναφορά στα macOS Mojave/macOS High Sierra/macOS Sierra/OS X El Capitan/OS X Yosemite/OS X Mavericks/OS X Mountain Lion/Mac OS X v10.7.x/Mac OS X v10.6.8.

# Περιεχόμενα

## Πνευματικά δικαιώματα και εμπορικά σήματα

| Πνευματικά δικαιώματα και εμπορικά σήματα 2 |
|---------------------------------------------|
| Ερμηνεία συμβόλων2                          |
| Εκδόσεις λειτουργικών συστημάτων3           |

## Χρήση του εργαλείου συντήρησης (Windows)

| . ,                                         |
|---------------------------------------------|
| Σύνοψη του εργαλείου συντήρησης 5           |
| Έναρξη και κλείσιμο                         |
| Επεξήγηση της Κύριας οθόνης                 |
| Printer maintenance (Συντήρηση εκτυπωτή) 12 |
| Χρήση λειτουργίας Printer maintenance       |
| (Συντήρηση εκτυπωτή)                        |
| Diagnostic Cleaning                         |
| Forced Cleaning                             |
| Nozzle Check                                |
| Paper Settings                              |
| Current media (Τρέχον μέσο)                 |
| Print Head Alignment (Στοίχιση κεφαλής      |
| εκτύπωσης)                                  |
| Paper Feed Adjustment                       |
| Gray Adjustment                             |
| Διαχείριση εκτυπωτή43                       |
| Καταχώριση εκτυπωτών43                      |
| Ακύρωση καταχώρισης εκτυπωτών               |
| Αλλαγή ονόματος εκτυπωτή                    |
| Replace Printer                             |
| Firmware Update                             |
| System Environment Settings (Ρυθμίσεις      |
| περιβάλλοντος συστήματος)                   |
| Ρύθμιση του φακέλου προσωρινής              |
| αποθήκευσης δεδομένων εκτύπωσης 49          |
| Update the Paper Information (Ενημέρωση     |
| πληροφοριών χαρτιού)                        |
| Collect Logs                                |
| Αντιμετώπιση προβλημάτων55                  |
| Πληροφορίες για τα μηνύματα σφάλματος 55    |
| Δεν είναι δυνατή η Αντικατάσταση του        |
| εκτυπωτή από το Εργαλείο συντήρησης 56      |
| Δεν είναι δυνατή η εγγραφή του εκτυπωτή/η   |
| ακύρωση της εγγραφής                        |
|                                             |

# Χρήση του εργαλείου συντήρησης (Mac)

# Παράρτημα

| ΟΡΟΙ ΑΔΕΙΑΣ ΧΡΗΣΗΣ ΛΟΓΙΣΜΙΚΟΥ      |
|------------------------------------|
| ANOIXTOΥ ΚΩΔΙΚΑ                    |
| ΣΥΜΦΩΝΙΑ ΑΔΕΙΑΣ ΧΡΗΣΗΣ             |
| ΛΟΓΙΣΜΙΚΟΥ ΤΕΛΙΚΟΥ ΧΡΗΣΤΗ EPSON 90 |

# Σύνοψη του εργαλείου συντήρησης

Από τον υπολογιστή σας, μπορείτε να εκτελείτε χειρισμούς προσαρμογής και συντήρησης, όπως έλεγχος της κατάστασης του εκτυπωτή, ορισμός ρυθμίσεων, διεξαγωγή καθαρισμού κεφαλής και ούτω καθεξής.

Το εργαλείο συντήρησης παρέχει λειτουργία χειριστή και λειτουργία διαχειριστή. Η μέθοδος εκκίνησης και τα στοιχεία που μπορούν να χρησιμοποιηθούν διαφέρουν ανάλογα με τη λειτουργία που χρησιμοποιείτε.

Χρειάζεστε δικαιώματα διαχειριστή για το λειτουργικό σας σύστημα για να εκκινήσετε τη λειτουργία διαχειριστή.

# Έναρξη και κλείσιμο

#### Εκκίνηση λειτουργίας χειριστή

Στον υπολογιστή σας, κάντε κλικ στο κουμπί Start (Εναρξη) - All Programs (Όλα τα προγράμματα ) - EPSON - EPSON SL-D800 Series - Epson SL-D800 Series Maintenance Tool.

| Mair                                                          | ntenance Tool                          |    |                                         |                                                 |               |                  |              |                    |                  |               | -         |          |
|---------------------------------------------------------------|----------------------------------------|----|-----------------------------------------|-------------------------------------------------|---------------|------------------|--------------|--------------------|------------------|---------------|-----------|----------|
| 🖨 Printer Name                                                | Status                                 | ഘ  | ٥ (                                     |                                                 | ۵             | ٠                | ۵            | ٠                  | Last Maintenance | Serial number | Paper Ty  | Operatio |
| V EPSON                                                       | Standing By                            | 15 | $\checkmark$ $\sim$                     | / 🗸                                             | $\checkmark$  | $\checkmark$     | $\checkmark$ | $\checkmark$       | 2019/02/06       |               | Photo Par |          |
| Printer maintenance<br>Diagnostic Cleaning<br>Forced Cleaning | Execute<br>Execute<br>Power<br>Execute | Pa | aper Se<br>Current<br>Pap<br>Pap<br>Pap | ttings<br>media<br>er Type<br>er Wid<br>er Leve | a<br>e<br>ith | Pho<br>152<br>15 | to Pa        | per<<br>] m<br>] m | :Glossy><br>m    |               | Set       |          |
| Auto Noz     Print Che                                        | zzle Check                             |    |                                         |                                                 |               |                  |              |                    |                  |               |           |          |
| 0 One                                                         |                                        |    |                                         |                                                 |               |                  |              |                    |                  |               |           |          |

#### Σημείωση:

- Μπορείτε επίσης να ξεκινήσετε κάνοντας κλικ στο κουμπί Start SL Printer Maintenance Tool (Εκκίνηση εργαλείου συντήρησης εκτυπωτή SL) στην οθόνη του προγράμματος οδήγησης του εκτυπωτή.
- Στα Windows 8 και στα Windows 8.1, τοποθετήστε το δείκτη του ποντικιού στην επάνω δεξιά ή στην κάτω δεξιά γωνία της οθόνης, κάντε κλικ στην επιλογή Search (Αναζήτηση) από την ενότητα Charms (Σύμβολα) και, στη συνέχεια, επιλέξτε SL Printer Maintenance Tool (Εργαλείο συντήρησης εκτυπωτή SL) από τη λίστα App (Εφαρμογή).

#### Εκκίνηση λειτουργίας διαχειριστή

Στον υπολογιστή σας, κάντε κλικ στο κουμπί Start (Εναρξη) - All Programs (Όλα τα προγράμματα ) - EPSON - EPSON SL-D800 Series - Epson SL-D800 Series Maintenance Tool Admin. Ίσως χρειαστεί να εισαγάγετε έναν κωδικό πρόσβασης ανάλογα με το επίπεδο ασφάλειας.

| Kaintenance Tool                                                                                              |                                                                  |                                      |                                                                                       |
|----------------------------------------------------------------------------------------------------|------------------------------------------------------------------|--------------------------------------|---------------------------------------------------------------------------------------|
| 당     Printer Name     Status       ✓     EPSON     Standing By                                               |                                                                  | Last Maintenance Serial              | number Buzzer Sleep Mode Threshold Version Paper Type ON 5 min CS001A1 Photo Paper- * |
|                                                                                                    |                                                                  | Register Cancel Reg                  | istration Change Name Replace Printer Firmware Update                                 |
| Printer maintenance<br>Diagnostic Cleaning Execute<br>Forced Cleaning Execute                                 | Paper Settings<br>Current media<br>Paper Type                    | Set<br>Photo Paper <glossy></glossy> | Printer history Error Service Call Error                                              |
| Normal     Power Nozzle Check     Lexecute     Auto Nozzle Check                                              | Paper Width<br>Paper Level<br>Print Head Alignment               | 152 mm<br>15 m<br>Set                | Contents Code Date                                                                    |
| Print Check Pattern      Printer settings     Buzzer     Set                                                  | Adjustment Pattern<br>Adjustment Number                          | Print 0                              | Update Save                                                                           |
| <ul> <li>ON OFF</li> <li>Sleep Mode Threshold Set</li> <li>5          <ul> <li>Minutes</li> </ul> </li> </ul> | Paper Feed Adjustment<br>Adjustment Pattern<br>Adjustment Number | Print<br>0                           | Operation History Date                                                                |
| Periodic Nozzle Check     Set <ul> <li>ON</li> <li>OFF</li> </ul> Quick Print Mode     Set                    | Gray Adjustment<br>Color Balance                                 | Set                                  |                                                                                       |
| ON OFF                                                                                                    |                                                                  |                                      | Total Number of Copies 0 Copies                                                       |
| System Environment Settings                                                                                   |                                                                  |                                      | Close                                                                                 |

#### Σημείωση:

Στα Windows 8 και στα Windows 8.1, τοποθετήστε το δείκτη του ποντικιού στην πάνω δεξιά ή κάτω δεξιά γωνία της οθόνης, κάντε κλικ στην επιλογή Search (Αναζήτηση) στη ρύθμιση Charms (Σύμβολα), Charms και, στη συνέχεια, επιλέξτε Epson SL-D800 Series Maintenance Tool Admin από την επιλογή App list (Λίστα εφαρμογών).

#### Κλείσιμο

Κάντε κλικ στο κουμπί Close (Κλείσιμο) στο κάτω δεξιό μέρος της οθόνης.

# Επεξήγηση της Κύριας οθόνης

Εδώ θα εξηγήσουμε την κύρια οθόνη χρησιμοποιώντας την οθόνη που εμφανίζεται στη λειτουργία διαχειριστή.

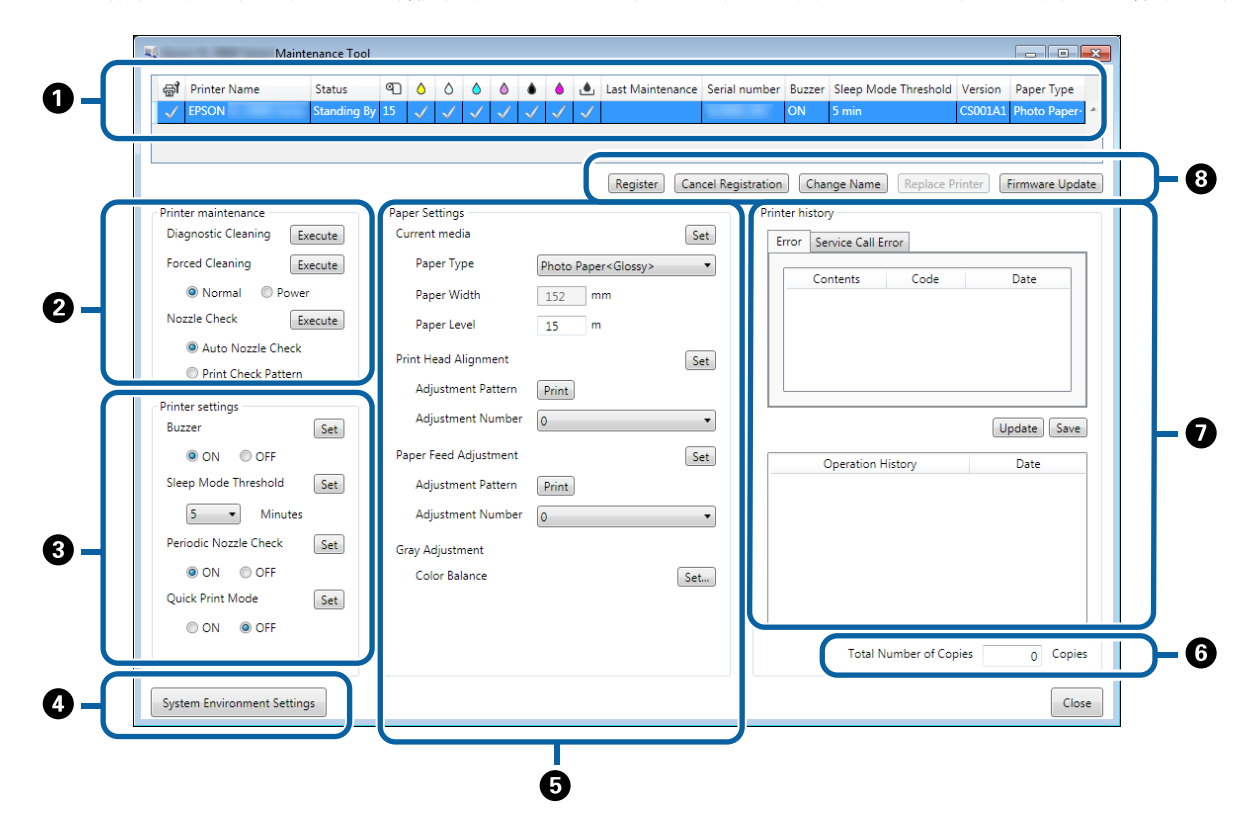

Ta **2**, **3**, **4** έως **7** σάς επιτρέπουν να εμφανίζετε ή να ορίζετε στοιχεία για τον εκτυπωτή που είναι επιλεγμένος στη λίστα εκτυπωτών.

Τα στοιχεία που σημειώνονται με έναν αστερίσκο (\*) εμφανίζονται μόνο στη λειτουργία διαχειριστή.

|   | Στοιχ                         | είο                                                                    | Επεξήγηση                                                                                                    |
|---|-------------------------------|------------------------------------------------------------------------|----------------------------------------------------------------------------------------------------|
| 0 | Περιοχή λίστας εκτυπω-<br>τών | ₽ <b>j</b>                                                             | Μπορείτε να εκτελέσετε συντήρηση για εκτυπωτές με το σύμ-<br>βολο √ .                                                                                                    |
|   |                               | Printer Name                                                           | Εμφανίζει το όνομα του εκτυπωτή.                                                                                                    |
|   |                               | Status (Κατάσταση)                                                     | Εμφανίζεται η κατάσταση του εκτυπωτή.                                                                                                    |
|   |                               | ୩                                                                      | Εμφανίζει το επίπεδο χαρτιού.                                                                                                    |
|   |                               |                                                                        | Εμφανίζει το επίπεδο μελανιού για κάθε χρώμα.                                                                                                    |
|   |                               |                                                                        | √ : Δεν εντοπίστηκαν προβλήματα.                                                                                                    |
|   |                               |                                                                        | Α: Το μελάνι εξαντλείται. Προετοιμάστε ένα καινούργιο δο-<br>χείο μελανιού.                                                                                                    |
|   |                               |                                                                        | <ul> <li>Το επίπεδο μελανιού που απομένει είναι κάτω από την</li> <li>ελάχιστη τιμή. Αντικαταστήστε με καινούργιο δοχείο μελανιού.</li> <li>Ή παρουσιάστηκε σφάλμα. Ελέγξτε το πεδίο πληροφοριών</li> <li>σφάλματος και απαλείψτε το μήνυμα σφάλματος.</li> </ul> |
|   |                               |                                                                        | Εμφανίζεται ο ελεύθερος χώρος στο δοχείο συντήρησης.                                                                                                    |
|   |                               |                                                                        | √ : Δεν εντοπίστηκαν προβλήματα.                                                                                                    |
|   |                               |                                                                        | 🌲 : Ο ελεύθερος χώρος είναι περιορισμένος. Προετοιμάστε<br>ένα καινούργιο δοχείο συντήρησης.                                                                                                    |
|   |                               |                                                                        | 😵: Ο ελεύθερος χώρος είναι μικρότερος από την ελάχιστη<br>τιμή. Αντικαταστήστε με καινούργιο δοχείο συντήρησης. Ή<br>παρουσιάστηκε σφάλμα. Ελέγξτε το πεδίο πληροφοριών<br>σφάλματος και απαλείψτε το μήνυμα σφάλματος.                                           |
|   |                               | Last Maintenance (Τελευ-<br>ταία συντήρηση)                            | Εμφανίζει την ημερομηνία της τελευταίας συντήρησης με το<br>εργαλείο συντήρησης.                                                                                                    |
|   |                               | Serial number (Σειριακός<br>αριθμός)                                   | Εμφανίζει τον σειριακό αριθμό του εκτυπωτή.                                                                                                    |
|   |                               | Buzzer (Βομβητής) <sup>*</sup>                                         | Εμφανίζει την τιμή που έχει οριστεί στην επιλογή <b>Buzzer (Βομ-<br/>βητής)</b> για τη ρύθμιση <b>Printer settings (Ρυθμίσεις εκτυπω-</b><br>τ <b>ή)</b> .                                                                                                    |
|   |                               | Sleep Mode Threshold<br>(Όριο λειτουργίας αναστο-<br>λής) <sup>*</sup> | Εμφανίζει την τιμή που έχει οριστεί στην επιλογή <b>Sleep Mode</b><br>Threshold (Όριο λειτουργίας αναστολής) για τη ρύθμιση<br>Printer settings (Ρυθμίσεις εκτυπωτή).                                                                                             |
|   |                               | Version (Έκδοση) <sup>*</sup>                                          | Εμφανίζει την έκδοση υλικολογισμικού.                                                                                                    |
|   |                               | Paper Type (Τύπος χαρ-<br>τιού)                                        | Εμφανίζει τον τρέχοντα τύπο χαρτιού.                                                                                                    |
|   |                               | Operation History                                                      | Εμφανίζει το ιστορικό λειτουργίας.                                                                                                    |
|   |                               |                                                                        | Εμφανίζεται μόνο στη λειτουργία χειριστή.                                                                                                    |

| Στοιχείο |                                                         | είο                                                       | Επεξήγηση                                                                                                    |  |  |  |
|----------|---------------------------------------------------------|-----------------------------------------------------------|----------------------------------------------------------------------------------------------------|--|--|--|
| 2        | Printer maintenance<br>(Συντήρηση εκτυπωτή)             | Diagnostic Cleaning                                       | Ανιχνεύονται αποφραγμένα ακροφύσια και διεξάγεται αυτό-<br>ματος καθαρισμός.<br>🖅 «Diagnostic Cleaning» στη σελίδα 14                                                                                                    |  |  |  |
|          |                                                         | Forced Cleaning                                           | Διεξάγεται μη αυτόματος καθαρισμός.<br>🖅 «Forced Cleaning» στη σελίδα 15                                                                                                    |  |  |  |
|          |                                                         | Nozzle Check                                              | Πραγματοποιείται έλεγχος για αποφραγμένα ακροφύσια.                                                                                                    |  |  |  |
| 3        | Printer settings (Ρυθμί-<br>σεις εκτυπωτή) <sup>*</sup> | Buzzer (Βομβητής)                                         | Ρυθμίστε αν θα ακούγεται ή όχι (ΟΝ (Ενεργό)/OFF (Ανενεργό))<br>ο ήχος προειδοποίησης. Κάντε κλικ στο <b>Set (Ρύθμιση)</b> για να<br>εφαρμόσετε τις αλλαγές.                                                                                                    |  |  |  |
|          |                                                         | Sleep Mode Threshold<br>(Όριο λειτουργίας αναστο-<br>λής) | Ρυθμίστε το χρόνο που πρέπει να παρέλθει για την εναλλαγή σε<br>κατάσταση νάρκης. Κάντε κλικ στο <b>Set (Ρύθμιση)</b> για να εφαρ-<br>μόσετε τις αλλαγές.<br>Αν δεν έχει σημειωθεί σφάλμα στον εκτυπωτή και δεν έχουν<br>ληφθεί εργασίες εκτύπωσης για το καθορισμένο χρονικό διά-<br>στημα, ο εκτυπωτής εισέρχεται αυτόματα σε κατάσταση νάρ-<br>κης.<br>Αφού ολοκληρωθεί η εκτύπωση, χρειάζονται περίπου πέντε<br>λεπτά για την προετοιμασία της εναλλαγής σε κατάσταση νάρ-<br>κης. Κατά συνέπεια, ο χρόνος που πρέπει να παρέλθει για την<br>εναλλαγή σε κατάσταση νάρκης μετά την εκτύπωση είναι πε-<br>ρίπου πέντε λεπτά περισσότερος από τη ρύθμιση που έχει<br>οριστεί.                                                                                                    |  |  |  |
|          |                                                         | Periodic Nozzle Check                                     | Ρυθμίστε αν θα διεξάγεται ή όχι (ΟΝ (Ενεργό)/OFF (Ανενεργό))<br>αυτόματος έλεγχος ακροφυσίων. Κάντε κλικ στο <b>Set (Ρύθμι-<br/>ση)</b> για να εφαρμόσετε τις αλλαγές.<br>Η επιλογή αυτή θα πρέπει να είναι κανονικά ρυθμισμένη ως ΟΝ.<br>Επιλέξτε OFF μόνο αν σας έχει δοθεί αντίστοιχη οδηγία από ένα<br>μηχανικό σέρβις. Αν επιλέξτε αυτή η ρύθμιση, απαιτείται να<br>πραγματοποιείται έλεγχος της κατάστασης απόφραξης με μη<br>αυτόματο τρόπο.<br>Όταν παρουσιάζεται σφάλμα, δεν μπορείτε να εκτελέσετε<br><b>Periodic Nozzle Check (Περιοδικός έλεγχος ακροφυσίων)</b> .<br>Απαλείψτε το μήνυμα σφάλματος.                                                                                                    |  |  |  |
|          |                                                         | Quick Print Mode (Λειτουρ-<br>γία γρήγορης εκτύπωσης)     | <ul> <li>Η λειτουργία Quick Print Mode (Λειτουργία γρήγορης εκτύ-<br/>πωσης) είναι μια λειτουργία που αυξάνει την ταχύτητα εκτύ-<br/>πωσης συντομεύοντας τον χρόνο στεγνώματος κατά την εκτύ-<br/>πωση ενός φύλλου τη φορά.</li> <li>Συνιστούμε να την χρησιμοποιείτε όταν εκτυπώνετε ένα φύλλο<br/>τη φορά.</li> <li>Προσέξτε τα παρακάτω σημεία.</li> <li>Μην στοιβάζετε τις εκτυπώσεις, καθώς ο χρόνος<br/>στεγνώματος είναι μικρότερος.</li> <li>Μη ρυθμίζετε την τροφοδοσία χαρτιού όταν η λειτουργία<br/>Quick Print Mode (Λειτουργία γρήγορης εκτύπωσης) έχει<br/>οριστεί σε <b>ΟΝ (Ενεργό)</b>.</li> <li>Ανάλογα με τον τύπο χαρτιού, το χρώμα μπορεί να είναι<br/>ανομοιογενές ή μπορεί να προκύψουν μουτζούρες. Αν<br/>συμβεί κάτι τέτοιο, θέστε τη λειτουργία Quick Print Mode</li> </ul> |  |  |  |

|                                                                                                    | Στοιχ                                               | είο                                                                        | Επεξήγηση                                                                                                    |
|----------------------------------------------------------------------------------------------------|-----------------------------------------------------|----------------------------------------------------------------------------|----------------------------------------------------------------------------------------------------|
| <ul> <li>System Environment Settings (Ρυθμίσεις περιβάλλο-<br/>ντος συστήματος)*</li> <li>Δ</li> </ul> |                                                     | ings (Ρυθμίσεις περιβάλλο-                                                 | Μπορείτε να αλλάξετε τον προσωρινό φάκελο για να αποθη-<br>κεύετε δεδομένα για εκτύπωση, να ενημερώσετε τις πληρο-<br>φορίες χαρτιού και να αποθηκεύσετε αρχεία καταγραφής.<br>Δ «System Environment Settings (Ρυθμίσεις περιβάλλοντος<br>συστήματος)» στη σελίδα 49                                                                                                    |
| 5                                                                                                    | Paper Settings                                      | Current media (Τρέχον μέ-<br>σο)                                           | Ρύθμιση των επιλογών <b>Paper Type (Τύπος χαρτιού)</b> και<br><b>Paper Level (Επίπεδο χαρτιού)</b> .                                                                                                    |
|                                                                                                    |                                                     | Print Head Alignment<br>(Στοίχιση κεφαλής εκτύπω-<br>σης) <sup>*</sup>     | Διορθώνεται η εσφαλμένη στοίχιση της εκτύπωσης.                                                                                                    |
|                                                                                                    |                                                     | Paper Feed Adjustment<br>(Ρύθμιση τροφοδοσίας<br>χαρτιού) <sup>*</sup>     | Προσαρμόζεται η ποσότητα του χαρτιού που τροφοδοτείται.<br>🆅 «Paper Feed Adjustment» στη σελίδα 23                                                                                                    |
|                                                                                                    |                                                     | Gray Adjustment (Ρύθμιση<br>γκρι) <sup>*</sup>                             | Όταν κάνετε κλικ στο κουμπί <b>Set (Ρύθμιση )</b> , μπορείτε να<br>πραγματοποιήσετε ρυθμίσεις για την ισορροπία χρώματος για<br>προσαρμογή του γκρι , την πυκνότητα και τη διαβάθμιση.                                                                                                    |
|                                                                                                    |                                                     |                                                                            | ကြာ «Gray Adjustment» στη σελίδα 26                                                                                                    |
| 6                                                                                                    | Total Number of Copies (λ<br>φων) <sup>*</sup>      | Συνολικός αριθμός αντιγρά-                                                 | Εμφανίζει τον συνολικό αριθμό αντιγράφων.                                                                                                    |
| 0                                                                                                    | Printer history (Ιστορικό<br>εκτυπωτή) <sup>*</sup> | Error (Σφάλμα)/Service Call<br>Error (Σφάλμα σέρβις)<br>(Πεδίο πληροφοριών | Εμφανίζει πληροφορίες σχετικά με το σφάλμα που έχει προ-<br>κύψει. Μπορείτε να χρησιμοποιήσετε τις καρτέλες για εναλλα-<br>γή μεταξύ κανονικών σφαλμάτων και σφαλμάτων σέρβις.                                                                                                    |
|                                                                                                    |                                                     | σφάλματος)                                                                 | Κάντε κλικ στην επιλογή <b>Update (Ενημέρωση)</b> για να ενημε-<br>ρώσετε το πεδίο πληροφοριών σφάλματος για να εμφανίσετε<br>τις πιο πρόσφατες πληροφορίες.<br>Κάντε κλικ στην επιλογή <b>Save (Αποθήκευση)</b> για να αποθη-<br>κεύσετε τις πληροφορίες σφάλματος σε ένα αρχείο κειμένου. Η<br>πρώτη γραμμή στο αρχείο κειμένου για σφάλματα σέρβις είναι<br>"FATAL ERROR" και "NORMAL ERROR" για κανονικά σφάλματα. |
|                                                                                                    |                                                     | Operation History                                                          | Εμφανίζει το ιστορικό συντήρησης και ρυθμίσεων, καθώς και<br>πληροφορίες σφάλματος που εμφανίζονται κατά την εκκίνη-<br>ση. Αυτό το ιστορικό λειτουργίας δεν διατηρείται κατά την<br>επόμενη εκκίνηση.                                                                                                    |

|   | Στοιχ                                        | είο                                         | Επεξήγηση                                                                         |
|---|----------------------------------------------|---------------------------------------------|-----------------------------------------------------------------------------------|
| 8 | Περιοχή διαχείρισης<br>εκτυπωτή <sup>*</sup> | Register (Εγγραφή)                          | Καταχωρεί εκτυπωτές.<br>🆅 «Καταχώριση εκτυπωτών» στη σελίδα 43                    |
|   |                                              | Cancel Registration (Ακύ-<br>ρωση εγγραφής) | Ακυρώνει την εγγραφή του εκτυπωτή.                                                |
|   |                                              | Change Name (Αλλαγή<br>ονόματος)            | Εμφανίζει το όνομα του εκτυπωτή.<br>🆅 «Αλλαγή ονόματος εκτυπωτή» στη σελίδα 44    |
|   |                                              | Replace Printer                             | Εκτελείται αντικατάσταση ενός εκτυπωτή με το ίδιο όνομα<br>εκτυπωτή.              |
|   |                                              | Firmware Update                             | Ενημερώνεται το υλικολογισμικό του εκτυπωτή.<br>🆅 «Firmware Update» στη σελίδα 47 |

# Printer maintenance (Συντήρηση εκτυπωτή)

Στην επιλογή Printer maintenance (Συντήρηση εκτυπωτή), μπορείτε να εκτελέσετε εργασίες συντήρησης για την κεφαλή εκτύπωσης, όπως Diagnostic Cleaning (Διαγνωστικός καθαρισμός), Forced Cleaning (Εξαναγκασμένος καθαρισμός) και Nozzle Check (Ελεγχος ακροφυσίων).

Πριν εκτελέσετε τη λειτουργία **Printer maintenance** (Συντήρηση εκτυπωτή), βεβαιωθείτε ότι η λυχνία 🕛 του εκτυπωτή είναι αναμμένη.

# Χρήση λειτουργίας Printer maintenance (Συντήρηση εκτυπωτή)

Με αυτήν τη λειτουργία, πραγματοποιείται έλεγχος για απόφραξη στην κεφαλή εκτύπωσης και, εφόσον ανιχνευτεί απόφραξη, πραγματοποιείται εκκαθάρισή της. Αν τα ακροφύσια είναι αποφραγμένα, ενδέχεται να εμφανίζονται λωρίδες στις εκτυπώσεις και τα χρώματα μπορεί να διαφέρουν από τα τυπικά, αναμενόμενα χρώματα. Εάν συμβεί αυτό, χρησιμοποιήστε τη λειτουργία **Printer maintenance (Συντήρηση εκτυπωτή)** για να επιλύσετε το πρόβλημα ακολουθώντας τη ροή εργασιών στην επόμενη σελίδα.

Οι ακόλουθες τρεις λειτουργίες διατίθενται στη λειτουργία Printer maintenance (Συντήρηση εκτυπωτή).

Diagnostic Cleaning (Διαγνωστικός καθαρισμός): Ανιχνεύονται αποφραγμένα ακροφύσια και διεξάγεται αυτόματος καθαρισμός κεφαλής.

Forced Cleaning (Εξαναγκασμένος καθαρισμός): Εκτελεί μη αυτόματο καθαρισμό κεφαλής.

Nozzle Check (Ελεγχος ακροφυσίων): Πραγματοποιείται έλεγχος για αποφραγμένα ακροφύσια.

| 🚽 Printer Name Status                     |                       | 🜢 🍐 🔔 Last Mainten                     | ance Serial number  | Buzzer Sleep Mode Threshold | Version Paper Typ |
|-------------------------------------------|-----------------------|----------------------------------------|---------------------|-----------------------------|-------------------|
| V EPSON Standing B                        | 15 🗸 🗸 🗸 .            | $\checkmark$ $\checkmark$ $\checkmark$ | -                   | ON 5 min                    | CS001A1 Photo Pap |
| Printer maintenance                       | Paper Settings        | Register                               | Cancel Registration | Change Name Replace Pri     | inter Firmware U  |
| Diagnostic Cleaning Execute               | Current media         |                                        | Set                 | ror Service Call Error      |                   |
| Forced Cleaning Execute                   | Paper Type            | Photo Paper <glossy></glossy>          |                     | Contents Code               | Date              |
| Normal OPower                             | Paper Width           | 152 mm                                 |                     |                             |                   |
| Nozzle Check Execute                      | Paper Level           | 15 m                                   |                     |                             |                   |
| Auto Nozzle Check     Drint Check Pattern | Print Head Alignment  |                                        | Set                 |                             |                   |
| • Finit Check Pattern                     | Adjustment Pattern    | Print                                  |                     |                             |                   |
| Printer settings<br>Buzzer Set            | Adjustment Number     | 0                                      | •                   |                             | Update Sa         |
| ON OFF                                    | Paper Feed Adjustment |                                        | Set                 | Operation History           | Date              |
| Sleep Mode Threshold Set                  | Adjustment Pattern    | Print                                  |                     |                             |                   |
| 5  Minutes                                | Adjustment Number     | 0                                      | -                   |                             |                   |
| Periodic Nozzle Check Set                 | Gray Adjustment       |                                        |                     |                             |                   |
| ON OFF                                    | Color Balance         |                                        | Set                 |                             |                   |
| Quick Print Mode Set                      |                       |                                        |                     |                             |                   |
| ON OFF                                    |                       |                                        |                     | Total Number of Con         | ier o Co          |
|                                           |                       |                                        |                     | rotal Number of Cop         | 0 00              |
|                                           |                       |                                        |                     |                             |                   |

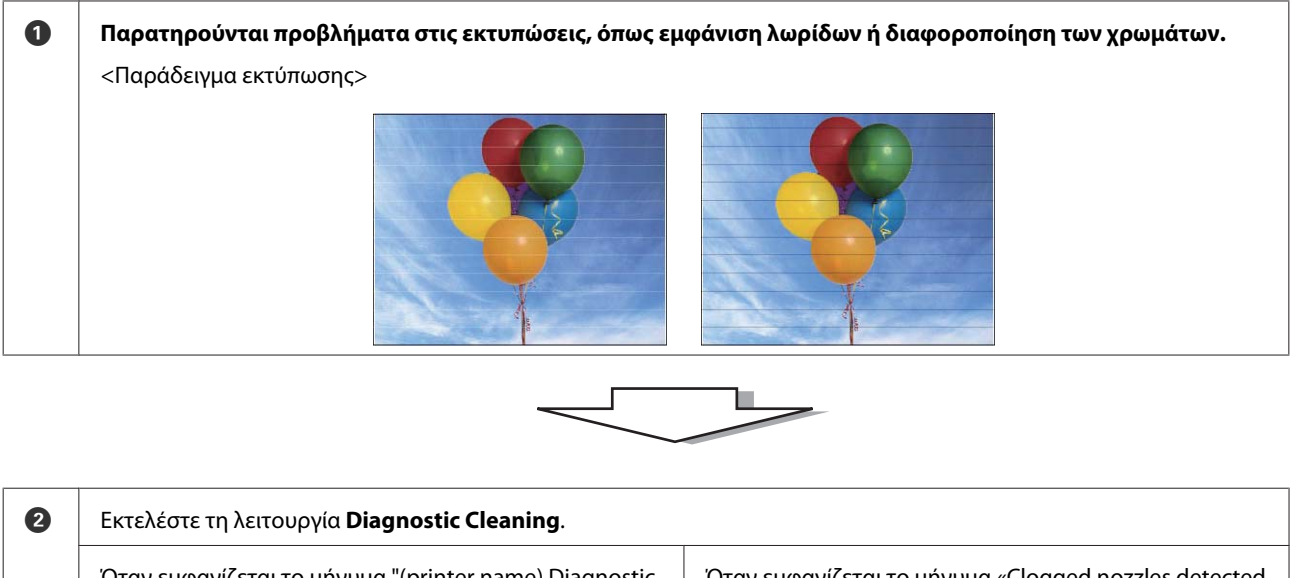

Όταν εμφανίζεται το μήνυμα "(printer name) Diagnostic Cleaning is complete ([όνομα εκτυπωτή] Ο διαγνωστικός καθαρισμός έχει ολοκληρωθεί)." στο πεδίο Operation History (Ιστορικό λειτουργίας)

-> Ο καθαρισμός έχει ολοκληρωθεί.

Όταν εμφανίζεται το μήνυμα «Clogged nozzles detected. Perform [Forced Cleaning] (Εντοπίστηκαν αποφραγμένα ακροφύσια. Εκτελέστε [Εξαναγκασμένο καθαρισμό])." στο πεδίο Operation History (Ιστορικό λειτουργίας).

-> Εκτελέστε ξανά τη λειτουργία Diagnostic Cleaning.

Αν τα ακροφύσια παραμένουν αποφραγμένα αφού επαναλάβετε αυτήν τη διαδικασία τρεις φορές, προχωρήστε στο επόμενο βήμα.

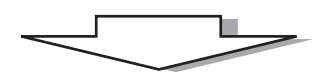

| 8 | Εκτελέστε τη ρύθμιση <b>Power</b> της λειτουργίας <b>Forced Clean</b><br>Pattern.   | i <b>ng</b> και, στη συνέχεια, επισημάνετε την επιλογή <b>Print Check</b>       |
|---|-------------------------------------------------------------------------------------|---------------------------------------------------------------------------------|
|   | Όταν δεν παρατηρούνται προβλήματα στα αποτελέσματα<br>εκτύπωσης του μοτίβου ελέγχου | Όταν παρατηρούνται προβλήματα στα αποτελέσματα<br>εκτύπωσης του μοτίβου ελέγχου |
|   | -> Ο καθαρισμός έχει ολοκληρωθεί.                                                   | -> Επικοινωνήστε με το τμήμα υποστήριξης σέρβις.                                |

## **Diagnostic Cleaning**

1

Επιλέξτε τον εκτυπωτή και, στη συνέχεια, επιλέξτε Execute (Εκτέλεση) από τη λειτουργία Printer maintenance (Συντήρηση εκτυπωτή) - Diagnostic Cleaning (Διαγνωστικός καθαρισμός) στην κύρια οθόνη.

Μπορείτε να επιλέξετε πολλούς εκτυπωτές.

Εάν εμφανιστεί ένα σφάλμα, απαλείψτε το πριν την εκτέλεση της λειτουργίας.

| Maintenance Tool                                   |                                                               |                                                |
|----------------------------------------------------|---------------------------------------------------------------|------------------------------------------------|
| Printer Name Status                                | 🖺 🍐 🖒 🍐 🌢 🌢 🏝 Last Maintenance Serial number                  | Buzzer Sleep Mode Threshold Version Paper Type |
| Crock standing by                                  | Register Cancel Registration                                  | Change Name Replace Printer Firmware Upda      |
| Printer maintenance<br>Diagnostic Cleaning Execute | Paper Settings<br>Current media                               | ter history<br>Error Service Call Error        |
| Normal     Power                                   | Paper Type Photo Paper <glossy>   Paper Width 152 mm</glossy> | Contents Code Date                             |
| Nozzle Check Execute<br>O Auto Nozzle Check        | Paper Level 15 m<br>Print Head Alignment Set                  |                                                |
| Print Check Pattern      Printer settings          | Adjustment Pattern Print                                      |                                                |
| ON OFF                                             | Paper Feed Adjustment Set                                     | Operation History Date                         |
| 5 Minutes                                          | Adjustment Pattern Print                                      |                                                |
| ON OFF                                             | Gray Adjustment<br>Color Balance Set                          |                                                |
| ON OFF                                             |                                                               | Total Number of Copies 0 Copi                  |
| System Environment Settings                        |                                                               | Clo                                            |

Ξεκινάει ο έλεγχος των ακροφυσίων. Αν απαιτείται, εκτελέστε καθαρισμό.

Ο χρόνος που απαιτείται για τον καθαρισμό εξαρτάται από την κατάσταση των ακροφυσίων.

2 Ελέγξτε τα αποτελέσματα της λειτουργίας Diagnostic Cleaning (Διαγνωστικός καθαρισμός) στο μήνυμα που εμφανίζεται στο πεδίο Operation History (Ιστορικό λειτουργίας).

Όταν εμφανίζεται το μήνυμα «Clogged nozzles detected. Perform [Forced Cleaning] (Εντοπίστηκαν αποφραγμένα ακροφύσια. Εκτελέστε [Εξαναγκασμένο καθαρισμό])." εκτελέστε πάλι τη λειτουργία **Diagnostic Cleaning** (Διαγνωστικός καθαρισμός).

Αν εμφανίζεται το μήνυμα «Auto nozzle check failed.», επικοινωνήστε με το τμήμα υποστήριξης σέρβις.

Αν τα αποφραγμένα ακροφύσια δεν εκκαθαριστούν αφού εκτελέσετε τη λειτουργία **Diagnostic Cleaning** τρεις φορές, προχωρήστε στη λειτουργία Forced Cleaning με τη ρύθμιση **Power**. Αν τα ακροφύσια εξακολουθούν να είναι αποφραγμένα ακόμα και αφού εκτελέσετε τον καθαρισμό **Power**, επικοινωνήστε με το τμήμα υποστήριξης σέρβις.

 $\square$  «Forced Cleaning» στη σελίδα 15

# **Forced Cleaning**

1

Επιλέξτε τον εκτυπωτή και, στη συνέχεια, επιλέξτε Normal (Κανονικό) ή Power (Ισχυρό) από τη λειτουργία Printer maintenance (Συντήρηση εκτυπωτή) - Forced Cleaning (Εξαναγκασμένος καθαρισμός) στην κύρια οθόνη.

Μπορείτε να επιλέξετε πολλούς εκτυπωτές.

|              | Printer Name                                                       | Status      | 9                    | 0            | 0                | 0              | 0            | ٠            | ٥            | •            | Last Mainte           | nance | Serial nun   | nber            | Buzzer | Sleep Mo      | ode Thresho | ld Version | Paper Ty   |
|--------------|--------------------------------------------------------------------|-------------|----------------------|--------------|------------------|----------------|--------------|--------------|--------------|--------------|-----------------------|-------|--------------|-----------------|--------|---------------|-------------|------------|------------|
| $\checkmark$ | EPSON                                                              | Standing By | 15                   | $\checkmark$ | $\checkmark$     | $\checkmark$   | $\checkmark$ | $\checkmark$ | $\checkmark$ | $\checkmark$ |                       |       |              |                 | ON     | 5 min         |             | CS001A     | 1 Photo Pa |
| Prin         | ter maintenance                                                    |             | Pap                  | er Set       | tings            |                |              |              |              |              | Register              | Can   | cel Registra | ation<br>Printe | Cha    | nge Name<br>V | Replace     | e Printer  | Firmware   |
| Dia          | gnostic Cleaning Ex                                                | ecute       | Cu                   | irrent       | media            |                |              |              |              |              |                       | Se    | et           | Er              | ror Se | rvice Call B  | Error       |            |            |
| For          | eced Cleaning                                                      | kec :e<br>r |                      | Pape<br>Pape | er Typ<br>er Wid | e<br>th        |              |              | Photo<br>152 | Pap          | ner <glossy></glossy> |       | •            |                 | Co     | ntents        | Code        |            | Date       |
| INO          | ZZIE UNECK                                                         | (ecute      |                      | Pape         | er Lev           | el             |              |              | 15           |              | m                     |       |              |                 |        |               |             |            |            |
|              | <ul> <li>Auto Nozzle Check</li> <li>Print Check Pattern</li> </ul> |             | Print Head Alignment |              |                  |                |              |              | Set          |              |                       |       |              |                 |        |               |             |            |            |
| Prin<br>Bu:  | ter settings<br>zzer                                               | Set         |                      | Adju<br>Adju | istmer<br>istmer | nt Pa<br>nt Nu | umbe         | r [          | Print<br>0   |              |                       |       | •            |                 |        |               |             |            | Update 🛛   |
|              | ON OFF                                                             |             | Pa                   | per Fe       | eed Ad           | ljusti         | ment         |              |              |              |                       | Se    | et           |                 | (      | Operation     | History     |            | Date       |
| Sle          | ep Mode Threshold                                                  | Set         |                      | Adju         | istmer           | nt Pa          | ttern        |              | Print        |              |                       |       |              |                 |        |               | 1           |            |            |
|              | 5 • Minutes                                                        |             |                      | Adju         | istmer           | nt Nu          | umbe         | r [          | 0            |              |                       |       | •            |                 |        |               |             |            |            |
| Per          | riodic Nozzle Check                                                | Set         | Gr                   | ay Ad        | justm            | ent            |              |              |              |              |                       |       |              |                 |        |               |             |            |            |
|              | ON OFF                                                             |             |                      | Colo         | r Bala           | nce            |              |              |              |              |                       | Set   |              |                 |        |               |             |            |            |
| Qu           | ick Print Mode                                                     | Set         |                      |              |                  |                |              |              |              |              |                       |       | _            |                 |        |               |             |            |            |
|              | ON OFF                                                             |             |                      |              |                  |                |              |              |              |              |                       |       |              |                 |        | Total I       | Number of ( | Copies     | 0 0        |

| Στοιχείο | Επεξήγηση                                                                                                    |
|----------|----------------------------------------------------------------------------------------------------|
| Normal   | Εκτελείται καθαρισμός της επιφάνειας της κεφαλής και εκκαθάριση των<br>αποφραγμένων ακροφυσίων.                                                                                                    |
| Power    | Εκτελείται διεξοδικότερος καθαρισμός απ' ό,τι με την επιλογή <b>Normal</b> .<br>Χρησιμοποιήστε αυτήν τη ρύθμιση αν τα ακροφύσια εξακολουθούν να είναι<br>αποφραγμένα ακόμα και αφού επαναλάβετε τον καθαρισμό <b>Normal</b> αρκετές<br>φορές. Κατά τον καθαρισμό με τη ρύθμιση <b>Power</b> καταναλώνεται περισσότερο<br>μελάνι απ' ό,τι κατά τον καθαρισμό με τη ρύθμιση <b>Normal</b> . Αν εμφανιστεί ένα<br>μήνυμα που σας ενημερώνει ότι η στάθμη του μελανιού που απομένει δεν είναι<br>επαρκής, προτού συνεχίσετε αντικαταστήστε το δοχείο μελανιού. |

#### Κάντε κλικ στην επιλογή **Execute**.

2

| Kaintenance Tool                                                             |                                                            |                                                                                             |                                                                            | - • ×                                                                                         |
|------------------------------------------------------------------------------|------------------------------------------------------------|---------------------------------------------------------------------------------------------|----------------------------------------------------------------------------|-----------------------------------------------------------------------------------------------|
| Image: Printer Name         Status           Image: PSON         Standing By | ●     △     △     △     △       15     ✓     ✓     ✓     ✓ | <ul> <li>♦</li> <li>♦</li> <li>♦</li> <li>Last Maintenance</li> <li>✓</li> <li>✓</li> </ul> | Serial number         Buzzer         Sleep Mode           ON         5 min | Threshold         Version         Paper Type           CS001A1         Photo Paper·         * |
|                                                                              |                                                            | Register Ca                                                                                 | ncel Registration Change Name                                              | Replace Printer Firmware Update                                                               |
| Printer maintenance<br>Diagnostic Cleaning                                   | Paper Settings<br>Current media                            |                                                                                             | Printer history<br>Error Service Call Erro                                 | r                                                                                             |
| Normal     Power Nozzle Check     Execute                                    | Paper Width<br>Paper Level                                 | 152 mm                                                                                      | Contents                                                                   | Code Date                                                                                     |
| <ul> <li>Auto Nozzle Check</li> <li>Print Check Pattern</li> </ul>           | Print Head Alignment<br>Adjustment Pattern                 | Print                                                                                       | iet                                                                        |                                                                                               |
| Printer settings<br>Buzzer Set                                               | Adjustment Number                                          | 0                                                                                           | •                                                                          | Update Save                                                                                   |

Διεξάγεται καθαρισμός.

Ανάλογα με την επιλογή που έχει οριστεί για τη ρύθμιση **Cleaning Level**, ενδέχεται να διαφέρει ο χρόνος που απαιτείται.

3

Ελέγξτε τα αποτελέσματα της λειτουργίας Head Cleaning.

Ελέγξτε την κατάσταση των ακροφυσίων στην ενότητα Nozzle Check.

2 «Nozzle Check» στη σελίδα 16

Εάν τα ακροφύσια είναι φραγμένα, εκτελέστε τη λειτουργία καθαρισμού Normal (Κανονικό). Αν τα ακροφύσια εξακολουθούν να είναι αποφραγμένα ακόμα και αφού επαναλάβετε τον καθαρισμό με τη ρύθμιση Normal αρκετές φορές, εκτελέστε καθαρισμό με τη ρύθμιση Power.

Αν τα ακροφύσια εξακολουθούν να είναι αποφραγμένα ακόμα και αφού εκτελέσετε τον καθαρισμό με τη ρύθμιση Power, επικοινωνήστε με το τμήμα υποστήριξης σέρβις.

## **Nozzle Check**

Με τη λειτουργία **Nozzle Check**, ελέγχονται τα ακροφύσια της κεφαλής εκτύπωσης για να διαπιστωθεί αν είναι αποφραγμένα. Ο εκτυπωτής χρησιμοποιεί τη λειτουργία **Auto Nozzle Check** για τη διεξαγωγή αυτόματου ελέγχου για αποφραγμένα ακροφύσια και, στη συνέχεια, με την επιλογή **Print Check Pattern** εκτυπώνεται ένα μοτίβο ελέγχου για οπτική επιβεβαίωση.

Μετά τον έλεγχο των ακροφυσίων, εκτελέστε τη λειτουργία Forced Cleaning, αν απαιτείται.

### **Auto Nozzle Check**

1

Επιλέξτε Auto Nozzle Check (Αυτόματος έλεγχος ακροφυσίων) στην επιλογή Printer maintenance (Συντήρηση εκτυπωτή) - Nozzle Check (Ελεγχος ακροφυσίων) στην κύρια οθόνη.

Μπορείτε να επιλέξετε πολλούς εκτυπωτές.

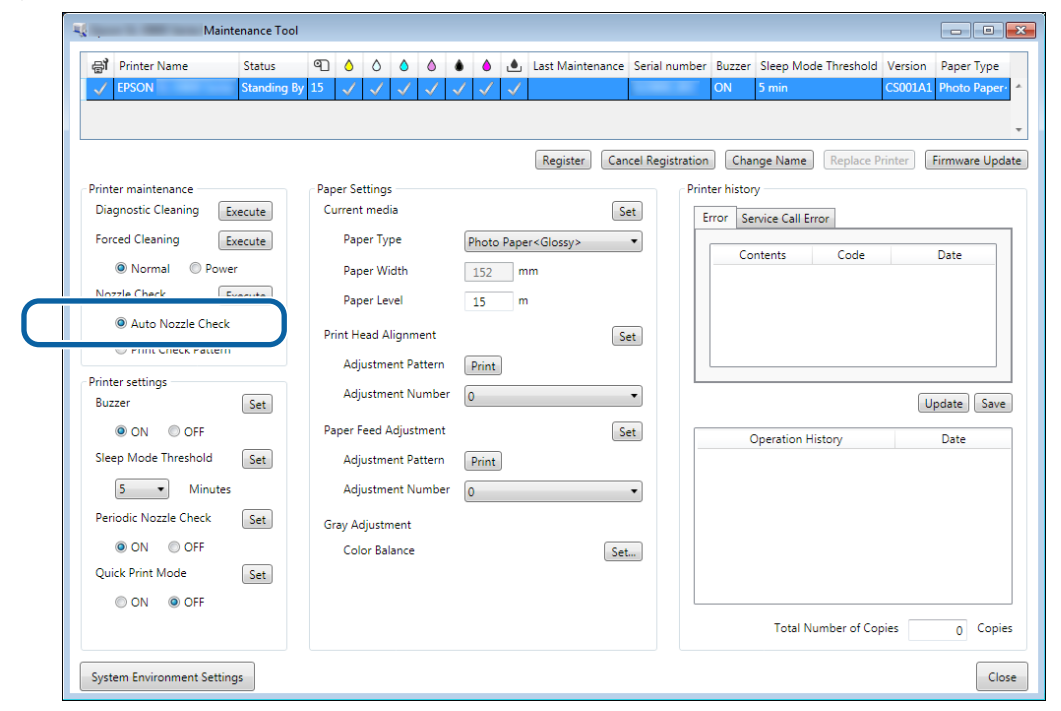

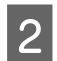

3

#### Κάντε κλικ στην επιλογή Execute.

|                                           |                                                                       |               |                   |                 |           |                      |         | - • •          |
|-------------------------------------------|-----------------------------------------------------------------------|---------------|-------------------|-----------------|-----------|----------------------|---------|----------------|
| Printer Name Status                       | ● <b>○ ○ ○ □</b>                                                      | é é é l       | ast Maintenance   | Serial number   | Buzzer    | Sleep Mode Threshold | Version | Paper Type     |
| V EPSON Standing By                       | 15 $\checkmark$ $\checkmark$ $\checkmark$ $\checkmark$ $\checkmark$ . | ノノノ           |                   |                 | ON        | 5 min                | CS001A1 | Photo Paper-   |
|                                           |                                                                       |               |                   |                 |           |                      |         | *              |
|                                           |                                                                       | l             | Register Cano     | el Registration | Char      | nge Name Replace P   | rinter  | irmware Update |
| Printer maintenance                       | Paper Settings                                                        |               |                   | Print           | er histor | у                    |         |                |
| Diagnostic Cleaning Execute               | Current media                                                         |               | Se                | t Er            | rror Se   | rvice Call Error     |         |                |
| Forced Cleaning Execute                   | Paper Type                                                            | Photo Paper < | <glossy></glossy> | •               | Co        | atanta Codo          |         | Data           |
| Normal     O     Power                    | Paper Width                                                           | 152 mm        | ı.                |                 | 0         | code                 |         | Date           |
| Nozzle Check Execute                      | Paper Level                                                           | 15 m          |                   |                 |           |                      |         |                |
| Auto Nozzle Check     Print Check Pattern | Print Head Alignment                                                  |               | Se                | t               |           |                      |         |                |
|                                           | Adjustment Pattern                                                    | Print         |                   |                 |           |                      |         |                |
| Printer settings<br>Buzzer Set            | Adjustment Number                                                     | 0             |                   | •               |           |                      | U       | odate Save     |

Εκτελείται η λειτουργία Auto Nozzle Check.

Ανάλογα με την κατάσταση των ακροφυσίων, ενδέχεται να διαφέρει ο χρόνος που απαιτείται.

Ελέγξτε τα αποτελέσματα του ελέγχου ακροφυσίων στο μήνυμα που εμφανίζεται στο πεδίο Operation History (Ιστορικό λειτουργίας).

Όταν εμφανίζεται το μήνυμα «Auto nozzle check for (printer name) is complete (Ο έλεγχος ακροφυσίων για (όνομα εκτυπωτή) ολοκληρώθηκε.)», ο έλεγχος έχει ολοκληρωθεί.

Όταν εμφανίζεται το μήνυμα «Clogged nozzles detected. Perform [Forced Cleaning].», εκτελέστε τη λειτουργία **Forced Cleaning**.

د Forced Cleaning» στη σελίδα 15

Εκτελέστε τη λειτουργία Print Check Pattern για να ελέγξετε την κατάσταση των ακροφυσίων.

🖅 «Print Check Pattern» στη σελίδα 18

### **Print Check Pattern**

1

Επιλέξτε τον εκτυπωτή και, στη συνέχεια, επιλέξτε **Printer maintenance (Συντήρηση εκτυπωτή)** - **Nozzle Check (Ελεγχος ακροφυσίων)** στην επιλογή **Print Check Pattern (Εκτύπωσης μοτίβου ελέγχου)** στην κύρια οθόνη.

Μπορείτε να επιλέξετε πολλούς εκτυπωτές.

| 🖨 Printer Name                                                                                               | Status                          | ഘ               | ٥                                         | ٥                                                      | ٥ (                |           | •       | ٥            | ف                | Last Maintenance                              | Serial number | Buzzer                                | Sleep Mode Thresho                                         | old Version Pape | er 1       |
|----------------------------------------------------------------------------------------------------|---------------------------------|-----------------|-------------------------------------------|--------------------------------------------------------|--------------------|-----------|---------|--------------|------------------|-----------------------------------------------|---------------|---------------------------------------|------------------------------------------------------------|------------------|------------|
| V EPSON                                                                                                    | Standing By                     | 15              | $\checkmark$                              | $\checkmark$                                           | $\checkmark$       | 1         | 1       | $\checkmark$ | $\checkmark$     |                                               |               | ON                                    | 5 min                                                      | CS001A1 Phot     | <b>b</b> F |
| Printer maintenance<br>Diagnostic Cleaning<br>Forced Cleaning<br>Normal<br>Nozzle Check<br>Auto Nozzle Check | xecute<br>xecute<br>r<br>xecute | Pap<br>Cu<br>Pr | eer Set<br>irrent<br>Pape<br>Pape<br>Pape | tings<br>media<br>er Typ<br>er Wid<br>er Lev<br>ad Ali | e<br>Ith<br>el     | t         | Ph<br>1 | oto I<br>52  | Paper<br>mi<br>m | Register) Car<br>S<br><glossy><br/>m</glossy> | et et         | h Cha<br>hter histo<br>Error Se<br>Cc | nge Name Replac<br>ny<br>ervice Call Error<br>ontents Code | e Printer Firmw  | are        |
| Printer settings                                                                                             | Cat                             |                 | Adju<br>Adju                              | stmei<br>stmei                                         | nt Patte<br>nt Num | rn<br>ber | Pr<br>0 | int          |                  |                                               | •             |                                       |                                                            | Undate           |            |
| ON OFF                                                                                                    |                                 | Pa              | iper Fe                                   | ed A                                                   | djustme            | ent       |         |              |                  | S                                             | et            |                                       | Operation History                                          | Date             |            |
| Sleep Mode Threshold                                                                                         | Set                             |                 | Adju                                      | stme                                                   | nt Patte           | rn        | Pr      | int          |                  |                                               |               |                                       |                                                            |                  |            |
| 5   Minutes                                                                                                  |                                 |                 | Adju                                      | stmer                                                  | nt Num             | ber       | 0       |              |                  |                                               | •             |                                       |                                                            |                  |            |
| Periodic Nozzle Check                                                                                        | Set                             | Gr              | ay Adj                                    | ustm                                                   | ent                |           |         |              |                  |                                               |               |                                       |                                                            |                  |            |
| ON OFF                                                                                                    |                                 |                 | Colo                                      | r Bala                                                 | nce                |           |         |              |                  | Set                                           | t             |                                       |                                                            |                  |            |
| Quick Print Mode                                                                                             | Set                             |                 |                                           |                                                        |                    |           |         |              |                  |                                               |               |                                       |                                                            |                  |            |
| ON OFF                                                                                                    |                                 |                 |                                           |                                                        |                    |           |         |              |                  |                                               |               |                                       |                                                            |                  |            |
|                                                                                                    |                                 |                 |                                           |                                                        |                    |           |         |              |                  |                                               |               |                                       | Total Number of                                            | Copies 0         |            |

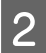

#### Κάντε κλικ στην επιλογή Execute.

| Kaintenance Tool               |         |              |              |              |              |       |              |                      |                 |             |                      |                      | ×  |
|--------------------------------|---------|--------------|--------------|--------------|--------------|-------|--------------|----------------------|-----------------|-------------|----------------------|----------------------|----|
| 🖨 Printer Name Status          | ୩ 🍐     | ٥            | ٥            | ٥            | ٠            | ٥     | ٤            | Last Maintenance     | Serial numb     | er Buzzer   | Sleep Mode Threshold | Version Paper Type   |    |
| V EPSON Standing By            | 15 🗸    | $\checkmark$ | $\checkmark$ | $\checkmark$ | $\checkmark$ |       | $\checkmark$ | 2/6/2019             |                 | ON          | 5 min                | CS001A1 Photo Paper  | *  |
|                                |         |              |              |              |              |       |              |                      |                 |             |                      |                      |    |
|                                |         |              |              |              |              |       |              |                      |                 |             |                      |                      | Ŧ  |
|                                |         |              |              |              |              |       |              | Register             | icel Registrati | on Cha      | nge Name Replace F   | rinter Firmware Upda | te |
| Printer maintenance            | Paper S | etting       | 5            |              |              |       |              |                      | P               | inter histo | ry                   |                      |    |
| Diagnostic Cleaning Execute    | Currer  | it med       | ia           |              |              |       |              | S                    | et              | Error Se    | ervice Call Error    |                      |    |
| Forced Cleaning Execute        | Pa      | per Ty       | pe           |              | F            | hoto  | Pape         | er <glossy></glossy> | •               | _           |                      |                      |    |
| Normal     Power               | Pa      | ner Wi       | idth         |              |              | 152   |              |                      |                 | Co          | ontents Code         | Date                 |    |
| Nozzle Check                   |         |              |              |              |              | 102   | - "          |                      |                 |             |                      |                      |    |
|                                | Pa      | per Le       | vel          |              |              | 15    | m            | ו                    |                 |             |                      |                      |    |
| Auto Nozzie Check              | Print H | lead A       | lignm        | ent          |              |       |              | S                    | et              |             |                      |                      |    |
| Print Check Pattern            | Ad      | justm        | ent Pa       | ttern        |              | Print | 1            |                      |                 |             |                      |                      |    |
| Printer settings<br>Buzzer Set | Ad      | justme       | ent Nu       | Imbei        | r (          | )     | ,            |                      | •               |             |                      | Update Save          | ]  |

Εκτυπώνεται το μοτίβο ελέγχου.

3 Ελέγξτε τα αποτελέσματα της εκτύπωσης.

Παράδειγμα καλής ποιότητας

Δεν παρατηρούνται κενά στο μοτίβο ελέγχου. Τα ακροφύσια δεν είναι αποφραγμένα.

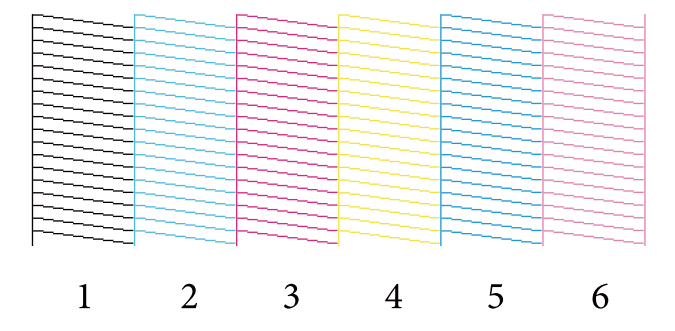

Παράδειγμα κακής ποιότητας

Παρατηρούνται κενά στο μοτίβο ελέγχου. Ανιχνεύονται αποφραγμένα ακροφύσια. Εκτελέστε καθαρισμό.

|   |    |   | The second second secon |   |   |
|---|----|---|----------------------------------------------------------------------------------------------------|---|---|
|   |    |   |                                                                                                    |   |   |
|   |    |   |                                                                                                    |   |   |
|   |    |   |                                                                                                    |   |   |
|   |    |   |                                                                                                    |   |   |
|   |    |   |                                                                                                    |   |   |
|   |    |   |                                                                                                    |   |   |
|   |    |   |                                                                                                    |   |   |
|   |    |   |                                                                                                    |   |   |
|   |    |   |                                                                                                    |   |   |
|   |    |   |                                                                                                    |   |   |
|   | _  |   |                                                                                                    |   |   |
|   |    |   |                                                                                                    |   | _ |
|   |    |   |                                                                                                    |   |   |
|   |    |   |                                                                                                    |   |   |
|   |    |   |                                                                                                    |   |   |
|   |    |   |                                                                                                    |   |   |
|   | -  | · | _                                                                                                    |   |   |
|   |    |   |                                                                                                    |   |   |
|   |    |   |                                                                                                    |   |   |
| 1 | 2  | 2 | 4                                                                                                    | _ | ( |
|   | 2. | 5 | 4                                                                                                    | 5 | 6 |
| - |    | 0 | 1                                                                                                    | 0 | 0 |

Αν παρατηρούνται κενά στα μοτίβα ελέγχου, πρέπει να εκτελέσετε καθαρισμό της κεφαλής.

🖅 «Forced Cleaning» στη σελίδα 15

# **Paper Settings**

Στην επιλογή Paper Settings (Ρυθμίσεις χαρτιού), μπορείτε να ορίσετε τον τύπο και την ποσότητα χαρτιού που απομένει για το τοποθετημένο χαρτί και να πραγματοποιήσετε ρυθμίσεις εκτυπωτή όπως Print Head Alignment (Ευθυγράμμιση κεφαλής εκτύπωσης), Paper Feed Adjustment (Ρύθμιση τροφοδοσίας χαρτιού) και Gray Adjustment (Ρύθμιση γκρι).

# Current media (Τρέχον μέσο)

Όταν αντικαθιστάτε το χαρτί, βεβαιωθείτε ότι έχετε ρυθμίσει τις επιλογές **Paper Type (Τύπος χαρτιού)** και **Paper** Level (Επίπεδο χαρτιού).

Ρυθμίστε τις επιλογές Paper Type (Τύπος χαρτιού) και Paper Level (Επίπεδο χαρτιού) στη ρύθμιση Paper Settings (Ρυθμίσεις χαρτιού) - Current media (Τρέχον μέσο) στην κύρια οθόνη και, στη συνέχεια, κάντε κλικ στην επιλογή Set (Ρύθμιση).

Εμφανίζεται το πλάτος χαρτιού που έχει οριστεί στη ρύθμιση Paper Width.

| Kaintenance Tool                                                                           |                                                                                                    |
|--------------------------------------------------------------------------------------------|----------------------------------------------------------------------------------------------------|
| ✓          Printer Name         Status                ✓          EPSON         Standing By | Image: Constraint of the state of the state of the s                                         |
|                                                                                            | Registeri Cancel Registration Change Name Replace Printer Firmware Update                                                                                                    |
| Diagnostic Cleaning Execute                                                                | Current media  Paper Type Photo Paper <glossy>  Phile instally  Phile instally</glossy> |
| Normal     Power Nozzle Check     Execute                                                  | Paper Width 152 mm<br>Paper Level 15 m                                                                                                    |
| <ul> <li>Auto Nozzle Check</li> <li>Print Check Pattern</li> </ul>                         | Adjustment Pattern Print                                                                                                    |
| Printer settings<br>Buzzer Set                                                             | Adjustment Number 0 Update Save                                                                                                    |
| Sleep Mode Threshold Set                                                                   | Adjustment Pattern Print                                                                                                    |
| Periodic Nozzle Check Set                                                                  | Gray Adjustment                                                                                                    |
| Quick Print Mode Set                                                                       | Color balance                                                                                                    |
|                                                                                            | Total Number of Copies 0 Copies                                                                                                    |
| System Environment Settings                                                                | Close                                                                                                    |

#### Σημείωση:

Εάν δεν έχει επιλεγεί τίποτα ως **Paper Type (Τύπος χαρτιού)** στην επιλογή **Paper Settings (Ρυθμίσεις χαρτιού)**, ενημερώστε τις πληροφορίες χαρτιού.

# Print Head Alignment (Στοίχιση κεφαλής εκτύπωσης)

Αν τα αποτελέσματα της εκτύπωσης εμφανίζονται κοκκώδη ή εκτός εστίασης, εκτελέστε στοίχιση της κεφαλής εκτύπωσης. Με τη λειτουργία στοίχισης κεφαλής εκτύπωσης διορθώνεται η εσφαλμένη στοίχιση της κεφαλής.

Bεβαιωθείτε ότι ο τύπος χαρτιού για τον εκτυπωτή αντιστοιχεί στον τύπο χαρτιού που εμφανίζεται και στη συνέχεια κάντε κλικ στην επιλογή Print (Εκτύπωση) από τη ρύθμιση Adjustment Pattern (Μοτίβο προσαρμογής) στην επιλογή Paper Settings (Ρυθμίσεις χαρτιού) - Print Head Alignment (Ευθυγράμμιση κεφαλής εκτύπωσης) στην κύρια οθόνη.

Αν ο τύπος χαρτιού δεν είναι σωστός, ρυθμίστε τον σωστό τύπο χαρτιού στην ενότητα Paper Settings.

#### 🖙 «Paper Settings» στη σελίδα 20

| Maintenance Tool                                                   |                                                                                                    |                                                                                        |
|--------------------------------------------------------------------|----------------------------------------------------------------------------------------------------|----------------------------------------------------------------------------------------|
| Printer Name         Status            EPSON         Standing By   | Image: Constraint of the state of the state of the st | I number Buzzer Sleep Mode Threshold Version Paper Type ON 5 min CS001A1 Photo Paper * |
|                                                                    | Register Cancel Re                                                                                                    | vgistration] Change Name Replace Printer Firmware Update                               |
| Diagnostic Cleaning Execute Forced Cleaning Execute                | Current media Paper Type Photo Paper <glossy></glossy>                                                                                                    | Error Service Call Error                                                               |
| Normal     Power     Nozzle Check     Execute                      | Paper Width 152 mm<br>Paper Level 15 m                                                                                                    | Contents Code Date                                                                     |
| <ul> <li>Auto Nozzle Check</li> <li>Print Check Pattern</li> </ul> | Print Head Alianment Set                                                                                                    |                                                                                        |
| Printer settings<br>Buzzer Set                                     | Adjustment Number                                                                                                    | Update                                                                                 |
| Sleep Mode Threshold Set                                           | Adjustment Pattern Print                                                                                                    | Operation History Date                                                                 |
| Periodic Nozzle Check Set                                          | Adjustment Number                                                                                                    |                                                                                        |
| Quick Print Mode Set                                               | Color Balance Set                                                                                                    |                                                                                        |
| UN UPP                                                             |                                                                                                    | Total Number of Copies 0 Copies                                                        |
| System Environment Settings                                        |                                                                                                    | Close                                                                                  |

Εκτυπώνεται το μοτίβο προσαρμογής.

2

Ελέγξτε τα αποτελέσματα της εκτύπωσης.

Ελέγξτε τον αριθμό πρότυπου εκτύπωσης που δεν παρουσιάζει κενά μεταξύ των ακροφυσίων.

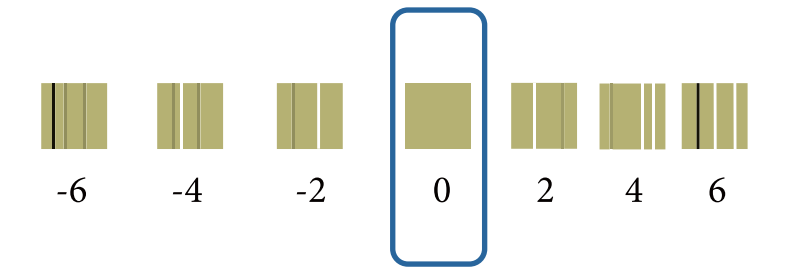

Επιλέξτε τον αριθμό του μοτίβου και, στη συνέχεια, κάντε κλικ στην επιλογή Set.

| Ma                   | intenance Tool |           |         |              |              |              |         |                      |               |               |                                          |         |              |
|----------------------|----------------|-----------|---------|--------------|--------------|--------------|---------|----------------------|---------------|---------------|------------------------------------------|---------|--------------|
| 🗃 Printer Name       | Status         | ୩ 🌢       | ٥       | ۵            | ۵            |              | ف       | Last Maintenance     | Serial num    | iber Buzzer   | Sleep Mode Threshold                     | Version | Paper Type   |
| V EPSON              | Standing By    | 15 🗸      | $\sim$  | $\checkmark$ | $\checkmark$ | $\checkmark$ | / 🗸     |                      |               | ON            | 5 min                                    | CS001A1 | Photo Paper  |
|                      |                |           |         |              |              |              |         |                      |               |               |                                          |         |              |
|                      |                |           |         |              |              |              |         | Register Car         | cel Registra  | tion Chi      | Replace I                                | Printer | Firmwara Und |
| rinter maintenance   |                | - Daner ( | etting  |              |              |              |         | Register             | icer negistra | Printer histo | ny ny ny ny ny ny ny ny ny ny ny ny ny n | linter  |              |
| Diagnostic Cleaning  | Execute        | Curre     | nt med  | lia          |              |              |         | S                    | et            |               | ·y                                       |         |              |
| Eorcad Classing      |                | D-        | nor Tu  |              |              |              |         |                      |               | Error Si      | ervice Call Error                        |         |              |
| Forced Cleaning      | Execute        | P         | iper iy | pe           |              | Ph           | oto Pap | er <glossy></glossy> | •             | Co            | ontents Code                             |         | Date         |
| Normal O Por         | wer            | Pa        | aper W  | idth         |              | 15           | 2       | mm                   |               |               |                                          |         |              |
| Nozzle Check         | Execute        | Pa        | per Le  | vel          |              | 15           |         | m                    |               |               |                                          |         |              |
| Auto Nozzle Chee     | ck             | Print     | Head A  | lianm        | ent          |              |         |                      |               |               |                                          |         |              |
| Print Check Patte    | rn             |           |         |              |              | _            | _       |                      |               |               |                                          |         |              |
| rinter settings      |                | A         | djustm  | ent Pa       | ttern        | Pri          | nt      |                      |               |               |                                          |         |              |
| Buzzer               | Set            | A         | djustm  | ent Nu       | imber        | 0            |         |                      | •             |               |                                          | U       | pdate Save   |
| ON OFF               |                | Paper     | Feed /  | Adjusti      | ment         |              |         | S                    | et            |               | Operation History                        |         | Date         |
| Sleep Mode Threshold | Set            |           | liuctm  | ant Da       | ttern        | Dei          | -       |                      |               |               | eperence in story                        |         |              |

Εφαρμόζονται οι τιμές προσαρμογής.

3

# **Paper Feed Adjustment**

Σφάλματα στην ποσότητα του χαρτιού που τροφοδοτείται ενδέχεται να σημειωθούν στον εκτυπωτή λόγω αλλαγών στον περιβάλλοντα χώρο ή αλλαγών με το πέρασμα του χρόνου. Αν υποβαθμιστεί η ποιότητα της εικόνας, μπορείτε ενδεχομένως να τη βελτιώσετε διορθώνοντας την ποσότητα του χαρτιού που τροφοδοτείται.

Μη χρησιμοποιείτε αυτή την επιλογή όταν η λειτουργία **Quick Print Mode** (Λειτουργία γρήγορης εκτύπωσης) έχει οριστεί σε **ON** (Ενεργό).

1

Βεβαιωθείτε ότι ο τύπος χαρτιού και το πλάτος χαρτιού για τον εκτυπωτή αντιστοιχεί στον τύπο χαρτιού και στο πλάτος χαρτιού που εμφανίζεται και, στη συνέχεια, κάντε κλικ στην επιλογή Print (Εκτύπωση) από τη ρύθμιση Adjustment Pattern (Μοτίβο προσαρμογής) στην επιλογή Paper Settings (Ρυθμίσεις χαρτιού) - Paper Feed Adjustment (Προσαρμογή τροφοδοσίας χαρτιού) στην κύρια οθόνη.

Αν ο τύπος χαρτιού δεν είναι σωστός, ρυθμίστε τον σωστό τύπο χαρτιού στην ενότητα Paper Settings.

#### ∠ reper Settings» στη σελίδα 20

| - Maintenance Tool                                                        |                                                                                                    |                                                                                      |
|---------------------------------------------------------------------------|----------------------------------------------------------------------------------------------------|--------------------------------------------------------------------------------------|
| Printer Name         Status           V         EPSON         Standing By | Image: Constraint of the state of the state of the s | I number Buzzer Sleep Mode Threshold Version Paper Type ON 5 min CS001A1 Photo Paper |
|                                                                           | Register Cancel Re                                                                                                    | gistration Change Name Replace Printer Firmware Update                               |
| Printer maintenance Diagnostic Cleaning Execute Forced Cleaning Execute   | Paper Settings Current media Paper Type Dests Descr Clears                                                                                                    | Printer history Error Service Call Error                                             |
| Normal     Power Nozzle Check     Execute                                 | Paper Width 152 mm                                                                                                    | Contents Code Date                                                                   |
| Auto Nozzle Check     Print Check Pattern                                 | Print Head Alignment Set                                                                                                    |                                                                                      |
| Printer settings<br>Buzzer Set                                            | Adjustment Number 0                                                                                                    | Update                                                                               |
| ON OFF Sleep Mode Threshold Set                                           | Paper Feed Adjustment Set                                                                                                    | Operation History Date                                                               |
| Periodic Nozzle Check Set                                                 | Adjustment Number                                                                                                    |                                                                                      |
| Quick Print Mode Set                                                      | Color Balance Set                                                                                                    |                                                                                      |
|                                                                           |                                                                                                    | Total Number of Copies 0 Copies                                                      |
| System Environment Settings                                               |                                                                                                    | Close                                                                                |

Εκτυπώνεται το μοτίβο προσαρμογής.

Ελέγξτε τα αποτελέσματα της εκτύπωσης.
 Σημειώστε τον αριθμό του μοτίβου με τις λιγότερες γραμμές.

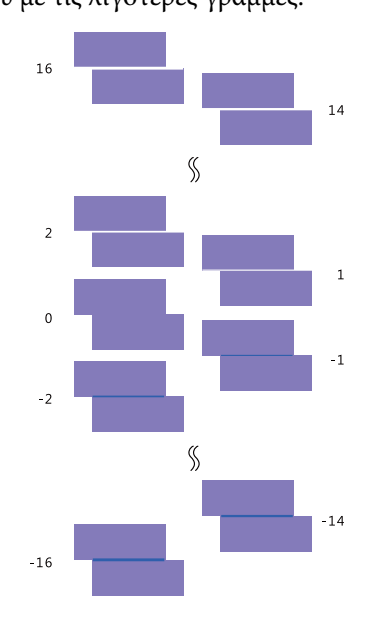

Ανατρέξτε στην παρακάτω εικόνα και επιλέξτε ένα μοτίβο προσαρμογής χωρίς γραμμές.

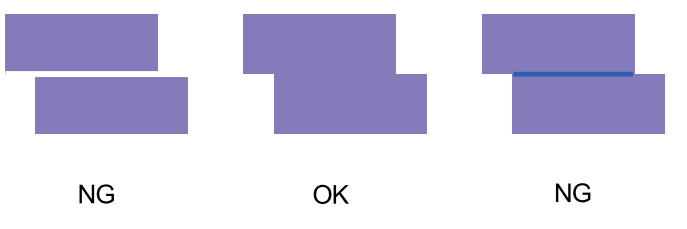

Αν δεν υπάρχουν μοτίβα καλής ποιότητας μεταξύ των εκτυπωμένων μοτίβων, καταχωρίστε τον αριθμό ενός μοτίβου που είναι σχεδόν ικανοποιητικό και, στη συνέχεια, εκτυπώστε ξανά το μοτίβο προσαρμογής.

3

Επιλέξτε τον αριθμό του μοτίβου και, στη συνέχεια, κάντε κλικ στην επιλογή Set.

| Maintenance                                                 | Tool                                       |                               |                                                              |
|-------------------------------------------------------------|--------------------------------------------|-------------------------------|--------------------------------------------------------------|
| 에 Printer Name Status                                       |                                            | 🌢 🍐 🔔 Last Maintenance Serial | number Buzzer Sleep Mode Threshold Version Paper Type        |
| Printer maintenance                                         | Paper Settings                             | Register Cancel Reg           | jistration] (Change Name) (Replace Printer) (Firmware Update |
| Diagnostic Cleaning Execute                                 | Current media                              | Set                           | Error Service Call Error                                     |
| Normal     Power                                            | Paper Width                                | 152 mm                        | Contents Code Date                                           |
| Nozzle Check Execute                                        | Paper Level                                | 15 m                          |                                                              |
| Print Check Pattern                                         | Print Head Alignment<br>Adjustment Pattern | Print                         |                                                              |
| Printer settings<br>Buzzer Set                              | Adjustment Number                          | 0                             | Update                                                       |
| ON OFF                                                      | Paper Feed Adjustment                      | Set                           | Operation History Date                                       |
| 5 • Minutes                                                 | Adjustment Pattern<br>Adjustment Number    | 0 •                           |                                                              |
| Periodic Nozzle Check Set<br>ON OFF<br>Quick Print Mode Set | Gray Adjustment<br>Color Balance           | Set                           |                                                              |
| ON OFF                                                      |                                            |                               | Total Number of Copies 0 Copies                              |
| System Environment Settings                                 |                                            |                               | Close                                                        |

Εφαρμόζονται οι τιμές προσαρμογής.

# Gray Adjustment

Πραγματοποιείται προσαρμογή κάθε τιμής για τις ρυθμίσεις ισορροπίας χρώματος, πυκνότητας και διαβάθμισης, ώστε να διορθωθούν τα χρώματα της εκτύπωσης.

Μπορείτε να προσαρμόσετε τις ρυθμίσεις High Image Quality (Υψηλή ποιότητα εικόνας), Standard (Βασικό) και High Speed (Υψηλή ταχύτητα) για την επιλογή **Quality (Ποιότητα**).

Εκτυπώστε ένα μοτίβο προσαρμογής και, στη συνέχεια, επιλέξτε τη βέλτιστη ρύθμιση από τα μοτίβα.

| Στοιχείο      | Επεξήγηση                                                                                                    |
|---------------|----------------------------------------------------------------------------------------------------|
| Color Balance | Προσαρμόζεται η ένταση των χρωμάτων C (κυανό), Μ (ματζέντα) και Υ (κίτρινο) για να ρυθμιστεί η<br>ισορροπία χρώματος.                                                                                                    |
|               | Maintenance Tool         Quality       Standard         Color Balance       Density       Gradation         Adjust       Image to adjustment pattern       Image to adjustment         Direction       Manual Adjustment       Color Level         Ro       B       Image to adjustment         V       B       Image to adjustment         Static       V       B         Static       Static       Image to adjustment         Static       Static       Image to adjustment         Static       Static       Image to adjustment         Static       Static       Image to adjustment         Static       Static       Image to adjustment         Static       Static       Image to adjustment         Static       Static       Image to adjustment         Static       Static       Image to adjustment         Static       Static       Image to adjustment         Static       Static       Image to adjustment         Static       Static       Image to adjustment         Static       Static       Image to adjustment         Static       Static       Image to adjustment         Static       Static       Image to |
| Density       | Προσαρμόζεται η πυκνότητα (πιο σκοτεινό/πιο φωτεινό).                                                                                                    |
|               | Ciose                                                                                                    |

| Στοιχείο  | Επεξήγηση                                                           |
|-----------|---------------------------------------------------------------------|
| Gradation | Tροσαρμόζεται η διαβάθμιση (διαφορά μεταξύ φωτεινού και σκοτεινού). |
|           | Close                                                               |

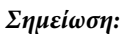

Όταν προσαρμόζετε την ισορροπία χρώματος ώστε να αντιστοιχεί σε πολλαπλούς εκτυπωτές, εκτυπώστε ένα μοτίβο προσαρμογής για τους δευτερεύοντες εκτυπωτές και επιλέξτε το μοτίβο που προσομοιάζει περισσότερο στο μοτίβο προσαρμογής για τον εκτυπωτή που χρησιμοποιείται ως βασικός.

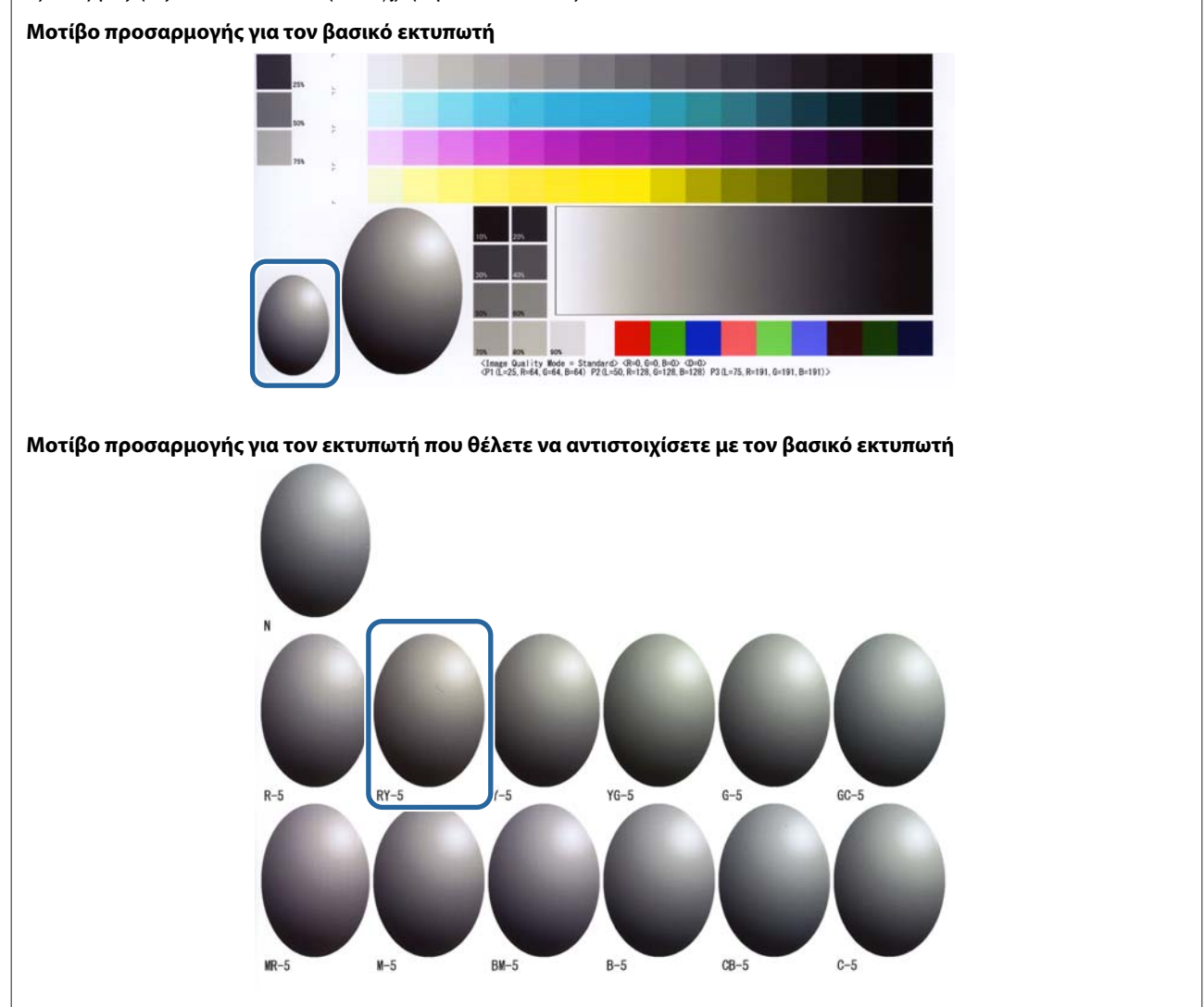

### **Color Balance**

1

2

3

Κάντε κλικ στην επιλογή Set (Ρύθμιση) στην επιλογή Paper Settings (Ρυθμίσεις χαρτιού) - Gray Adjustment (Ρύθμιση γκρι) στην κύρια οθόνη.

| Maintenance Tool                                                                 |                                                                                                    |                                                             |
|----------------------------------------------------------------------------------|----------------------------------------------------------------------------------------------------|-------------------------------------------------------------|
| Image: Printer Name         Status           ✓         EPSON         Standing By | ♥     △     △     △     ▲     ▲     Last Maintenance     Serial num       y     15     ✓     ✓     ✓     ✓     ✓     ✓ | ON         S min         Version         Paper Type         |
| Printer maintenance                                                              | Register Cancel Registr                                                                                                | Change Name Replace Printer Firmware Update Printer history |
| Diagnostic Cleaning Execute Forced Cleaning Execute                              | Current media Set<br>Paper Type Photo Paper <glossy></glossy>                                                          | Error Service Call Error                                    |
| Normal     Power Nozzle Check     Execute                                        | Paper Width     152     mm       Paper Level     15     m                                                              | contents code pute                                          |
| Auto Nozzle Check     Print Check Pattern                                        | Print Head Alignment Set Adjustment Pattern Print                                                                      |                                                             |
| Buzzer Set                                                                       | Adjustment Number 0   Paper Feed Adjustment Set                                                                        | Update Save                                                 |
| Sleep Mode Threshold Set                                                         | Adjustment Pattern Print Adjustment Number 0                                                                           |                                                             |
| Periodic Nozzle Check Set<br>ON OFF<br>Quick Print Mode Set                      | Gray Adjustment<br>Color Balance Set                                                                                   |                                                             |
| ON OFF                                                                           |                                                                                                    | Total Number of Copies 0 Copies                             |
| System Environment Settings                                                      |                                                                                                    | Close                                                       |

Επιλέξτε τη ρύθμιση ποιότητας εικόνας που θέλετε να προσαρμόσετε.

Οι διαθέσιμες ρυθμίσεις ποιότητας εικόνας διαφέρουν ανάλογα με τον τύπο χαρτιού που έχει τοποθετηθεί.

| Color Balance Density Gradation<br>Adjust<br>Adjustern Print Amount of | ance to adjustment pattern                                        | Confirm Settings<br>Check pattern Print |
|------------------------------------------------------------------------|-------------------------------------------------------------------|-----------------------------------------|
| Pattern Adjustment<br>Direction<br>Shift Value                         | Manual Adjuatment<br>Color Level<br>RO GO BO<br>C R<br>M G<br>Y B | Input                                   |
|                                                                        | Set Clear                                                         |                                         |

Επιλέξτε Adjustment Pattern Shift Value (Τιμή μετατόπισης μοτίβου προσαρμογής).

Αν η τιμή είναι μεγάλη, εκτυπώνεται ένα μοτίβο προσαρμογής με μεγάλο αριθμό διακυμάνσεων στις τιμές διόρθωσης.

Επιλέξτε μια μικρή τιμή για να προσαρμόσετε τις ρυθμίσεις με λεπτομέρεια.

| Maintenance Tool Quality Standard Color Ralance Density Gradation Adjust Adjustment Pattern Direction Shift Value | to adjustment pattern L<br>Manual Adjustment<br>Color Level<br>R0<br>G0<br>C<br>M<br>Y<br>S1<br>S1<br>S1<br>S1<br>S1<br>S1<br>S1 | BO<br>R<br>G<br>B<br>B<br>Input |
|----------------------------------------------------------------------------------------------------|----------------------------------------------------------------------------------------------------|---------------------------------|
|                                                                                                    |                                                                                                    | Close                           |

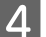

5

Στην οθόνη Color Balance, κάντε κλικ στην επιλογή Print από την ενότητα Adjustment Pattern.

| Color Balance Density Gradation<br>Adjustment Pattern Print Amount | of change to adjustment pattern                   | )   |                    | Confirm Settings<br>Check pattern Print |
|--------------------------------------------------------------------|---------------------------------------------------|-----|--------------------|-----------------------------------------|
| Pattern Adjustment<br>Direction<br>Shift Value                     | Manual Adjust<br>Color Level<br>KO<br>C<br>M<br>Y | 6:0 | 8:0<br>R<br>G<br>B | Input                                   |
|                                                                    |                                                   | Set | Clear              |                                         |

Εκτυπώνεται το μοτίβο προσαρμογής.

Επιλέξτε το βέλτιστο μοτίβο από τα μοτίβα προσαρμογής και ελέγξτε τον αριθμό προσαρμογής.

Οι αριθμοί προσαρμογής είναι τα γράμματα και οι αριθμοί που εκτυπώνονται στο κάτω αριστερό μέρος κάθε μοτίβου. (Παράδειγμα: RY-5)

Τα γράμματα υποδεικνύουν την κατεύθυνση του χρώματος που πρέπει να προσαρμοστεί. Το γράμμα «Ν» υποδεικνύει το χρώμα χωρίς προσαρμογή.

Οι αριθμοί υποδεικνύουν την τιμή μετατόπισης.

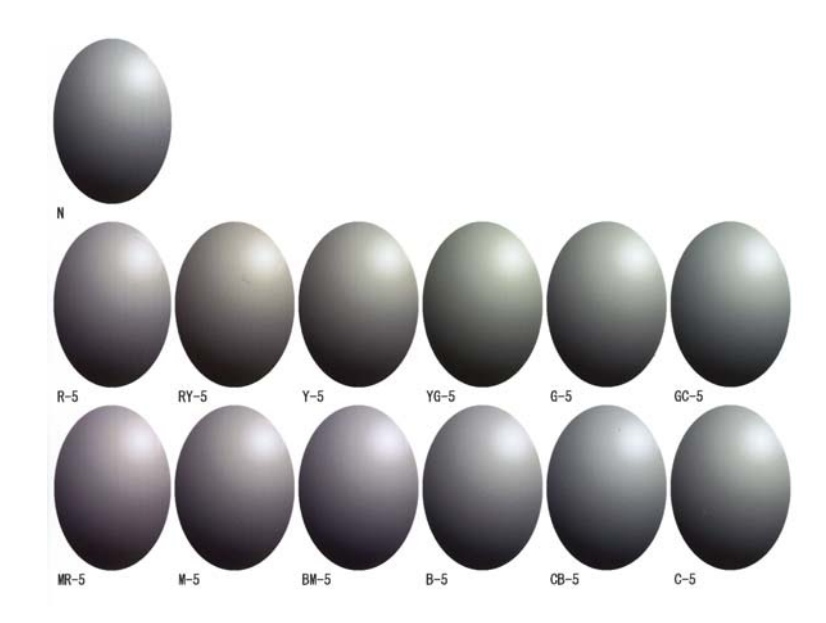

## 6 Ρυθμίστε τις επιλογές Direction και Shift Value.

Ρυθμίστε τον αριθμό προσαρμογής για το επιλεγμένο μοτίβο προσαρμογής.

| Maintenance Tool Quality Standard                                                  |                                                                  |                                         |
|------------------------------------------------------------------------------------|------------------------------------------------------------------|-----------------------------------------|
| Color Balance Density Gradation<br>Adjust<br>Adjustment Pattern Print Amount of ch | ange to adjustment pattern                                       | Confirm Settings<br>Check pattern Print |
| Pattern Articistment<br>Direction<br>Shift Value                                   | Manual Adjustment<br>Color Level<br>R0 00 80<br>C<br>M<br>Y<br>Y | R<br>G<br>B                             |
|                                                                                    | Set                                                              | Clear                                   |

Όταν αλλάζετε τις ρυθμίσεις, οι αλλαγές αντικατοπτρίζονται στη γραμμή κύλισης στα δεξιά της οθόνης και στο γράφημα (καμπύλη τόνου) στο κάτω μέρος της οθόνης.

#### Σημείωση:

- Η καμπύλη τόνου εμφανίζει την ένταση του αποτελέσματος για κάθε χρώμα εισόδου (R: Κόκκινο, G: Πράσινο και B: Μπλε). Όταν δεν υπάρχουν διορθώσεις, η γραμμή είναι ευθεία από το επάνω δεξιό μέρος έως το κάτω αριστερό. Αν η γραμμή είναι καμπύλη προς τα κάτω από αυτήν τη θέση, τα χρώματα γίνονται πιο σκοτεινά και αν η γραμμή είναι καμπύλη προς τα επάνω, τα χρώματα γίνονται πιο φωτεινά.
- Μπορείτε να προσαρμόσετε την ισορροπία χρώματος με μη αυτόματο τρόπο με την επιλογή Manual Adjustment στα δεξιά της οθόνης. Κατά τη μη αυτόματη προσαρμογή, η τιμή που έχει ρυθμιστεί στην ενότητα Pattern Adjustment δεν χρησιμοποιείται πλέον.
- Aν κάνετε κλικ στην επιλογή Clear, ο αριθμός προσαρμογής της επιλογής Color Balance επανέρχεται στην προεπιλεγμένη τιμή του. Οι τιμές Density (Πυκνότητα) και Gradation (Διαβάθμιση) διατηρούνται.

7 Κάντε κλικ στην επιλογή Print από την ενότητα Print Check Pattern.

Εκτυπώνεται το μοτίβο ελέγχου.

Βεβαιωθείτε ότι η ισορροπία χρώματος είναι αυτή που επιθυμείτε.

| Maintenance Tool<br>Quality Standard •                                                                                                    |                    |       |                   |                  |                                 |
|----------------------------------------------------------------------------------------------------|--------------------|-------|-------------------|------------------|---------------------------------|
| Color Balance Density Gradation<br>Adjust<br>Adjustment Pattern Print Amount of change to ad<br>Pattern Adjustment<br>Direction<br>Shift Value | justment pattern 1 | nt 60 | 80<br>R<br>G<br>B | Check pattern Pr | int<br>I R<br>I G<br>I S<br>I S |
|                                                                                                    |                    | Set   | Clear             |                  | Gran                            |

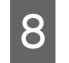

Κάντε κλικ στην επιλογή **Set**. Εφαρμόζονται οι ρυθμίσεις.

9 Κάντε κλικ στην επιλογή Close. Η οθόνη ρυθμίσεων κλείνει.

### Density

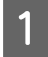

Κάντε κλικ στην επιλογή Set (Ρύθμιση) στην επιλογή Paper Settings (Ρυθμίσεις χαρτιού) - Gray Adjustment (Ρύθμιση γκρι) στην κύρια οθόνη.

| 💐 . Mainte                                                                                                    | enance Tool    |                    |                                      |                                                |                         |             |         |                   |           |                                                  |             |                                         |                                                               |         | - • •           |
|----------------------------------------------------------------------------------------------------|----------------|--------------------|--------------------------------------|------------------------------------------------|-------------------------|-------------|---------|-------------------|-----------|--------------------------------------------------|-------------|-----------------------------------------|---------------------------------------------------------------|---------|-----------------|
| Printer Name                                                                                                    | Statue         | ഩ                  |                                      | $\wedge$                                       | ^                       | •           |         | •                 |           | Last Maintenance                                 | Sarial numb | Buzzer                                  | Sleen Mode Threshold                                          | Version | Daner Tyrne     |
| EPSON                                                                                                    | Standing By    | 15                 | $\checkmark$                         | $\checkmark$                                   | $\overline{\checkmark}$ |             | /       | <b>v</b>          | <u> </u>  | cast Maintenance                                 | Scharmanno  | ON                                      | 5 min                                                         | CS001A1 | Photo Paper *   |
| Printer maintenance<br>Diagnostic Cleaning Ex<br>Forced Cleaning Ex<br>® Normal Power<br>Nozzle Check Ex<br>® Auto Nozzle Check | ecute<br>ecute | - Pap<br>Cu<br>Pri | er Se<br>urrent<br>Pap<br>Pap<br>Pap | ttings<br>media<br>er Typ<br>er Wid<br>er Leve | e<br>ith<br>el          | nt          | Pł<br>1 | hoto<br>152<br>15 | Pape<br>m | (Register) Car<br>S<br>r <glossy><br/>m</glossy> | et f        | on Cha<br>inter histo<br>Error Se<br>Co | nge Name Replace P<br>ry<br>ervice Call Error<br>ontents Code | rinter) | Firmware Update |
| Print Check Pattern  Printer settings                                                                                           |                |                    | Adj<br>Adj                           | ustmer<br>ustmer                               | nt Pati<br>nt Nur       | ern<br>nber | P       | rint              |           |                                                  | -           |                                         |                                                               |         |                 |
| © ON ◎ OFF                                                                                                    | Set            | Pa                 | iper F                               | eed Ac                                         | djustm                  | ent         |         |                   |           | S                                                | et          |                                         | Operation History                                             | U       | Date Save       |
| Sleep Mode Threshold 5  Minutes                                                                                                 | Set            |                    | Adj<br>Adj                           | ustmer<br>ustmer                               | nt Pati<br>nt Nur       | ern<br>nber | P<br>0  | Print             |           |                                                  | •           |                                         |                                                               |         |                 |
| Periodic Nozzle Check © ON © OFF Quick Print Mode © ON © OFF                                                                    | Set<br>Set     | Gr                 | ay Ac<br>Coli                        | djustmo<br>or Bala                             | ent<br>ince             |             |         |                   |           | Set                                              |             |                                         |                                                               |         |                 |
|                                                                                                    |                |                    |                                      |                                                |                         |             |         |                   |           |                                                  |             |                                         | Total Number of Co                                            | pies    | 0 Copies        |
| System Environment Setting                                                                                                    | s              |                    |                                      |                                                |                         |             |         |                   |           |                                                  |             |                                         |                                                               |         | Close           |

2 Επιλέξτε τη ρύθμιση ποιότητας εικόνας που θέλετε να προσαρμόσετε.

Οι διαθέσιμες ρυθμίσεις ποιότητας εικόνας διαφέρουν ανάλογα με τον τύπο χαρτιού που έχει τοποθετηθεί.

| Adjust<br>Adjustment Pattern Brint Amount of a | Check pattern                                                          | Print |
|------------------------------------------------|------------------------------------------------------------------------|-------|
| Pattern Adjustment<br>Direction                | Manual Adjustment<br>Color Level<br>RO GO BO<br>C R<br>M G<br>Y B<br>B |       |
|                                                | Set Clear                                                              |       |

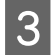

Κάντε κλικ στην επιλογή Density.

| Pattern Adjustment Direction Color Level R O G G O R M G V Set Crear | Maintenance Tool<br>Quality Standard<br>Color Balar<br>Adjust<br>Adjustment Pattern Print Amount of char | nge to adjustment pattern 🛓 💌                                                   | Confirm Settings<br>Check pattern Print |
|----------------------------------------------------------------------|----------------------------------------------------------------------------------------------------|---------------------------------------------------------------------------------|-----------------------------------------|
|                                                                      | Pattern Adjustment<br>Direction<br>Shift Value                                                           | Manual Adjustment<br>Color Level<br>R O GO BO<br>C R<br>M G<br>Y B<br>Set Clear | tr<br>do<br>D<br>Input                  |

Εμφανίζεται η οθόνη Density.

4 Στην οθόνη Density, κάντε κλικ στην επιλογή Print από την ενότητα Adjustment Pattern. Εκτυπώνεται το μοτίβο προσαρμογής.

| Maintenance Tool<br>Quality Standard •<br>Color Balance Density Gradation<br>Adjustment Pattern Print<br>Direction<br>Direction<br>Direction<br>Direction<br>• • | Manual Adjustment<br>Density/0<br>Ught Standard Dark | Confirm Settings<br>Check pattern Print<br>W R<br>W G<br>W S<br>Input |
|----------------------------------------------------------------------------------------------------|------------------------------------------------------|-----------------------------------------------------------------------|
|                                                                                                    | Set Clear                                            | Close                                                                 |

5 Επιλέξτε το βέλτιστο μοτίβο από τα μοτίβα προσαρμογής και ελέγξτε τον αριθμό προσαρμογής.

Οι αριθμοί προσαρμογής είναι τα γράμματα και οι αριθμοί που εκτυπώνονται στο κάτω αριστερό μέρος κάθε μοτίβου. (Παράδειγμα: D-2)

Το γράμμα «Ν» υποδεικνύει το χρώμα χωρίς προσαρμογή. Οι αριθμοί υποδεικνύουν την τιμή μετατόπισης.

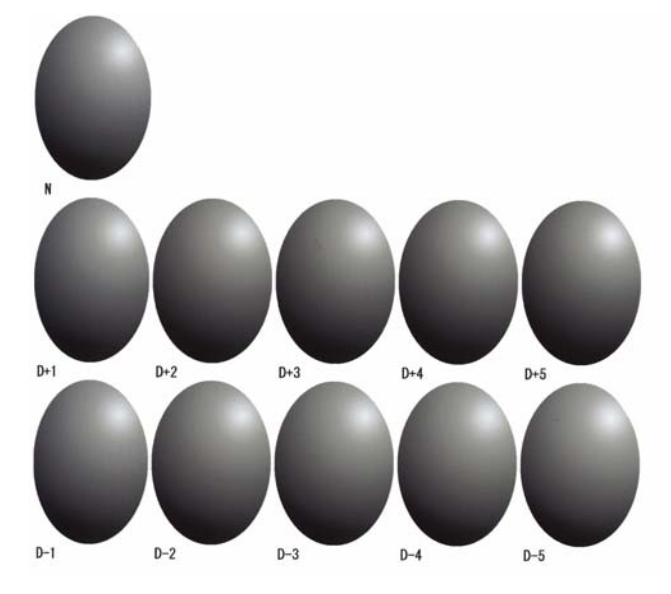

# 6 Ρυθμίστε τις επιλογές Direction και Shift Value.

Ρυθμίστε τον αριθμό προσαρμογής για το επιλεγμένο μοτίβο προσαρμογής.

Ρυθμίστε αν το χρώμα θα είναι φωτεινό ή σκοτεινό (D+ και D-) στην ενότητα **Direction** και ορίστε τους αριθμούς στην ενότητα **Shift Value**.

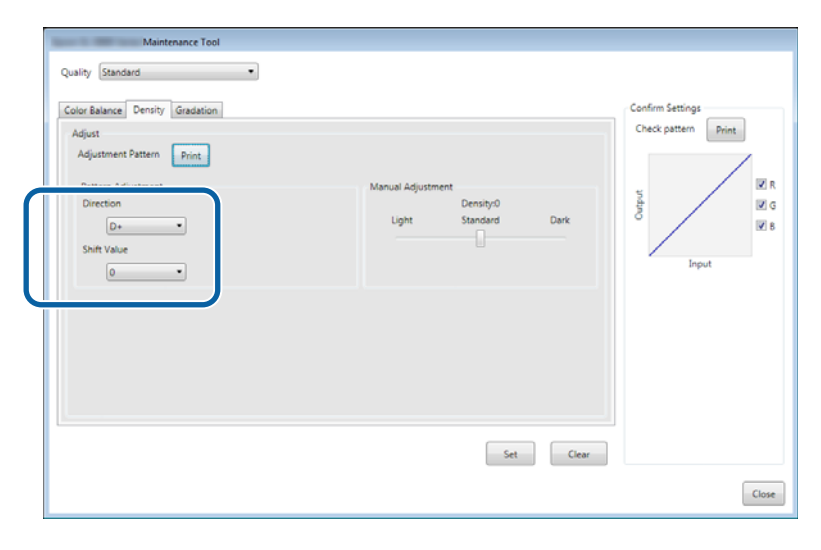

Όταν αλλάζετε τις ρυθμίσεις, οι αλλαγές αντικατοπτρίζονται στη γραμμή κύλισης στα δεξιά της οθόνης και στο γράφημα (καμπύλη τόνου) στο κάτω μέρος της οθόνης.

#### Σημείωση:

- Η καμπύλη τόνου εμφανίζει την ένταση του αποτελέσματος για κάθε χρώμα εισόδου (R: Κόκκινο, G: Πράσινο και B: Μπλε). Όταν δεν υπάρχουν διορθώσεις, η γραμμή είναι ευθεία από το επάνω δεξιό μέρος έως το κάτω αριστερό. Αν η γραμμή είναι καμπύλη προς τα κάτω από αυτήν τη θέση, τα χρώματα γίνονται πιο σκοτεινά και αν η γραμμή είναι καμπύλη προς τα επάνω, τα χρώματα γίνονται πιο φωτεινά.
- Μπορείτε να προσαρμόσετε την πυκνότητα με μη αυτόματο τρόπο με την επιλογή Manual Adjustment στα δεξιά της οθόνης. Κατά τη μη αυτόματη προσαρμογή, η τιμή που έχει ρυθμιστεί στην ενότητα Pattern Adjustment δεν χρησιμοποιείται πλέον.
- Aν κάνετε κλικ στην επιλογή Clear, ο αριθμός προσαρμογής της επιλογής Density επανέρχεται στην προεπιλεγμένη τιμή του. Οι τιμές Color Balance (Ισορροπία χρωμάτων) και Gradation (Διαβάθμιση) διατηρούνται.

Κάντε κλικ στην επιλογή **Print** από την ενότητα **Print Check Pattern**.

Εκτυπώνεται το μοτίβο ελέγχου.

7

Βεβαιωθείτε ότι η ισορροπία χρώματος είναι αυτή που επιθυμείτε.

| Maintenance Tool<br>Quality [Standard •]                                                                 |                                                      |                     |
|----------------------------------------------------------------------------------------------------|------------------------------------------------------|---------------------|
| Color Balance Dentity Gradation<br>Adjust<br>Adjustment Pattern Print<br>Direction<br>Shift Value<br>0 • | Manual Adjustment<br>Density/0<br>Ught Standard Dark | Check pattern Print |
|                                                                                                    | Set                                                  | Close               |

- 8 Κάντε κλικ στην επιλογή Set. Εφαρμόζονται οι ρυθμίσεις.
- 9 Κάντε κλικ στην επιλογή Close. Η οθόνη ρυθμίσεων κλείνει.
### Gradation

1

Κάντε κλικ στην επιλογή Set (Ρύθμιση) στην επιλογή Paper Settings (Ρυθμίσεις χαρτιού) - Gray Adjustment (Ρύθμιση γκρι) στην κύρια οθόνη.

| Maintenance Tool                                                          |                                                                                                    |                                                                                                    |
|---------------------------------------------------------------------------|----------------------------------------------------------------------------------------------------|----------------------------------------------------------------------------------------------------|
| Printer Name         Status           V         EPSON         Standing By | Image: Constraint of the state of the state of the s | Buzzer         Sleep Mode Threshold         Version         Paper Type           ON         5 min         CS001A1         Photo Paper         * |
|                                                                           | Register Cancel Registrati                                                                                                    | ion Change Name Replace Printer Firmware Update                                                                                                 |
| Printer maintenance                                                       | Paper Settings                                                                                                    | rinter history                                                                                                    |
| Diagnostic Cleaning Execute                                               | Current media Set                                                                                                    | Error Service Call Error                                                                                                    |
| Forced Cleaning Execute                                                   | Paper Type Photo Paper <glossy></glossy>                                                                                                    | Contentr Code Date                                                                                                    |
| Normal OPower                                                             | Paper Width 152 mm                                                                                                    | contents code pate                                                                                                    |
| Nozzle Check Execute                                                      | Paper Level 15 m                                                                                                    |                                                                                                    |
| Auto Nozzle Check                                                         | Print Head Alignment Set                                                                                                    |                                                                                                    |
| Print Check Pattern                                                       | Adjustment Pattern Print                                                                                                    |                                                                                                    |
| Printer settings                                                          | Adjustment Number                                                                                                    |                                                                                                    |
| Buzzer Set                                                                |                                                                                                    | Update Save                                                                                                    |
| ON OFF                                                                    | Paper Feed Adjustment Set                                                                                                    | Operation History Date                                                                                                    |
| Sleep Mode Threshold Set                                                  | Adjustment Pattern Print                                                                                                    |                                                                                                    |
| 5   Minutes                                                               | Adjustment Number 0                                                                                                    |                                                                                                    |
| Periodic Nozzle Check Set                                                 | Gray Adjustment                                                                                                    |                                                                                                    |
| ON OFF                                                                    | Color Balance Set                                                                                                    |                                                                                                    |
| Quick Print Mode Set                                                      |                                                                                                    |                                                                                                    |
| ON OFF                                                                    |                                                                                                    |                                                                                                    |
|                                                                           |                                                                                                    | Total Number of Copies 0 Copies                                                                                                    |
| System Environment Settings                                               |                                                                                                    | Close                                                                                                    |

2

Επιλέξτε τη ρύθμιση ποιότητας εικόνας που θέλετε να προσαρμόσετε.

Οι διαθέσιμες ρυθμίσεις ποιότητας εικόνας διαφέρουν ανάλογα με τον τύπο χαρτιού που έχει τοποθετηθεί.

| Quality Standard   Color Balance Density Gradation Adjust                                  |                                                                                           | Confirm Settings<br>Check pattern Print |
|--------------------------------------------------------------------------------------------|-------------------------------------------------------------------------------------------|-----------------------------------------|
| Adjustment Pattern Print Amount of chang<br>Pattern Adjustment<br>Direction<br>Shift Value | e to adjustment pattern L<br>Manual Adjustment<br>Color Level<br>RO GO<br>C<br>M<br>Y<br> | BO<br>R<br>G<br>B<br>B                  |
|                                                                                            | Set                                                                                       | Clear                                   |

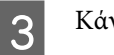

### Κάντε κλικ στην επιλογή Gradation.

| Maintenance Tool<br>Quality Standard<br>Color Balance Densi Gradation<br>Adjust<br>Adjustment Pattern Print Amount of | change to adjustment pattern                             | Confirm Settings<br>Check pattern Print                                                                                                    |                   |
|----------------------------------------------------------------------------------------------------|----------------------------------------------------------|----------------------------------------------------------------------------------------------------|-------------------|
| Pattern Adjustment<br>Direction<br>Shift Value                                                                        | Manual Adjustment<br>Color Level<br>R0 G0<br>C<br>M<br>Y | Defendence of the second second secon | ¥ R<br>¥ G<br>¥ B |
|                                                                                                    | Set                                                      | Clear                                                                                                    | Close             |

Εμφανίζεται η οθόνη Gradation.

**4** Στην οθόνη **Gradation**, μπορείτε να προσαρμόσετε τις ρυθμίσεις για τα σημεία φωτεινότητας (P1: σκιές, P2: ενδιάμεσα χρώματα, P3: υπερτονισμοί), αν απαιτείται.

| Maintenance Tool<br>Quality Standard 💌                                                                                                    |                                                                                                    |                                                               |
|----------------------------------------------------------------------------------------------------|----------------------------------------------------------------------------------------------------|---------------------------------------------------------------|
| Color Balance Density Griddston<br>Adjust<br>Adjustment Pattern Print Amount of change to adjus<br>Brightness<br>P1: 23 * %<br>P2: 50 * %<br>P2: 75 * % | tment pattern P1 1 P2 1 P3 1 P<br>Manual Adjustment<br>R G B<br>P1: 64 m 64 m 64 m<br>P2: 128 m 128 m<br>P3: 191 m 191 m 191 m | Confirm Settings<br>Check pattern<br>Print<br>G<br>G<br>Input |
|                                                                                                    | Set Clear                                                                                                    | Close                                                         |

## 5 Επιλέξτε Adjustment Pattern Shift Value (Τιμή μετατόπισης μοτίβου προσαρμογής).

Αν η τιμή είναι μεγάλη, εκτυπώνεται ένα μοτίβο προσαρμογής με μεγάλο αριθμό διακυμάνσεων στις τιμές διόρθωσης.

Επιλέξτε μια μικρή τιμή για να προσαρμόσετε τις ρυθμίσεις με λεπτομέρεια.

Ρυθμίστε την τιμή μετατόπισης για κάθε σημείο φωτεινότητας: P1 (σκιές), P2 (ενδιάμεσα χρώματα) και P3 (υπερτονισμοί).

| Maintenance Tool<br>Quality Standard                                                                                                    |                                                           |
|----------------------------------------------------------------------------------------------------|-----------------------------------------------------------|
| Color Balance. Density. Ordation         Adjust         Adjust         Adjust         Adjust         Adjustment Pattern         Brightens         Direction Shift Value         P1:       23         P2:       56         P3:       75         P3:       75         P3:       191         P3:       191         P3:       191 | Confirm Settings<br>Check pattern Print<br>Under<br>Input |
| Set Clear                                                                                                    |                                                           |
|                                                                                                    | Close                                                     |

Κάντε κλικ στην επιλογή Print από την ενότητα Adjustment Pattern.

|                  | Maintenance Tool                                                                                                    |                                                                                                    |                        |
|------------------|----------------------------------------------------------------------------------------------------|----------------------------------------------------------------------------------------------------|------------------------|
|                  | Quality Standard                                                                                                    |                                                                                                    |                        |
|                  | Color Balance Density Gradation                                                                                          |                                                                                                    | Confirm Settings       |
| $\left( \right)$ | Adjustment Pattern Print Amount of change to adjustme                                                                    | ent pattern P1 1 • P2 1 • P3 1 •                                                                                                    | Check pattern Print    |
|                  | Pattern Adjustment<br>Brightness Direction Shift Value<br>P1: 25 * % • * • •<br>P2: 50 * % • • • •<br>P3: 75 * % • • • • | Manual Adjustment         R         G         B           P2         64         64         64         64         64         64         64         64         64         64         64         64         64         64         64         64         64         64         64         64         64         64         64         64         64         64         64         64         64         64         64         64         64         64         64         64         64         64         64         64         64         64         64         64         64         64         64         64         64         64         64         64         64         64         64         64         64         64         64         64         64         64         64         64         64         64         64         64         64         64         64         64         64         64         64         64         64         64         64         64         64         64         64         64         64         64         64         64         64         64         64         64         64         64         64 | 9 ₪<br>B<br>B<br>Unput |
|                  |                                                                                                    | Set Clear                                                                                                    | Close                  |

Εκτυπώνεται το μοτίβο προσαρμογής.

6

7

Επιλέξτε το βέλτιστο μοτίβο από τα μοτίβα προσαρμογής και ελέγξτε τον αριθμό προσαρμογής.

Οι αριθμοί προσαρμογής είναι τα γράμματα και οι αριθμοί που εκτυπώνονται στο κάτω αριστερό μέρος κάθε μοτίβου. (Παράδειγμα: R-5)

Τα γράμματα υποδεικνύουν την κατεύθυνση του χρώματος που πρέπει να προσαρμοστεί. Το γράμμα «Ν» υποδεικνύει το χρώμα χωρίς προσαρμογή.

Οι αριθμοί υποδεικνύουν την τιμή μετατόπισης.

Ελέγξτε κάθε σημείο φωτεινότητας: Ρ1 (σκιές), Ρ2 (ενδιάμεσα χρώματα) και Ρ3 (υπερτονισμοί).

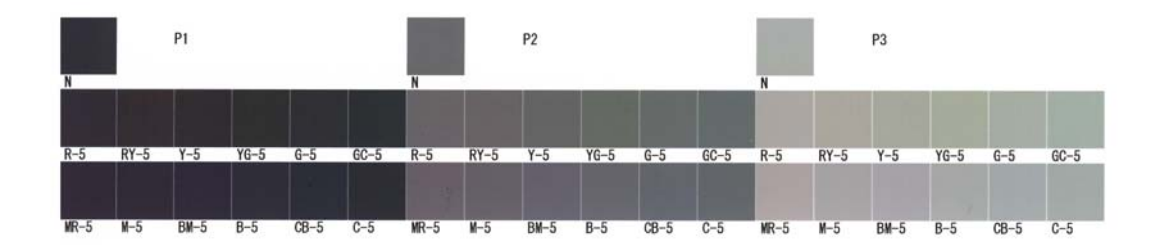

### 8

### Ρυθμίστε τις επιλογές Direction και Shift Value.

Ρυθμίστε τον αριθμό προσαρμογής για το επιλεγμένο μοτίβο προσαρμογής.

| Maintenance Tool                                                                                                    |                                                                                                    |
|----------------------------------------------------------------------------------------------------|----------------------------------------------------------------------------------------------------|
| Quality Standard •                                                                                                    |                                                                                                    |
| Color Balance       Denkiy       Oradoton         Adjust       Adjust       Adjust         Adjust       Pattern Adjustment Pattern       P1       Implement         Pattern Adjustment       Direction Shift Value       Manual Adjustment         P1:       So       Implement       F2:       128         P3:       To       Implement       F2:       128       128         P3:       To       Implement       F2:       128       128       128 | Confirm Settings<br>Check pattern Print<br>Print<br>Check pattern Print<br>Check pattern<br>Check pattern<br>Check pat |
| Set                                                                                                    |                                                                                                    |
|                                                                                                    | Close                                                                                                    |

Όταν αλλάζετε τις ρυθμίσεις, οι αλλαγές αντικατοπτρίζονται σε κάθε αριθμό για την επιλογή Manual Adjustment στα δεξιά της οθόνης και στο γράφημα (καμπύλη τόνου) στο κάτω μέρος της οθόνης.

#### Σημείωση:

- Η καμπύλη τόνου εμφανίζει την ένταση του αποτελέσματος για κάθε χρώμα εισόδου (R: Κόκκινο, G: Πράσινο και B: Μπλε). Όταν δεν υπάρχουν διορθώσεις, η γραμμή είναι ευθεία από το επάνω δεξιό μέρος έως το κάτω αριστερό. Αν η γραμμή είναι καμπύλη προς τα κάτω από αυτήν τη θέση, τα χρώματα γίνονται πιο σκοτεινά και αν η γραμμή είναι καμπύλη προς τα επάνω, τα χρώματα γίνονται πιο φωτεινά.
- Μπορείτε να προσαρμόσετε τη διαβάθμιση με μη αυτόματο τρόπο με την επιλογή Manual Adjustment στα δεξιά της οθόνης. Κατά τη μη αυτόματη προσαρμογή, η τιμή που έχει ρυθμιστεί στην ενότητα Pattern Adjustment δεν χρησιμοποιείται πλέον.
- Aν κάνετε κλικ στην επιλογή Clear, ο αριθμός προσαρμογής Gradation επανέρχεται στην προεπιλεγμένη τιμή του. Οι τιμές Color Balance (Ισορροπία χρωμάτων) και Density (Πυκνότητα) διατηρούνται.

9 Κάντε κλικ στην επιλογή Print από την ενότητα Print Check Pattern. Εκτυπώνεται το μοτίβο ελέγχου.

Βεβαιωθείτε ότι η ισορροπία χρώματος είναι αυτή που επιθυμείτε.

| Maintenance Tool                                                                                                    |                                                                 |                             |                             |        |              |             |
|----------------------------------------------------------------------------------------------------|-----------------------------------------------------------------|-----------------------------|-----------------------------|--------|--------------|-------------|
| Quality Standard *                                                                                                    |                                                                 |                             |                             |        |              |             |
| Color Balance Density Gradation<br>Adjust<br>Adjustment Pattern Print Amount of change to adjustme<br>Pattern Adjustment<br>Brightness Direction Shift Value<br>P1: 25 % • • •<br>P2: 50 % • • •<br>P3: 75 % • • • | Manual Adjustment<br>R<br>P1: 64 en<br>P2: 128 en<br>P3: 191 en | 0<br>64 m<br>128 m<br>191 m | 8<br>64 e<br>128 e<br>191 e | Checks | attern Print | R<br>G<br>B |
| 1                                                                                                    |                                                                 | Set                         | Clear                       |        |              |             |
|                                                                                                    |                                                                 |                             |                             |        | Clos         |             |

10

Κάντε κλικ στην επιλογή **Set**. Εφαρμόζονται οι ρυθμίσεις.

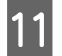

Κάντε κλικ στην επιλογή **Close**. Η οθόνη ρυθμίσεων κλείνει.

## Προβλήματα με τη λειτουργία Gray Adjustment

| Αιτία                                                                                         | Μήνυμα σφάλματος                                               | Ενδεδειγμένη ενέργεια                                                                                                    |
|-----------------------------------------------------------------------------------------------|----------------------------------------------------------------|----------------------------------------------------------------------------------------------------|
| Η ποιότητα εκτύπωσης του<br>μοτίβου προσαρμογής εί-<br>ναι ανεπαρκής                          | -                                                              | <b>Μήπως είναι αποφραγμένα κάποια ακροφύσια της<br/>κεφαλής εκτύπωσης;</b><br>Εκτελέστε καθαρισμό της κεφαλής και εκτυπώστε ξανά ένα<br>μοτίβο προσαρμογής.                                                                                                    |
| Σημειώνεται ένα σφάλμα<br>κατά την εφαρμογή της<br>ρύθμισης.                                  | Setup failed.<br>Cannot communicate with the selected printer. | <b>Έχει συνδεθεί σωστά ο εκτυπωτής με τον υπολογιστή;</b><br>Ελέγξτε τη σύνδεση μεταξύ του υπολογιστή και του<br>εκτυπωτή και, στη συνέχεια, κάντε κλικ ξανά στην επιλογή<br><b>Apply</b> .                                                                         |
|                                                                                               |                                                                | <b>Μήπως έχει εξαντληθεί ο χώρος του σκληρού δίσκου<br/>του υπολογιστή;</b><br>Ελευθερώστε πρόσθετο χώρο στον σκληρό δίσκο του<br>υπολογιστή και, στη συνέχεια, κάντε κλικ ξανά στην<br>επιλογή <b>Apply</b> .                                                      |
| Έχουν εφαρμοστεί εσφαλ-<br>μένες ρυθμίσεις. Θέλω να<br>επαναλάβω τον ορισμό<br>των ρυθμίσεων. | -                                                              | Πραγματοποιήστε επαναφορά των ρυθμίσεων στις<br>προεπιλεγμένες τιμές τους και, στη συνέχεια,<br>προσαρμόστε τις ξανά.<br>Κάντε κλικ στην επιλογή <b>Clear</b> για τις ρυθμίσεις Color<br>Balance, Density και Gradation και, στη συνέχεια,<br>προσαρμόστε τις ξανά. |

# Διαχείριση εκτυπωτή

Δείτε τα παρακάτω κατά την εκτέλεση εργασιών διαχείρισης εκτυπωτή, όπως η καταχώριση εκτυπωτών ή η ενημέρωση του υλικολογισμικού.

### Καταχώριση εκτυπωτών

Καταχωρεί εκτυπωτές.

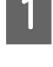

Συνδέστε και ενεργοποιήστε όλους τους εκτυπωτές που θέλετε να καταχωρίσετε.

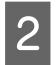

Κάντε κλικ στην επιλογή Register (Εγγραφή).

| 4              | Mainte                                                             | enance Tool  |      |                 |                 |              |              |              |              |              |                  |            |                       |                             |                      |         |                |
|----------------|--------------------------------------------------------------------|--------------|------|-----------------|-----------------|--------------|--------------|--------------|--------------|--------------|------------------|------------|-----------------------|-----------------------------|----------------------|---------|----------------|
| e)             | Printer Name                                                       | Status       | ഘ    | ٥               | ٥               | ٥            | ٥            | ٠            | ٥            | ۵            | Last Maintenance | Serial nun | nber                  | Buzzer                      | Sleep Mode Threshold | Version | Paper Type     |
| $\checkmark$   | EPSON                                                              | Standing By  | 15   | $\checkmark$    | $\checkmark$    | $\checkmark$ | $\checkmark$ | $\checkmark$ |              | $\checkmark$ | 2/6/2019         |            |                       | ON                          | 5 min                | CS001A1 | Photo Paper 🔺  |
|                |                                                                    | Unregistered |      | $\checkmark$    | $\checkmark$    | $\checkmark$ | $\checkmark$ | $\checkmark$ | $\checkmark$ | $\checkmark$ | 2/6/2019         |            |                       |                             |                      |         |                |
| - Print<br>Dia | er maintenance<br>gnostic Cleaning Ex                              | (ecute       | Pape | er Set<br>rrent | ttings<br>media | 3            |              |              |              | (            | Register Cano    | t          | tion<br>Printe<br>Err | Chan<br>r history<br>or Ser | ge Name Replace Pr   | inter F | irmware Update |
|                | Normal     O     Power                                             | r            |      | Pape            | er Wid          | -<br>lth     |              | 1            | 52           | m            | m                |            |                       | Con                         | itents Code          |         | Date           |
| No             | zzle Check Ex                                                      | kecute       |      | Pape            | er Lev          | el           |              | 1            | .5           | m            |                  |            |                       |                             |                      |         |                |
|                | <ul> <li>Auto Nozzle Check</li> <li>Print Check Pattern</li> </ul> |              | Pri  | nt He           | ad Ali          | gnme         | ent          |              | wine &       |              | Se               | t          |                       |                             |                      |         |                |
| Print<br>Buz   | er settings<br>zer                                                 | Set          |      | Adju            | istmei          | nt Nu        | mber         | 0            | rint         |              |                  | •          |                       |                             |                      |         |                |

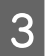

Ελέγξτε το μήνυμα που εμφανίζεται.

Κάντε κλικ στο ΟΚ για να καταχωρήσετε τον εκτυπωτή.

Εάν υπάρχουν μη καταχωρημένοι εκτυπωτές που δεν εμφανίζονται στην κύρια οθόνη, θα καταχωρηθούν.

### Ακύρωση καταχώρισης εκτυπωτών

Ακυρώνει την εγγραφή του εκτυπωτή.

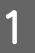

Επιλέξτε τον εκτυπωτή για τον οποίο θέλετε να ακυρώσετε την εγγραφή στην κύρια οθόνη.

Μπορείτε να επιλέξετε πολλούς εκτυπωτές.

|                                   |                      |                               |                                                 | -    |
|-----------------------------------|----------------------|-------------------------------|-------------------------------------------------|------|
| rinter Name Status                |                      | Last Maintenance Seria        | al number Buzzer Sleep Mode Threshold Version P | re i |
| ✓ EPSON Standing                  | By 15 🗸 🏑 🗸 .        |                               | ON 5 min CS001A: P                              | h    |
|                                   |                      | Register Cancel Registration  | Change Name Replace Printer Firmware Upd        | late |
| Printer maintenance               | Paper Settings       |                               | Printer history                                 |      |
| Diagnostic Cleaning Execute       | Current media        | Set                           | Error Service Call Error                        |      |
| Forced Cleaning Execute           | Paper Type           | Photo Paper <glossy></glossy> | Cantanta Cada Data                              |      |
| Normal OPower                     | Paper Width          | 127 mm                        | Contents Code Date                              |      |
| Nozzle Check Execute              | Paper Level          | 15 m                          |                                                 |      |
| Auto Nozzle Check     Drint Check | Print Head Alignment | Set                           |                                                 |      |
| Print Check Pattern               | Adjustment Pattern   | Print                         |                                                 |      |

| Printer Name   Status Status   EPSON Standing By   15 V   V EPSON   Standing By 15   V V   Printer maintenance   Printer maintenance   Printer maintenance   Printer maintenance   Printer maintenance   Paper Settings   Current media   Set   Paper Settings   Current media   Paper Type   Photo Paper <glossy> •   Paper Level   15   m   Paper Level   15   Print Head Alignment   Set</glossy>                                                                                                    | Image: Status       Image: Status       Image: Status< | Series Maintenance Too                                                        | ł                           |            |                              |                 |                           |          |
|----------------------------------------------------------------------------------------------------|----------------------------------------------------------------------------------------------------|-------------------------------------------------------------------------------|-----------------------------|------------|------------------------------|-----------------|---------------------------|----------|
| PSON       Standing By       15       /       /       /       ON       5 min       CS001         PSON       Standing By       15       /       /       /       /       ON       5 min       CS001         Printer maintenance       Paper Settings       -       /       /       /       /       /       /       /       /       /       /       /       /       /       /       /       /       /       /       /       /       /       /       /       /       /       /       /       /       /       /       /       /       /       /       /       /       /       /       /       /       /       /       /       /       /       /       /       /       /       /       /       /       /       /       /       /       /       /       /       /       /       /       /       /       /       /       /       /       /       /       /       /       /       /       /       /       /       /       /       /       /       /       /       /       /       /       /       /       /       / | V       EPSON       Standing By       15       V       V       V       ON       5 min       CSOU         V       EPSON       Standing By       15       V       V       V       V       ON       5 min       CSOU         V       EPSON       Standing By       15       V       V       V       V       ON       5 min       CSOU         Printer maintenance       Diagnostic Cleaning       Execute       Paper Settings       Finter history       Finter history         Diagnostic Cleaning       Execute       Paper Type       Photo Paper <glossy> •       Paper Setvice Call Error       Contents       Code       Date         Nozzle Check       Execute       Paper Level       15       m       Encore Call Error       Contents       Code       Date         Print Check Pattern       Print Head Alignment       Set       Adjustment Pattern       Print       Error       Error       <td< th=""><th>Printer Name Status</th><th>୩ ୦ ୦ ୦ ୦</th><th>ف ف</th><th>ast Maintenance</th><th>Serial number B</th><th>uzzer Sleep Mode Threshol</th><th>d Versio</th></td<></glossy>                                                               | Printer Name Status                                                           | ୩ ୦ ୦ ୦ ୦                   | ف ف        | ast Maintenance              | Serial number B | uzzer Sleep Mode Threshol | d Versio |
| V       EPSON       Standing By       15       ✓       ✓       ✓       ON       S min       CS001         Registr       Cancel Registration       hange Name       Replace Printer       Firmware         Printer maintenance       Paper Settings       Finter history       Error       Error       Error         ON       Set       Paper Type       Photo Paper <glossy> •       Error       Contents       Code       Date         Nozzle Check       Paper Level       15       m       Error       Contents       Code       Date         Print Head Alignment       Set       Print Check Pattern       Set       Firmer       Error       Contents       Code       Date</glossy>                                                                                                    | V       EPSON       Standing By       15       V       V       V       V       ON       S min       CSO         Printer maintenance       Diagnostic Cleaning       Execute       Paper Settings       Finter history       Finter history         Porced Cleaning       Execute       Paper Type       Photo Paper       Set       Force Call Error       Force Call Error         Nozzie Check       Execute       Paper Level       15       m       Contents       Code       Date         Print Check Pattern       Pattern       Print       Set       Set       Set       Set       Set                                                                                                    | FPSON Standing B                                                              | 3y 15 🗸 🏑 🗸                 | 111        | 1                            | SLD800_001 0    | N 5 min                   | CS001    |
| Regist     Cancel Registration     hange Name     Replace Printer       Printer maintenance     Paper Settings     Finter history       Diagnostic Cleaning     Execute     Paper Settings       Forced Cleaning     Execute     Paper Type       @ Normal     Power     Paper Width       Nozzle Check     Paper Level     15       @ Print Check Pattern     Print Head Alignment     Set                                                                                                    | Regist       Cancel Registration       hange Name       Replace Printer       Firmwa         Printer maintenance       Paper Settings       rinter history         Diagnostic Cleaning       Execute       Paper Type       Photo Paper <glossy> •       Error Service Call Error         © Normal       Power       Paper Width       127 mm       Contents       Code       Date         Nozzle Check       Execute       Paper Level       15 m       Print Head Alignment       Set       Execute       Date         Print Check Pattern       Adjustment Pattern       Print       Print       Print       Print       Paper</glossy>                                                                                                    | V EPSON Standing B                                                            | By 15 🗸 🏑 🗸 🗸               | 1 1 1      |                              | SLDMM_JMR2 O    | N 5 min                   | CS001    |
| Normal Power     Paper Width     127 mm Nozzle Check     Print Head Alignment     Set                                                                                                    | Normal             Power           Paper Width               127             mm               Contents               Contents               Contents               Date            Nozzle Check          Paper Level               15             m               Set                 Contents               Contents               Contents               Date                 who Nozzle Check               Print Head Alignment               Set               Adjustment Pattern               Set                                                                                                    | Diagnostic Cleaning         Execute           Forced Cleaning         Execute | Current media<br>Paper Type | Photo Pape | Set<br>r <glossy> •</glossy> | Error Se        | ervice Call Error         |          |
| Nozzle Check     Execute     Paper Level     15     m <ul> <li>Auto Nozzle Check</li> <li>Print Head Alignment</li> <li>Set</li> </ul> Set     Set                                                                                                    | Nozzle Check     Execute     Paper Level     15     m               Auto Nozzle Check           Print Check Pattern          Adjustment Pattern          Print          Print           Print           Print           Print           Print           Print           Print           Print           Print           Print           Print           Print           Print         Print           Print            Print           Print           Print           Print           Print           Print                                                                         | Normal O Power                                                                | Paper Width                 | 127 m      | n                            | Cor             | ntents Code               | Date     |
| Auto Nozzle Check     Print Head Alignment     Set                                                                                                    | Auto Nozzle Check     Print Head Alignment     Set     Adjustment Pattern     Adjustment Pattern                                                                                                    | Nozzle Check Execute                                                          | Paper Level                 | 15 m       |                              |                 |                           |          |
|                                                                                                    | Adjustment Pattern Print                                                                                                    | Auto Nozzle Check     Print Check Pattern                                     | Print Head Alignment        |            | Set                          |                 |                           |          |

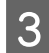

Ελέγξτε το μήνυμα που εμφανίζεται.

Κάντε κλικ στο ΟΚ για να ακυρώσετε την καταχώριση του εκτυπωτή.

### Αλλαγή ονόματος εκτυπωτή

Μπορείτε να αλλάξετε το όνομα εκτυπωτή.

Maintenance Tool - • • g By 15 🗸 🗸 🗸 🏑 🗸 🗸 ON 001A1 Photo Pa Register Cancel Registration Change Name Replace Printer Firmware Update Printer history Paper Settings Printer maintenance Diagnostic Cleaning Execute Current media Set Error Service Call Error Forced Cleaning Execute Paper Type Photo Paper<Glossy> Contents Code Date Normal
 O
 Power Paper Width 152 mm Nozzle Check Execute Paper Level 15 m Auto Nozzle Check Print Head Alignment Set O Print Check Pattern Adjustment Pattern Print Printer settings Adjustment Number • 0 Set Update Save Buzzer

Επιλέξτε τον εκτυπωτή για τον οποίο θέλετε να αλλάξετε το όνομα εκτυπωτή στην κύρια οθόνη.

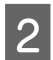

Κάντε κλικ στην επιλογή Change Name (Αλλαγή ονόματος).

| - |              | Mainte                                                             | enance Tool |     |              |              |              |              |              |              |              |                      |                |            |                      |           | - 0         | ×   |
|---|--------------|--------------------------------------------------------------------|-------------|-----|--------------|--------------|--------------|--------------|--------------|--------------|--------------|----------------------|----------------|------------|----------------------|-----------|-------------|-----|
|   | ₿ <b>i</b>   | Printer Name                                                       | Status      | ൱   | ٥            | ٥            | ٥            | ٥            | ٠            | ٥            | ۵            | Last Maintenance     | Serial numb    | er Buzzer  | Sleep Mode Threshold | Version   | Paper Type  |     |
|   | $\checkmark$ | EPSON                                                              | Standing By |     | $\checkmark$ | $\checkmark$ | $\checkmark$ | $\checkmark$ | $\checkmark$ | $\checkmark$ | $\checkmark$ |                      |                | ON         | 5 min                | CS001A1   | Photo Paper | ^   |
|   |              |                                                                    |             |     |              |              |              |              |              |              |              |                      |                | _          |                      |           |             |     |
|   |              |                                                                    |             |     |              |              |              |              |              |              |              | Register Can         | cel Registrati | o] Cha     | nge Name             | rinter Fi | rmware Upd  | ate |
|   | Print        | er maintenance                                                     |             | Pap | er Se        | ettings      |              |              |              |              |              |                      | P              | inter mate | y                    |           |             |     |
|   | Dia          | gnostic Cleaning Ex                                                | ecute       | Cu  | urren        | t medi       | a            |              |              |              |              | S                    | et             | Error Se   | ervice Call Error    |           |             |     |
|   | For          | ced Cleaning Ex                                                    | ecute       |     | Pap          | oer Typ      | be           |              | [            | hoto         | Pape         | er <glossy></glossy> | •              |            | intents Code         | ſ         | Date        | 1   |
|   |              | Normal OPower                                                      |             |     | Pap          | oer Wi       | dth          |              |              | 152          | n            | nm                   |                |            |                      |           | Juic        |     |
|   | No           | zzle Check Ex                                                      | ecute       |     | Pap          | oer Lev      | /el          |              |              | 15           | m            | n                    |                |            |                      |           |             |     |
|   |              | <ul> <li>Auto Nozzle Check</li> <li>Print Check Pattern</li> </ul> |             | Pr  | int H        | ead A        | lignm        | ient         |              |              |              | S                    | et             |            |                      |           |             |     |
|   | Delat        |                                                                    |             |     | Adj          | ustme        | ent Pa       | ittern       |              | Print        |              |                      |                |            |                      |           |             |     |
|   | Buz          | er settings<br>izer                                                | Set         |     | Adj          | ustme        | nt N         | umbe         | er (         | )            |              |                      | •              |            |                      | Up        | date Save   |     |

3 Καταχωρίστε το όνομα στο πεδίο New name (Νέο όνομα) και κάντε κλικ στο ΟΚ.

| 🔬 Maintenance Tool 💽 |  |
|----------------------|--|
| Change Name          |  |
| EPSON                |  |
| New name             |  |
| XXXXXXXXXXX          |  |
|                      |  |
|                      |  |
| OK Cancel            |  |
|                      |  |

#### Σημείωση:

Ορισμένοι χαρακτήρες δεν μπορούν να χρησιμοποιηθούν στο όνομα του εκτυπωτή. Εάν χρησιμοποιηθούν απαγορευμένοι χαρακτήρες, εμφανίζεται ένα σφάλμα. Επίσης, εάν το όνομα του εκτυπωτή χρησιμοποιείται ήδη, εμφανίζεται ένα σφάλμα.

4 Ελέγξτε το μήνυμα που εμφανίζεται.

Κάντε κλικ στο **ΟΚ** για να αλλάξετε το όνομα του εκτυπωτή.

# **Replace Printer**

Εκτελείται αντικατάσταση ενός εκτυπωτή με το ίδιο όνομα εκτυπωτή.

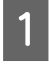

Αποσυνδέστε τον εκτυπωτή που δεν θέλετε να χρησιμοποιείτε. Συνδέστε και ενεργοποιήστε τον εκτυπωτή που θέλετε να χρησιμοποιείτε αντί αυτού.

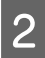

3

Επιλέξτε τον εκτυπωτή που δεν θέλετε να χρησιμοποιείτε στην κύρια οθόνη.

| K Maintenance Tool                                 |                                 |                               |                     |                   |                  | - • ×             |
|----------------------------------------------------|---------------------------------|-------------------------------|---------------------|-------------------|------------------|-------------------|
| GI Printer Name Status                             | ግ 🌢 ୦ 🌢 🌢                       | 🜢 🍐 🔔 Last Mainter            | ance Serial numbe   | r Buzzer Sleep Me | ode Threshold Ve | ersion Paper Type |
| Unregister                                         | ed 🗸 🏑 🏑                        | √ √ √ 2/6/2019                |                     | ····              |                  |                   |
|                                                    |                                 | Register                      | Cancel Registration | Change Name       | Replace Printe   | Firmware Update   |
| Printer maintenance<br>Diagnostic Cleaning Execute | Paper Settings<br>Current media |                               | Set                 | ter history       |                  |                   |
| Forced Cleaning Execute                            | Paper Type                      | Photo Paper <glossy></glossy> | -                   | Contents          | Code             | Date              |
| Normal O Power                                     | Paper Width                     | 152 mm                        |                     |                   |                  |                   |
| Nozzle Check Execute                               | Paper Level                     | 15 m                          |                     |                   |                  |                   |
| Auto Nozzle Check     Print Check Pattern          | Print Head Alignment            |                               | Set                 |                   |                  |                   |
| Printer settings                                   | Adjustment Pattern              | Print                         |                     |                   |                  |                   |
| Buzzer Set                                         | Adjustment Number               | 0                             | Ŧ                   |                   |                  |                   |

#### Κάντε κλικ στην επιλογή Replace Printer.

| EPSON Offline 15              |                      | 1 1 2/6/2019                  |                                                          |
|-------------------------------|----------------------|-------------------------------|----------------------------------------------------------|
| Upregistered as               |                      |                               | ON 5 min CS001A1 Photo Pap                               |
| onregistered                  |                      | 🗸 🏑 🏑 2/6/2019                |                                                          |
|                               |                      |                               |                                                          |
|                               |                      | Register                      | Cancel Registration Change Nam Replace Printer imware Up |
| Printer maintenance           | aper Settings        |                               | Printer history                                          |
| Diagnostic Cleaning Execute C | Current media        |                               | Set Error Service Call Error                             |
| Forced Cleaning Execute       | Paper Type           | Photo Paper <glossy></glossy> | ·                                                        |
| Normal     Power              | Paper Width          | 150 mm                        | Contents Code Date                                       |
| Name Charles                  | raper maar           | 152                           |                                                          |
| Nozzie Check Execute          | Paper Level          | 15 m                          |                                                          |
| Auto Nozzle Check     P       | Print Head Alignment |                               | Set                                                      |
| Print Chack Pattern           |                      |                               | are a                                                    |

Εμφανίζεται η οθόνη Replace Printer.

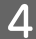

Επιλέξτε τον εκτυπωτή προς αντικατάσταση και κάντε κλικ στο ΟΚ.

| Kaintenance Tool                       |  |
|----------------------------------------|--|
| Replace Printer<br>Selected printer    |  |
| EPSON                                  |  |
| Printer to be replaced (serial number) |  |
| OK                                     |  |

Εκτελείται η διαδικασία αντικατάστασης εκτυπωτή.

Όταν ολοκληρωθεί η ενημέρωση, εμφανίζεται ένα μήνυμα επιβεβαίωσης.

#### Σημείωση:

Σημείωση: Όταν υπάρχει διαθέσιμο ένα ενημερωμένο αρχείο τύπου χαρτιού, ενημερώνονται οι πληροφορίες χαρτιού για τους εκτυπωτές που καταχωρήθηκαν επιπλέον. Δ wupdate the Paper Information (Ενημέρωση πληροφοριών χαρτιού)» στη σελίδα 51

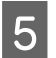

Καταχωρίστε ξανά τις πληροφορίες για το χαρτί στην ενότητα Paper Settings.

🖅 «Paper Settings» στη σελίδα 20

### **Firmware Update**

Ενημερώνεται το υλικολογισμικό του εκτυπωτή.

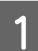

Επιλέξτε τον εκτυπωτή για τον οποίο θέλετε να ενημερώσετε το υλικολογισμικό στην κύρια οθόνη. Μπορείτε να επιλέξετε πολλούς εκτυπωτές.

| - Maintenance Tool                                                 |                                 |                               |                                                    |                         |
|--------------------------------------------------------------------|---------------------------------|-------------------------------|----------------------------------------------------|-------------------------|
| EPSON Standing By                                                  | 15 V V V V                      |                               | Senarmumber buzzer Sieep wode miteshow<br>ON 5 min | CS001A1 Photo Paper *   |
|                                                                    |                                 | Register                      | cel Registration Change Name Replace               | Printer Firmware Update |
| Printer maintenance<br>Diagnostic Cleaning Execute                 | Paper Settings<br>Current media | S                             | et Error Service Call Error                        |                         |
| Forced Cleaning Execute                                            | Paper Type                      | Photo Paper <glossy></glossy> | Contents Code                                      | Date                    |
| Normal Power<br>Nozzle Check Execute                               | Paper Width<br>Paper Level      | 152 mm                        |                                                    |                         |
| <ul> <li>Auto Nozzle Check</li> <li>Print Check Pattern</li> </ul> | Print Head Alignment            | S                             | et                                                 |                         |
| Printer settings<br>Buzzer Set                                     | Adjustment Pattern              | 0                             |                                                    | Update Save             |

2

Κάντε κλικ στην επιλογή Firmware Update.

| 🔐 Printer Name Status                     | 9       | ٥            | ٥            | ٥            | ٥            | ٠            | ٥            | ۷            | Last Maintenance     | Serial numbe     | Buzzer     | Sleep Mode Threshold | Version Paper Type |      |
|-------------------------------------------|---------|--------------|--------------|--------------|--------------|--------------|--------------|--------------|----------------------|------------------|------------|----------------------|--------------------|------|
| ✓ EPSON Standin                           | g By 15 | $\checkmark$ | $\checkmark$ | $\checkmark$ | $\checkmark$ | $\checkmark$ | $\checkmark$ | $\checkmark$ |                      |                  | ON         | 5 min                | CS001A1 Photo Pape | r 4  |
|                                           |         |              |              |              |              |              |              |              |                      |                  |            |                      |                    |      |
|                                           |         |              |              |              |              |              |              |              |                      |                  |            |                      |                    |      |
|                                           |         |              |              |              |              |              |              |              | Register Can         | icel Registratio | n Cha      | nge Name Replace P   | Print Firmware Up  | date |
| Printer maintenance                       | Pa      | per Si       | ettings      |              |              |              |              |              |                      | Prin             | ter histor | У                    |                    |      |
| Diagnostic Cleaning Execute               | C       | urren        | t medi       | a            |              |              |              |              | S                    | et               | Error Se   | rvice Call Error     |                    |      |
| Forced Cleaning Execute                   |         | Pa           | oer Typ      | be           |              | F            | hoto         | Pape         | er <glossy></glossy> | •                | _          |                      | )                  |      |
| Normal OPower                             |         | Pa           | oer Wi       | dth          |              |              | 152          | m            | ım                   |                  |            | ntents Code          | Date               |      |
| Nozzle Check Execute                      |         | Pa           | oer Lev      | rel          |              |              | 15           | m            | ı                    |                  |            |                      |                    |      |
| Auto Nozzle Check     Drint Check Battern | F       | rint H       | ead Al       | lignm        | nent         |              |              |              | S                    | et               |            |                      |                    |      |
| FIIIL CHECK FALLEIT                       |         |              |              |              |              | _            |              | _            |                      |                  |            |                      |                    |      |

3

Βεβαιωθείτε ότι ο εκτυπωτής είναι συνδεδεμένος και ενεργοποιημένος.

Όταν υπάρχουν πολλοί εκτυπωτές συνδεδεμένοι, ελέγχετε όλους τους εκτυπωτές. Σημαντικό:

### Σημαντικό:

Μην πραγματοποιείτε εκτυπώσεις κατά τη διάρκεια της ενημέρωσης.

2 Επιλέξτε το αρχείο ενημέρωσης και στη συνέχεια κάντε κλικ στο κουμπί **Open** (Άνοιγμα).

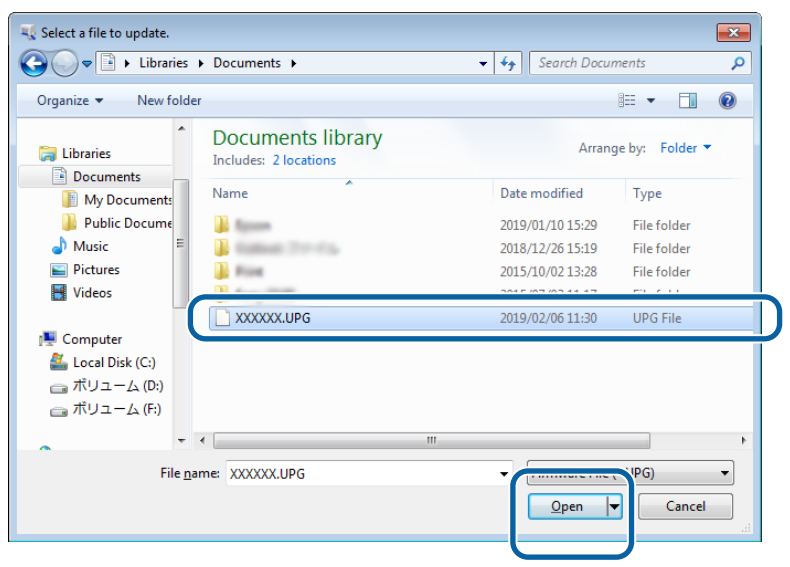

5 Ελέγξτε το μήνυμα που εμφανίζεται.

Κάντε κλικ στο ΟΚ για να ξεκινήσετε την ενημέρωση του υλικολογισμικού.

# System Environment Settings (Ρυθμίσεις περιβάλλοντος συστήματος)

Στην επιλογή System Environment Settings (Ρυθμίσεις περιβάλλοντος συστήματος) μπορείτε να ορίσετε τον φάκελο προσωρινής αποθήκευσης για τα δεδομένα εκτύπωσης, να ενημερώσετε τις πληροφορίες χαρτιού και να συλλέξετε αρχεία καταγραφής.

# Ρύθμιση του φακέλου προσωρινής αποθήκευσης δεδομένων εκτύπωσης

Ορίζει τον φάκελο προσωρινής αποθήκευσης για τα δεδομένα εκτύπωσης που δημιουργήθηκαν από το πρόγραμμα οδήγησης του εκτυπωτή.

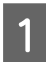

Κάντε κλικ στην επιλογή System Environment Settings (Ρυθμίσεις περιβάλλοντος συστήματος) στην κύρια οθόνη.

| Gil Printer Name      | Status      | 9     | ٥ ٥                 | ٥            | ٥            | ٠            | ٥            | ٤            | Last Maintenance    | Serial nu   | mber Buz    | zer Sleep Mod   | le Threshold | Version | Paper Type  |
|-----------------------|-------------|-------|---------------------|--------------|--------------|--------------|--------------|--------------|---------------------|-------------|-------------|-----------------|--------------|---------|-------------|
| V EPSON               | Standing By | 15    | / /                 | $\checkmark$ | $\checkmark$ | $\checkmark$ | $\checkmark$ | $\checkmark$ |                     |             | ON          | 5 min           |              | CS001A1 | Photo Pape  |
|                       |             |       |                     |              |              |              |              |              |                     |             |             |                 |              |         |             |
|                       |             |       |                     |              |              |              |              |              |                     | and Device  | unting (    | Channes Niemer  | Deele ee D   | inter ( | C           |
|                       |             | Deser | C                   |              |              |              |              |              | Register            | icei kegist | Delateratio | change Name     | Replace P    | rinter  | Firmware Op |
| Printer maintenance   | vacuta      | Curr  | ent me              | ls<br>dia    |              |              |              |              |                     | *           | Printer ni  | story           |              |         |             |
|                       | xecute      | Cui   |                     |              |              | _            |              |              | 2                   |             | Error       | Service Call Er | ror          |         |             |
| Forced Cleaning       | xecute      |       | Paper I             | ype          |              | P            | hoto I       | oape         | r <glossy></glossy> | •           |             | Contents        | Code         |         | Date        |
| Normal O Powe         | er          |       | <sup>p</sup> aper W | /idth        |              |              | 152          | m            | m                   |             |             |                 |              |         |             |
| Nozzle Check E        | xecute      |       | Paper Le            | evel         |              |              | 15           | m            |                     |             |             |                 |              |         |             |
| Auto Nozzle Check     |             | Drin  | Hand                | Nienee       |              |              |              |              |                     |             |             |                 |              |         |             |
| Print Check Pattern   |             | Prin  | riead /             | ugnm         | ent          | _            |              |              | 5                   | et          |             |                 |              |         |             |
| Printer settings      |             | 4     | Adjustm             | ient Pa      | ttern        | 1            | Print        |              |                     |             |             |                 |              |         |             |
| Buzzer                | Set         | -     | Adjustm             | ient Nu      | imbe         | r (0         | )            |              |                     | •           |             |                 |              | U       | pdate Sav   |
| ON OFF                |             | Pap   | er Feed             | Adjust       | ment         |              |              |              | S                   | et          |             |                 |              |         |             |
| Sleep Mode Threshold  | Set         |       | ٥diustr             | ·<br>ient Pa | ttern        | G            | Drint        |              |                     |             |             | Operation H     | istory       |         | Date        |
|                       |             |       |                     |              |              |              | FILLE        |              |                     | _           |             |                 |              |         |             |
| 5   Minutes           |             | -     | Adjustm             | ient Nu      | imbe         | r [0         |              |              |                     | •           |             |                 |              |         |             |
| Periodic Nozzle Check | Set         | Gray  | Adjust              | ment         |              |              |              |              |                     |             |             |                 |              |         |             |
| ON OFF                |             |       | Color Ba            | alance       |              |              |              |              | Set                 | t           |             |                 |              |         |             |
| Quick Print Mode      | Set         |       |                     |              |              |              |              |              |                     |             |             |                 |              |         |             |
| ON OFF                |             |       |                     |              |              |              |              |              |                     |             |             |                 |              |         |             |
|                       |             |       |                     |              |              |              |              |              |                     |             |             | Total N         | umber of Cop | pies    | 0 Cop       |
|                       |             |       |                     |              |              |              |              |              |                     |             |             |                 |              |         | _           |

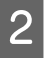

3

Κάντε κλικ στην επιλογή Select... (Επιλογή...) από τη ρύθμιση Folder settings (Ρυθμίσεις φακέλου) - Print Data Temporary Storage Folder (Φάκελος προσωρινής αποθήκευσης δεδομένων εκτύπωσης).

| щ.             |         | Maintenance Tool       |           |        |
|----------------|---------|------------------------|-----------|--------|
| System Envi    | ronmer  | nt Settings            |           |        |
| Folder sett    | ings    | C                      |           |        |
| Print D        | ata Ten | nporary storage Folder |           |        |
|                | C:\Pro  | ogramData\EPSON\ \     | DriverJob | Select |
| Pap            | ···     |                        |           |        |
| ID:            | SEC_1   | 1.0.0                  |           |        |
|                | Use     | Paper Type             |           |        |
|                |         |                        |           |        |
|                |         |                        |           |        |
|                |         |                        |           |        |
|                |         |                        |           |        |
|                |         |                        |           |        |
|                |         |                        |           |        |
|                |         |                        |           |        |
|                |         |                        |           |        |
| Readin         | g Pape  | r Type File            |           |        |
|                |         |                        |           | Select |
| Collect Log    | js      |                        |           | Save   |
|                |         |                        |           |        |
| Ver.1.0.0.2652 | 2       |                        | ОК        | Cancel |
|                |         |                        |           |        |

Επιλέξτε ένα φάκελο και, στη συνέχεια, κάντε κλικ στο ΟΚ.

| Browse For Folder                                                                                                    |
|----------------------------------------------------------------------------------------------------|
| Speed Public                                                                                                    |
|                                                                                                    |
| > 🎉 Speech 🔺                                                                                                    |
| 🖌 🎍 spool                                                                                                    |
| drivers                                                                                                    |
| PRINTERS                                                                                                    |
| prtprocs                                                                                                    |
| SERVERS                                                                                                    |
| b b tools                                                                                                    |
| > 🍑 spp                                                                                                    |
| 🍑 sppui                                                                                                    |
| D D SPReview                                                                                                    |
| The second second secon |
| Make New Folder OK Cincel                                                                                                    |

Ο επιλεγμένος φάκελος καταχωρείται.

### Κάντε κλικ στο **ΟΚ**.

4

1

Πρέπει να κάνετε επανεκκίνηση του υπολογιστή. Ο υπολογιστής μπορεί να επανεκκινήσει αυτόματα.

| 4             | Maintenance Tool                 | ×      |
|---------------|----------------------------------|--------|
| System En     | vironment Settings               |        |
| Folder se     | ttings                           |        |
| Print         | Data Temporary Storage Folder    |        |
|               | C:\ProgramData\EPSON\ \DriverJob | Select |
| Paper Set     | tings                            |        |
| ID:           | SEC_1.0.0                        |        |
|               | Use Paper Type                   |        |
|               | and the Are                      |        |
|               |                                  |        |
|               |                                  |        |
|               |                                  |        |
|               |                                  |        |
|               |                                  |        |
|               |                                  |        |
|               |                                  |        |
| Readi         | ng Paper Type File               |        |
|               |                                  | Select |
| Collect Lo    | bgs                              | Save   |
|               |                                  |        |
| Ver.1.0.0.265 | 622 ОК                           | Cancel |
|               |                                  |        |

# Update the Paper Information (Ενημέρωση πληροφοριών χαρτιού)

Καταχωρείται ένα αρχείο τύπου χαρτιού στον εκτυπωτή.

| . Maintenance Too                                                                                                    |                                                                                                    |
|----------------------------------------------------------------------------------------------------|----------------------------------------------------------------------------------------------------|
| Printer Name         Status           V         EPSON         Standing I                                                                                                    | P       Image: A marked box of the state of the state of |
| Printer maintenance<br>Diagnostic Cleaning Execute<br>© Normal © Power<br>Nozzle Check Execute<br>© Auto Nozzle Check<br>© Print Check Pattern<br>Printer settings<br>Buzzer Set<br>© ON © OFF<br>Sleep Mode Threshold Set<br>§ _ Minutes<br>Periodic Nozzle Check Set<br>© ON © OFF<br>Quick Print Mode Set<br>© ON © OFF | Register       Cancel Registration       Change Name       Replace Printer       Firmware Up         Paper Settings       Current media       Set       Paper Type       Photo Paper<(Glossy)>       Pinter history         Paper Vidth       152       mm       Contents       Code       Date         Paper Level       15       m       Contents       Code       Date         Paper Level       15       m       Update       Saw         Paper Feed Adjustment       Set       Operation History       Date         Adjustment Pattern       Print       Adjustment Pattern       Set         Adjustment Number       0       •       Operation History       Date         Gray Adjustment       Set       Set       Destection History       Date                                                                                                    |

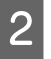

3

Κάντε κλικ στην επιλογή Select... (Επιλογή...) από την επιλογή Paper Settings (Ρυθμίσεις χαρτιού) - Reading Paper Type File (Αρχείο τύπου χαρτιού ανάγνωσης).

| 46             | Maintenance Tool                        | × |
|----------------|-----------------------------------------|---|
| System Env     | ironment Settings                       |   |
| Folder set     | tings                                   |   |
| Print D        | Data Temporary Storage Folder           |   |
|                | C:\ProgramData\EPSON\ \DriverJob Select |   |
| Paper Sett     | tings                                   |   |
| ID:            | SEC_1.0.0                               |   |
|                | Use Paper Type                          |   |
|                |                                         |   |
|                |                                         |   |
|                |                                         |   |
|                |                                         |   |
|                |                                         |   |
|                |                                         |   |
|                |                                         |   |
| Readir         | no Paner Tyne File                      |   |
| neddi          | Salart                                  |   |
| Collect Lo     |                                         |   |
| Collect Lo     | y» Save                                 |   |
| V100265        |                                         |   |
| ver.1.0.0.265. | OK Cancel                               |   |

Επιλέξτε ένα αρχείο τύπου χαρτιού και, στη συνέχεια, κάντε κλικ στην επιλογή Open (Άνοιγμα).

| ={ Open<br>○ ○ □ ► Librarie    | is + Documents +                           |                        | ×<br>P |
|--------------------------------|--------------------------------------------|------------------------|--------|
| Organize • New fol             | lder                                       | ii • 🔟 🌘               |        |
| 📌 Favorites                    | Documents library<br>Includes: 2 locations | Arrange by: Folder -   |        |
| Downloads                      | Name                                       | Date modified Type     | 12     |
| 3 Recent Places                | 🗋 xxx.paper                                | 2013/10/10 15:23 PAPER |        |
| Documents<br>Music<br>Pictures |                                            |                        | J      |
| : Computer                     |                                            |                        |        |
| Local Disk (C:)                | • * [                                      | ,                      |        |
| File                           | name: xxx.paper                            | Open Cancel            |        |

### Σημαντικό:

Βεβαιωθείτε ότι έχετε επιλέξει ένα αρχείο τύπου χαρτιού.

#### Σημείωση:

Για πληροφορίες σχετικά με την εξασφάλιση αρχείων τύπου χαρτιού, επικοινωνήστε με το διανομέα της περιοχής σας.

Βεβαιωθείτε ότι ο εκτυπωτής είναι συνδεδεμένος και ενεργοποιημένος.

Όταν υπάρχουν πολλοί εκτυπωτές συνδεδεμένοι, ελέγχετε όλους τους εκτυπωτές.

#### Σημαντικό:

Μην πραγματοποιείτε εκτυπώσεις κατά τη διάρκεια της καταχώρισης.

5 Επιλέξτε το χαρτί που θέλετε να χρησιμοποιήσετε στην επιλογή **Paper Settings (Ρυθμίσεις χαρτιού**) - **ID** (**Αναγνωριστικό**).

Μπορείτε να επιλέξετε έως και επτά τύπους χαρτιού.

|                          | ; Maintenance Tool                                                             | ×      |
|--------------------------|--------------------------------------------------------------------------------|--------|
| System Env<br>Folder set | ronment Settings<br>ings                                                       |        |
| Print D                  | ata Temporary Storage Folder                                                   |        |
|                          | C:\Users\Administrator\Desktop\                                                | Select |
| Paper Sett               | ings                                                                           |        |
| ID:                      | SEC_10.0                                                                       |        |
| Readir<br>Collect Lo     | g Paper Type File<br>CAUsers'Administrator'\Desktop\ \for_Manual_1.paper<br>gs | Select |
| Ver.1.0.0.265            | 22 ОК                                                                          | Cancel |

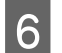

### Κάντε κλικ στο ΟΚ.

Πρέπει να κάνετε επανεκκίνηση του υπολογιστή. Ο υπολογιστής μπορεί να επανεκκινήσει αυτόματα.

| <b>V</b>      | ; Maintenance Tool                                  |        |  |  |  |
|---------------|-----------------------------------------------------|--------|--|--|--|
| System Env    | ironment Settings                                   |        |  |  |  |
| Folder set    | tings                                               |        |  |  |  |
| Print I       | Data Temporary Storage Folder                       |        |  |  |  |
|               | C:\Users\Administrator\Desktop\ Select              |        |  |  |  |
| Paper Set     | tings                                               |        |  |  |  |
| ID:           | SEC_1.0.0                                           |        |  |  |  |
|               | Use Paper Type                                      |        |  |  |  |
|               | Custom Gloss                                        |        |  |  |  |
|               | Custom Matte                                        |        |  |  |  |
|               | Custom Luster                                       |        |  |  |  |
|               |                                                     |        |  |  |  |
| Readi         | ng Paper Type File                                  |        |  |  |  |
|               | C:\Users\Administrator\Desktop\ \for_Manual_1.paper | Select |  |  |  |
| Collect Lo    | gs                                                  | Save   |  |  |  |
| Ver 1 0 0 265 |                                                     | Cancel |  |  |  |

# **Collect Logs**

Αποθηκεύονται τα αρχεία καταγραφής που έχουν συγκεντρωθεί στον εκτυπωτή.

| Maintenance T                                                                                                    | lool                                                                                                    |                                                             |                                                                                                    |                                  |
|----------------------------------------------------------------------------------------------------|----------------------------------------------------------------------------------------------------|-------------------------------------------------------------|----------------------------------------------------------------------------------------------------|----------------------------------|
| Printer Name   Status     ✓   EPSON                                                                                                    | •□         •□         •□                                                                                                    | <ul> <li>▲ Last Maintenance Serial nu</li> <li>✓</li> </ul> | umber Buzzer Sleep Mode Threshold Ver<br>ON 5 min CSC                                                                                                    | sion Paper Type 01A1 Photo Paper |
| Printer maintenance<br>Diagnostic Cleaning Execute<br>Forced Cleaning Execute<br>Normal Power<br>Nozzle Check Execute<br>Auto Nozzle Check<br>Print Check Pattern<br>Printer settings<br>Buzzer Set<br>ON OFF<br>Sleep Mode Threshold Set<br>Set<br>Minutes<br>Periodic Nozzle Check Set<br>ON OFF<br>Quick Print Mode Set<br>ON OFF | Paper Settings<br>Current media<br>Paper Type Photo<br>Paper Width 152<br>Paper Level 15<br>Print Head Alignment<br>Adjustment Pattern Print<br>Adjustment Number 0<br>Paper Feed Adjustment<br>Adjustment Pattern Print<br>Adjustment Number 0<br>Gray Adjustment<br>Color Balance | Register Cancel Regist                                      | Operation         Change Name         Replace Printer           Printer history         Error         Service Call Error           Contents         Code | E Firmware Update                |

2 Κάντε κλικ στην επιλογή Save (Αποθήκευση) από την επιλογή Collect Logs (Συλλογή αρχείων καταγραφής).

| <b>4</b>      | Maintenance Tool                        |
|---------------|-----------------------------------------|
| System En     | vironment Settings                      |
| Folder se     | tings                                   |
| Print         | Data Temporary Storage Folder           |
|               | C:\ProgramData\EPSON\ \DriverJob Select |
| Paper Set     | tings                                   |
| ID:           | SEC_1.0.0                               |
|               | Use Paper Type                          |
| Readi         | ng Paper Type File                      |
| Collect Lo    | ogs                                     |
| Ver.1.0.0.265 | 22 OK Cancel                            |

Όταν εμφανιστεί η οθόνη, μπορείτε να αποθηκεύσετε δεδομένα καταγραφής ως αρχείο zip.

# Αντιμετώπιση προβλημάτων

# Πληροφορίες για τα μηνύματα σφάλματος

Τα μηνύματα σφάλματος (οθόνη Printer Window) εμφανίζονται όταν σημειώνεται σφάλμα στον εκτυπωτή κατά την εκτύπωση.

Ο κωδικός του σφάλματος, οι λεπτομέρειες του σφάλματος, οι λύσεις και άλλα στοιχεία εμφανίζονται στην οθόνη.

| EPSON                      | ex                   |      |                                                  |                                                          |           |   |
|----------------------------|----------------------|------|--------------------------------------------------|----------------------------------------------------------|-----------|---|
| Close the top co<br>W-1304 | ver.                 |      |                                                  |                                                          |           | • |
| Ink Levels                 | Light Cyan           | Cyan | Light Magenta                                    | Black                                                    | Magenta   |   |
| Maintenance Ca             | rtridge Service Life |      | Paper Setup<br>Photo Paper<br>Width<br>Remaining | from Printer<br>r <glossy><br/>6.0 inc<br/>15 m</glossy> | h(152 mm) |   |

| Ση | Σημείωση:                                                                                                    |  |  |  |  |  |
|----|----------------------------------------------------------------------------------------------------|--|--|--|--|--|
|    | <ul> <li>Για μια λίστα με τα μηνύματα σφάλματος και τις λύσεις, δείτε το έγγραφο «Οδηγός λειτουργίας».</li> <li>«Οδηγός λειτουργίας» - «Σφάλματα και λύσεις»</li> </ul>                                                                                                    |  |  |  |  |  |
|    | <ul> <li>Μπορείτε επίσης να εμφανίσετε την οθόνη Printer Window ακολουθώντας τα παρακάτω βήματα.</li> <li>Κάντε κλικ στην επιλογή Εκτύπωση (ή Print (Εκτύπωση)) από τον φάκελο αρχείων της εφαρμογής που χρησιμοποιείτε.</li> <li>Επιλέξτε αυτόν τον εκτυπωτή και, στη συνέχεια, κάντε κλικ στην επιλογή Print Settings (Pυθμίσεις εκτύπωσης) (ή στην επιλογή Detailed Settings (Λεπτομερείς ρυθμίσεις) ή Properties (Ιδιότητες)).</li> <li>Κάντε κλικ στην επιλογή Display Printer Status (Εμφάνιση κατάστασης εκτυπωτή) στην οθόνη Main (Κύριο).</li> </ul>                                                                                                    |  |  |  |  |  |
|    | Main         Paper Type         Paper Type         Image         Quality         Standard         Quality         Golor Controls         No Color Adjustment         IDCM         Advanced         Paper Size         IS2 x 102 mm (6 x 4 in)         V         Ørderless         Auto Expand         Min         Min |  |  |  |  |  |
|    | Display Printer Status  Advanced Settings  Start SL Printer Maintenance Tool  Language Auto Select   OK Dancel                                                                                                    |  |  |  |  |  |

# Δεν είναι δυνατή η Αντικατάσταση του εκτυπωτή από το Εργαλείο συντήρησης

| Αιτία                                                              | Ενδεδειγμένη ενέργεια                                                                                                    |
|--------------------------------------------------------------------|----------------------------------------------------------------------------------------------------|
| Όταν δεν εμφανίζεται ο εκτυπωτής<br>που θέλετε να αντικαταστήσετε. | Εμφανίζεται το εικονίδιο του εκτυπωτή κάτω από το στοιχείο "Μη ορισμένο" στο<br>φάκελο "Συσκευές και Εκτυπωτές" ή "Εκτυπωτές και Φαξ";<br>Εάν εμφανίζεται το εικονίδιο κάτω από το στοιχείο Unspecified (Μη ορισμένο), προβείτε<br>στις εξής ενέργειες: |
|                                                                    | 1. Κάντε κλικ στην επιλογή <b>ΟΚ</b> στο μήνυμα που εμφανίζεται και στη συνέχεια κλείστε το<br>Εργαλείο συντήρησης.                                                                                                    |
|                                                                    | 2. Κάντε κλικ στην επιλογή Start (Έναρξη) - Control Panel (Πίνακας ελέγχου) -<br>Hardware and Sound (Υλικό και Ήχος) - Device Manager (Διαχείριση συσκευής) -<br>Other devices (Άλλες συσκευές).                                                        |
|                                                                    | 3. Κάντε δεξί κλικ στο EPSON SL-D800 Series και στη συνέχεια στην επιλογή Update<br>Driver Software (Ενημέρωση λογισμικού προγράμματος οδήγησης).                                                                                                    |
|                                                                    | 4. Κάντε κλικ στην επιλογή Search automatically for updated driver software<br>(Αυτόματη αναζήτηση για ενημερωμένο λογισμικό προγράμματος οδήγησης).                                                                                                    |
|                                                                    | 5. Αφότου ολοκληρωθεί η ενημέρωση του λογισμικού του προγράμματος οδήγησης,<br>κάντε κλικ στην επιλογή <b>Close (Κλείσιμο)</b> .                                                                                                    |
|                                                                    | 6. Εκκινήστε το Εργαλείο συντήρησης και αντικαταστήστε τον εκτυπωτή.<br>ি «Replace Printer» στη σελίδα 46                                                                                                    |

# Δεν είναι δυνατή η εγγραφή του εκτυπωτή/η ακύρωση της εγγραφής

| Αιτία                                                                               | Ενδεδειγμένη ενέργεια                                                                                                    |  |  |
|-------------------------------------------------------------------------------------|----------------------------------------------------------------------------------------------------|--|--|
| Όταν δεν μπορείτε να εκτελέσετε<br>σωστά την Εγγραφή εκτυπωτή/<br>Ακύρωση εγγραφής. | Εμφανίζεται το εικονίδιο του εκτυπωτή κάτω από το στοιχείο "Μη ορισμένο" στο<br>φάκελο "Συσκευές και Εκτυπωτές" ή "Εκτυπωτές και Φαξ";<br>Εάν εμφανίζεται το εικονίδιο κάτω από το στοιχείο Unspecified (Μη ορισμένο), προβείτε<br>στις εξής ενέργειες: |  |  |
|                                                                                     | 1. Κάντε κλικ στην επιλογή <b>ΟΚ</b> στο μήνυμα που εμφανίζεται και στη συνέχεια κλείστε το<br>Εργαλείο συντήρησης.                                                                                                    |  |  |
|                                                                                     | 2. Κάντε κλικ στην επιλογή Start (Έναρξη) - Control Panel (Πίνακας ελέγχου) -<br>Hardware and Sound (Υλικό και Ήχος) - Device Manager (Διαχείριση συσκευής) -<br>Other devices (Άλλες συσκευές).                                                        |  |  |
|                                                                                     | 3. Κάντε δεξί κλικ στο EPSON SL-D800 Series και στη συνέχεια στην επιλογή Update<br>Driver Software (Ενημέρωση λογισμικού προγράμματος οδήγησης).                                                                                                    |  |  |
|                                                                                     | 4. Κάντε κλικ στην επιλογή Search automatically for updated driver software<br>(Αυτόματη αναζήτηση για ενημερωμένο λογισμικό προγράμματος οδήγησης).                                                                                                    |  |  |
|                                                                                     | 5. Αφότου ολοκληρωθεί η ενημέρωση του λογισμικού του προγράμματος οδήγησης,<br>κάντε κλικ στην επιλογή <b>Close (Κλείσιμο)</b> .                                                                                                    |  |  |
|                                                                                     | 6. Εκκινήστε το Εργαλείο συντήρησης και κατόπιν καταχωρίστε τον εκτυπωτή. 🖅 «Καταχώριση εκτυπωτών» στη σελίδα 43                                                                                                    |  |  |

# Σύνοψη του εργαλείου συντήρησης

Από τον υπολογιστή σας, μπορείτε να εκτελείτε χειρισμούς προσαρμογής και συντήρησης, όπως έλεγχος της κατάστασης του εκτυπωτή, ορισμός ρυθμίσεων, διεξαγωγή καθαρισμού κεφαλής και ούτω καθεξής.

### Έναρξη και κλείσιμο

### Έναρξη

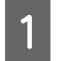

2

Επιλέξτε System Preferences (Προτιμήσεις συστήματος) > Print & Scan (Εκτύπωση και σάρωση) (ή Print & Fax (Εκτύπωση και φαξ)) από το μενού Apple.

Επιλέξτε τον εκτυπωτή και κάντε κλικ στο στοιχείο **Options & Supplies (Επιλογές και αναλώσιμα)** > **Utility** (**Βοηθητικό πρόγραμμα**) > **Open Printer Utility** (Άνοιγμα βοηθητικού προγράμματος εκτυπωτή).

### Οθόνη εργαλείου συντήρησης

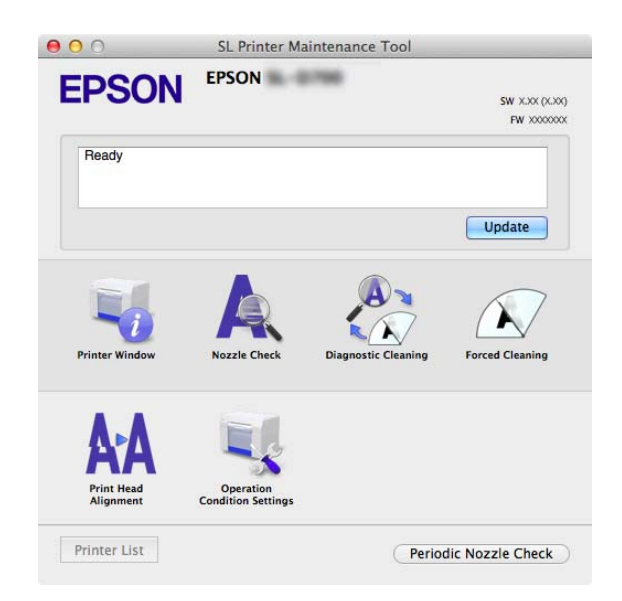

| <b>Σημείωση:</b><br>Όταν σημειώνονται σφάλματα στον εκ<br><b>εκτυπωτή)</b> στην κύρια οθόνη και ελέγ | τυπωτή κατα<br>ξτε το περιε    | ά την εκτύπωση, κάντε ι<br>χόμενο του σφάλματος | κλικ στην επιλι<br>και τις λύσεις | ογή <b>Printer Window (Παράθυρο</b> |
|----------------------------------------------------------------------------------------------------|--------------------------------|-------------------------------------------------|-----------------------------------|-------------------------------------|
| Κάντε κλικ στην επιλογή <b>Cancel (Άκι</b>                                                           | ο <b>ρο)</b> στην οθ           | θόνη σφάλματος για να                           | επιστρέψετε σ                     | την κύρια οθόνη.                    |
| e                                                                                                    | 00                             | SL Printer Maintenance Tool                     |                                   |                                     |
|                                                                                                    | EPSON                          | EPSON                                           | SW X.XX (X.XX)<br>FW X000000X     |                                     |
|                                                                                                    | Ready                          |                                                 | lindate                           |                                     |
|                                                                                                    | Printer Window                 | Nozele Check Diagnostic Cleaning                | Forced Cleaning                   |                                     |
|                                                                                                    | AFA<br>Print Head<br>Alignment | Operation<br>Condition Settings                 |                                   |                                     |
|                                                                                                    | Printer List                   | Perio                                           | dic Nozzle Check                  |                                     |

### Κλείσιμο

Κάντε κλικ στο κόκκινο κουμπί κλεισίματος (Χ) στο επάνω αριστερό μέρος της οθόνης.

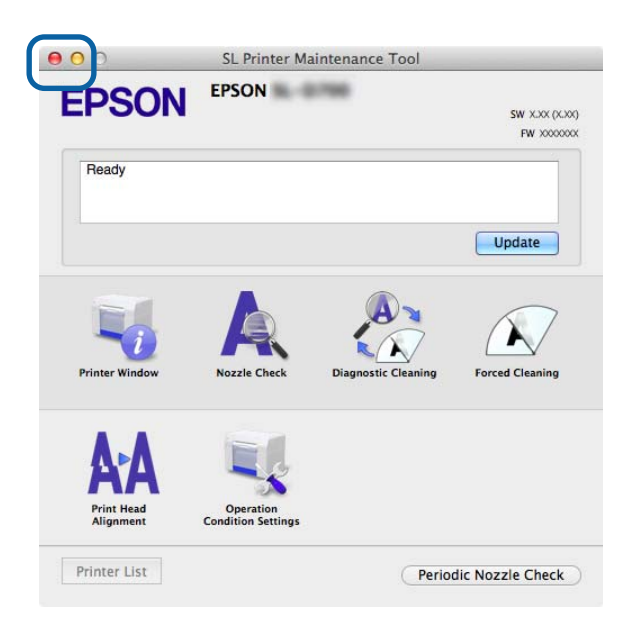

# Λίστα λειτουργιών

| Λειτουργίες κύριας<br>οθόνης        | Στοιχείο ρύθμισης                                   | Ρυθμίσεις                                                                                                    |
|-------------------------------------|-----------------------------------------------------|----------------------------------------------------------------------------------------------------|
| Μήνυμα                              | -                                                   | Εμφανίζεται η κατάσταση του εκτυπωτή. Κάντε κλικ στην επιλογή<br><b>Update</b> για να εκτελέσετε την πιο πρόσφατη ενημέρωση.         |
| Printer Window                      | -                                                   | Παρέχει τη δυνατότητα ελέγχου της ποσότητας μελανιού που<br>απομένει, του ελεύθερου χώρου στο δοχείο συντήρησης και ούτω<br>καθεξής. |
|                                     |                                                     | د Printer Window» στη σελίδα 61                                                                                                    |
| Nozzle Check                        | -                                                   | Παρέχει τη δυνατότητα εκτύπωσης μοτίβου ελέγχου και οπτικού<br>ελέγχου για αποφραγμένα ακροφύσια.                                    |
|                                     |                                                     | دtrip «Nozzle Check» στη σελίδα 64                                                                                                   |
| Diagnostic Cleaning                 | -                                                   | Ανιχνεύονται αποφραγμένα ακροφύσια και διεξάγεται αυτόματος<br>καθαρισμός.                                                           |
|                                     |                                                     | د «Diagnostic Cleaning» στη σελίδα 66                                                                                                |
| Forced Cleaning                     | -                                                   | Διεξάγεται μη αυτόματος καθαρισμός.                                                                                                  |
|                                     |                                                     | د «Forced Cleaning» στη σελίδα 67                                                                                                    |
| Print Head Alignment                | -                                                   | Διορθώνεται η εσφαλμένη στοίχιση της εκτύπωσης.                                                                                      |
| (Στοίχιση κεφαλής<br>εκτύπωσης)     |                                                     | 🆅 «Print Head Alignment (Στοίχιση κεφαλής εκτύπωσης)» στη<br>σελίδα 69                                                               |
| Operation Condition<br>Settings     | Time Before Switching to Sleep<br>Mode              | Ρυθμίστε το χρόνο που πρέπει να παρέλθει για την εναλλαγή σε<br>κατάσταση νάρκης.                                                    |
|                                     |                                                     | د Time Before Switching to Sleep Mode» στη σελίδα 72 ه                                                                               |
|                                     | Warning Buzzer                                      | Ρυθμίστε αν θα ακούγεται ή όχι ο ήχος προειδοποίησης.                                                                                |
|                                     |                                                     | دtring Buzzer» στη σελίδα 73 (Warning Buzzer)                                                                                        |
|                                     | Quick Print Mode (Λειτουργία<br>γρήγορης εκτύπωσης) | Ρυθμίστε αν θα χρησιμοποιείται ή όχι τη λειτουργία Quick Print<br>Mode (Λειτουργία γρήγορης εκτύπωσης).                              |
|                                     |                                                     | 🖙 «Quick Print Mode (Λειτουργία γρήγορης εκτύπωσης)» στη<br>σελίδα 74                                                                |
|                                     | Paper Settings                                      | Ρυθμίστε τις πληροφορίες για το χαρτί.                                                                                               |
|                                     |                                                     | ြာ «Paper Settings» στη σελίδα 76                                                                                                    |
| Printer List (Λίστα εκτυ-<br>πωτών) | -                                                   | Εμφανίζεται μια λίστα με τους διαθέσιμους εκτυπωτές, από όπου<br>μπορείτε να επιλέξετε τον εκτυπωτή που θέλετε να διαμορφώσε-<br>τε. |
| Periodic Nozzle Check               | -                                                   | Ρυθμίστε αν θα διεξάγεται ή όχι αυτόματος έλεγχος ακροφυσίων.                                                                        |

# **Printer Window**

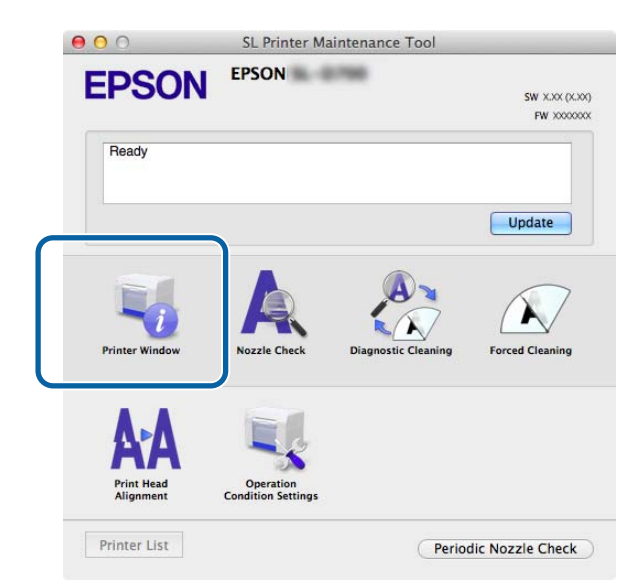

Κάντε κλικ στην επιλογή **Printer Window (Παράθυρο εκτυπωτή)** στην κύρια οθόνη.

Παρέχεται η δυνατότητα ελέγχου της κατάστασης του εκτυπωτή, όπως ποσότητα μελανιού που απομένει, ελεύθερος χώρος στο δοχείο συντήρησης, πληροφορίες για το χαρτί που έχει τοποθετηθεί στον εκτυπωτή και άλλα στοιχεία από τον υπολογιστή σας.

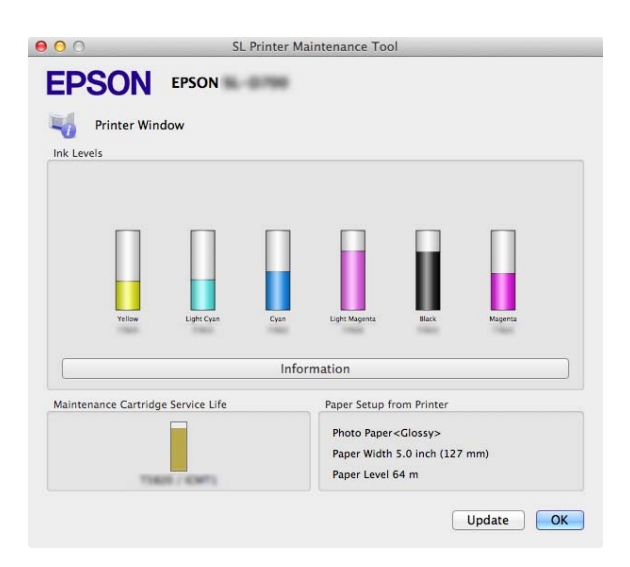

Κάντε κλικ στην επιλογή Update για να εκτελέσετε την πιο πρόσφατη ενημέρωση.

# Προσαρμογή της κεφαλής εκτύπωσης

# Διεξαγωγή συντήρησης κεφαλής

Οι επιλογές Nozzle Check, Diagnostic Cleaning και Forced Cleaning αποτελούν λειτουργίες συντήρησης κεφαλής με τις οποίες ελέγχεται η κεφαλή εκτύπωσης για τυχόν απόφραξη και, εφόσον ανιχνευτεί απόφραξη, εκτελείται εκκαθάρισή της.

Αν τα ακροφύσια είναι αποφραγμένα, ενδέχεται να εμφανίζονται λωρίδες στις εκτυπώσεις και τα χρώματα μπορεί να διαφέρουν από τα τυπικά, αναμενόμενα χρώματα. Σε αυτήν την περίπτωση, χρησιμοποιήστε τις λειτουργίες συντήρησης κεφαλής όπως περιγράφονται στις ακόλουθες σελίδες.

Πριν από την εκτέλεση της λειτουργίας **Head Maintenance**, βεβαιωθείτε ότι είναι αναμμένη η λυχνία 🕛 του εκτυπωτή.

Στη λειτουργία Head Maintenance διατίθενται οι ακόλουθες τρεις επιλογές.

| Nozzle Check        | Πραγματοποιείται έλεγχος για αποφραγμένα<br>ακροφύσια.                               |                                                                                                    |
|---------------------|--------------------------------------------------------------------------------------|----------------------------------------------------------------------------------------------------|
| Diagnostic Cleaning | Ανιχνεύονται αποφραγμένα ακροφύσια και διε-<br>ξάγεται αυτόματος καθαρισμός κεφαλής. | A Printer Maintenance Tool      EVEN      Pagnostic Cleaning      Adomatically perform nearly check and forced cleaning. Remove paper, and then      force (basedd)      Evenced      Evenced      Evenced      Evenced      Evenced                                                                                                    |
| Forced Cleaning     | Εκτελέστε μη αυτόματο καθαρισμό κεφαλής.                                             | Command:     Command:     Command: |

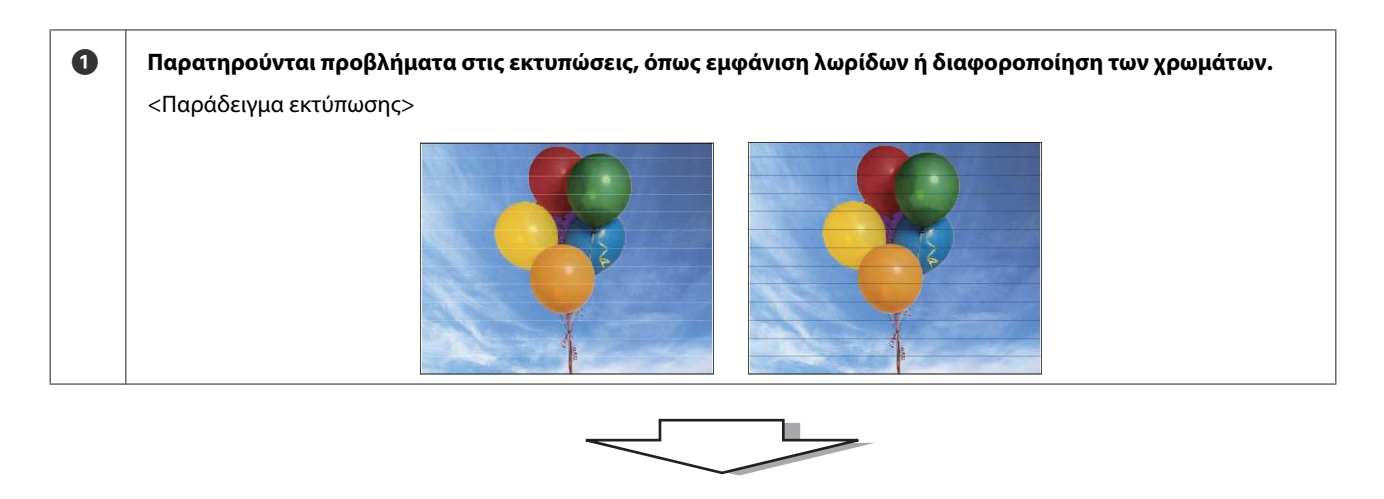

| 2 | Εκτελέστε τη λειτουργία <b>Diagnostic Cleaning</b> .                                                                                             |                                                                                                    |
|---|----------------------------------------------------------------------------------------------------|----------------------------------------------------------------------------------------------------|
|   | Όταν εμφανίζεται το μήνυμα «Diagnostic cleaning<br>completed (Ο διαγνωστικός καθαρισμός ολοκληρώθη-<br>κε)»<br>-> Ο καθαρισμός έχει ολοκληρωθεί. | Όταν εμφανίζεται το μήνυμα «Diagnostic cleaning is<br>finished. Clogged nozzles detected. Perform diagnostic<br>cleaning again. If the clogged nozzles are not cleared after<br>performing diagnostic cleaning three times, perform<br>[Forced Cleaning] set to [Power].» |
|   |                                                                                                    | -> Εκτελέστε ξανά τη λειτουργία <b>Diagnostic Cleaning</b> .                                                                                                    |
|   |                                                                                                    | Αν τα ακροφύσια παραμένουν αποφραγμένα αφού επα-<br>ναλάβετε αυτήν τη διαδικασία τρεις φορές, προχωρήστε<br>στο επόμενο βήμα.                                                                                                    |

| 3 | ) Εκτελέστε τη ρύθμιση <b>Power</b> της λειτουργίας <b>Forced Cleaning</b> και, στη συνέχεια, επισημάνετε την επιλογή <b>Print Chec</b><br><b>Pattern</b> . |                                                                                 |  |
|---|----------------------------------------------------------------------------------------------------|---------------------------------------------------------------------------------|--|
|   | Όταν δεν παρατηρούνται προβλήματα στα αποτελέσματα<br>εκτύπωσης του μοτίβου ελέγχου                                                                         | Όταν παρατηρούνται προβλήματα στα αποτελέσματα<br>εκτύπωσης του μοτίβου ελέγχου |  |
|   | -> Ο καθαρισμός έχει ολοκληρωθεί.                                                                                                    | -> Επικοινωνήστε με το τμήμα υποστήριξης σέρβις.                                |  |

## **Nozzle Check**

Με τη λειτουργία **Nozzle Check**, ελέγχονται τα ακροφύσια της κεφαλής εκτύπωσης για να διαπιστωθεί αν είναι αποφραγμένα. Εκτυπώστε ένα μοτίβο ελέγχου και ελέγξτε οπτικά αν υπάρχουν αποφραγμένα ακροφύσια.

Μετά τον έλεγχο των ακροφυσίων, εκτελέστε τη λειτουργία Forced Cleaning, αν απαιτείται.

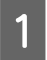

Κάντε κλικ στην επιλογή Nozzle Check στην κύρια οθόνη.

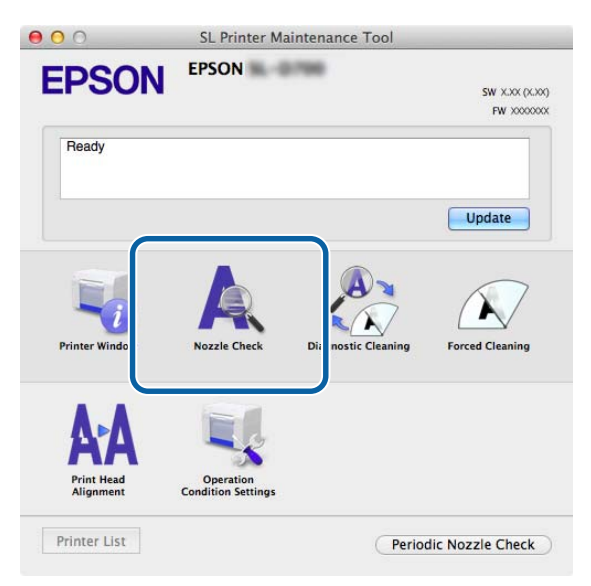

Εμφανίζεται η οθόνη Nozzle Check.

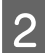

Κάντε κλικ στην επιλογή Execute.

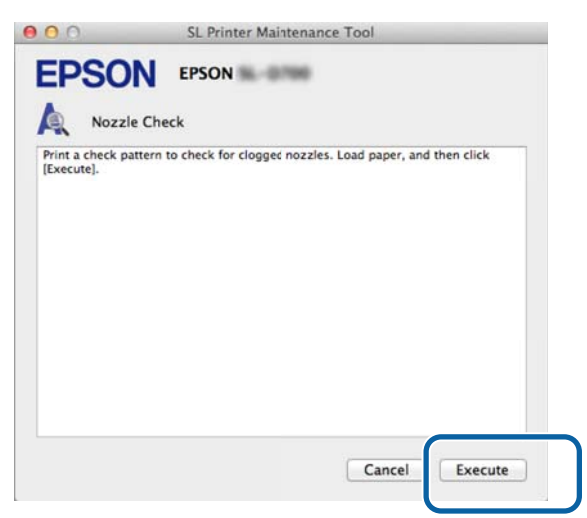

Εκτυπώνεται το μοτίβο ελέγχου.

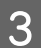

Ελέγξτε τα αποτελέσματα της εκτύπωσης.

Παράδειγμα καλής ποιότητας

Δεν παρατηρούνται κενά στο μοτίβο ελέγχου. Τα ακροφύσια δεν είναι αποφραγμένα.

| L |          |   |   |   |   |
|---|----------|---|---|---|---|
|   |          |   |   |   |   |
|   |          |   |   |   |   |
|   |          |   |   |   |   |
|   |          |   |   |   |   |
|   |          |   |   |   |   |
|   |          |   |   |   |   |
|   |          |   |   |   |   |
| L |          |   |   |   |   |
|   |          |   |   |   |   |
|   |          |   |   |   |   |
|   |          |   |   |   |   |
|   |          |   |   |   |   |
|   |          |   |   |   |   |
|   |          |   |   |   |   |
|   |          |   |   |   |   |
|   |          |   |   |   |   |
|   |          |   |   |   |   |
|   |          |   |   |   |   |
|   | -        |   |   |   | - |
|   |          |   |   |   |   |
|   |          |   |   |   |   |
|   | -        |   |   |   |   |
| 1 | <b>)</b> | 2 | 1 | 5 | 6 |
|   |          |   | 4 |   | 0 |
| - | _        | - | - | U | U |

Παράδειγμα κακής ποιότητας

Παρατηρούνται κενά στο μοτίβο ελέγχου. Ανιχνεύονται αποφραγμένα ακροφύσια. Εκτελέστε καθαρισμό.

|     | ~ _ |   |            | [        |   | I |
|-----|-----|---|------------|----------|---|---|
|     | ~   |   |            |          |   |   |
|     |     |   |            |          |   |   |
|     |     |   |            |          |   |   |
|     |     |   |            |          |   |   |
|     |     |   |            |          |   |   |
| —   |     |   |            |          |   |   |
|     |     | _ |            |          |   |   |
| ——— |     |   |            |          |   |   |
|     |     |   |            |          |   |   |
|     |     |   |            |          |   |   |
|     |     |   |            |          |   |   |
|     |     |   |            |          |   |   |
|     |     |   | - <u> </u> |          |   |   |
|     |     |   |            |          |   |   |
|     |     |   |            |          |   |   |
|     |     |   |            |          |   |   |
|     |     |   |            |          |   |   |
|     |     |   |            |          |   |   |
|     | -   | • | •          |          | _ | - |
|     |     | 2 | 3          | $\Delta$ | 5 | 6 |
|     | 1   | 4 | 5          | т        | 5 | U |

Αν παρατηρούνται κενά στα μοτίβα ελέγχου, πρέπει να εκτελέσετε καθαρισμό της κεφαλής.

 $\bigtriangleup$  «Forced Cleaning» στη σελίδα 67

### **Diagnostic Cleaning**

Κάντε κλικ στην επιλογή Diagnostic Cleaning στην κύρια οθόνη.

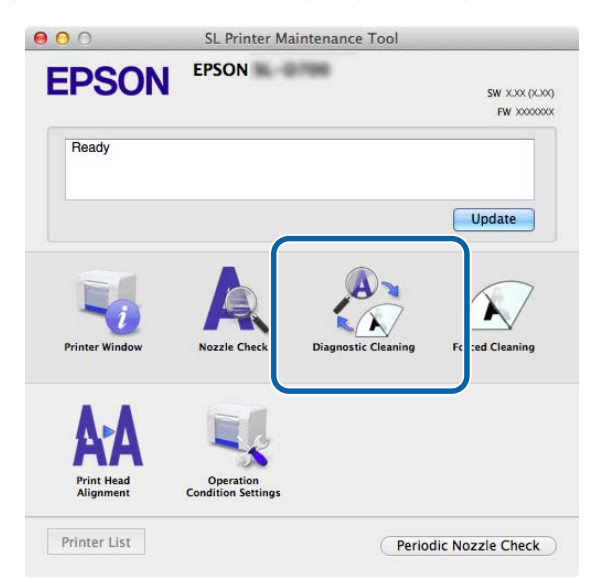

Εμφανίζεται η οθόνη Diagnostic Cleaning.

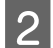

Κάντε κλικ στην επιλογή Execute.

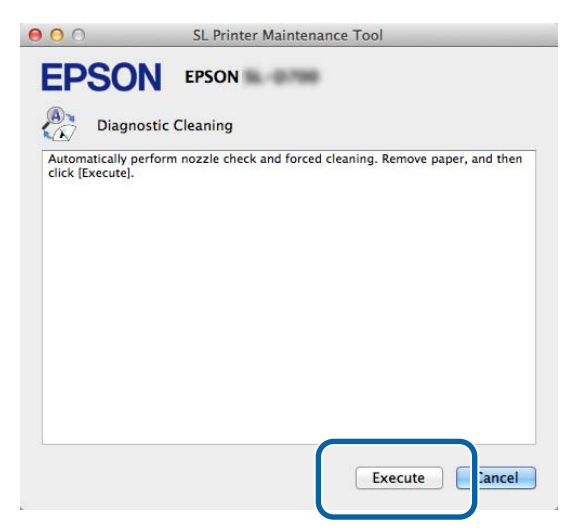

Ξεκινάει ο έλεγχος των ακροφυσίων. Αν απαιτείται, εκτελέστε καθαρισμό.

Ανάλογα με την κατάσταση των ακροφυσίων, ενδέχεται να διαφέρει ο χρόνος που απαιτείται.

3 Ελέγξτε τα αποτελέσματα της λειτουργίας Diagnostic Cleaning στο μήνυμα που εμφανίζεται στην οθόνη.

Όταν εμφανίζεται το μήνυμα «Diagnostic cleaning completed (Ο διαγνωστικός καθαρισμός ολοκληρώθηκε). », η λειτουργία έχει ολοκληρωθεί.

Όταν εμφανίζεται το μήνυμα «Diagnostic cleaning is finished. Clogged nozzles detected. Perform diagnostic cleaning again. If the clogged nozzles are not cleared after performing diagnostic cleaning three times, perform [Forced Cleaning] set to [Power].», εκτελέστε ξανά τη λειτουργία **Diagnostic Cleaning**.

Αν τα αποφραγμένα ακροφύσια δεν εκκαθαριστούν αφού εκτελέσετε τη λειτουργία **Diagnostic Cleaning** τρεις φορές, προχωρήστε στη λειτουργία Forced Cleaning με τη ρύθμιση **Power**. Αν τα ακροφύσια εξακολουθούν να είναι αποφραγμένα ακόμα και αφού εκτελέσετε τον καθαρισμό με τη ρύθμιση **Power**, επικοινωνήστε με το τμήμα υποστήριξης σέρβις.

### **Forced Cleaning**

1

2

Κάντε κλικ στην επιλογή Forced Cleaning στην κύρια οθόνη.

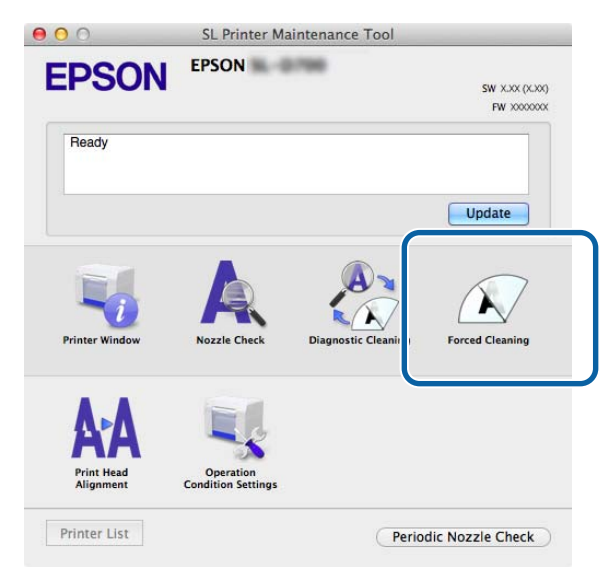

Εμφανίζεται η οθόνη Forced Cleaning.

Ορίστε μια επιλογή για τη ρύθμιση του επιπέδου καθαρισμού.

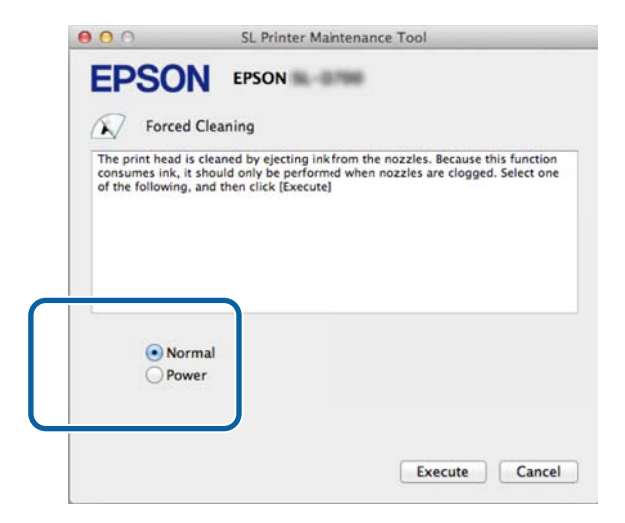

| Στοιχείο | Επεξήγηση                                                                                       |
|----------|-------------------------------------------------------------------------------------------------|
| Normal   | Εκτελείται καθαρισμός της επιφάνειας της κεφαλής και εκκαθάριση των αποφραγμένων<br>ακροφυσίων. |

| Στοιχείο | Επεξήγηση                                                                                                    |
|----------|----------------------------------------------------------------------------------------------------|
| Power    | Εκτελείται διεξοδικότερος καθαρισμός απ' ό,τι με την επιλογή <b>Normal</b> . Χρησιμοποιήστε αυτήν τη<br>ρύθμιση αν τα ακροφύσια εξακολουθούν να είναι αποφραγμένα ακόμα και αφού επαναλάβετε<br>τον καθαρισμό <b>Normal</b> αρκετές φορές. Κατά τον καθαρισμό με τη ρύθμιση <b>Power</b><br>καταναλώνεται περισσότερο μελάνι απ' ό,τι κατά τον καθαρισμό με τη ρύθμιση <b>Normal</b> . Αν<br>εμφανιστεί ένα μήνυμα που σας ενημερώνει ότι η στάθμη του μελανιού που απομένει δεν είναι<br>επαρκής, προτού συνεχίσετε αντικαταστήστε το δοχείο μελανιού. |

### 3

4

Κάντε κλικ στην επιλογή Execute.

| 00                                                      | SL Printe                                                            | er Maintenance Tool                                                                                      |
|---------------------------------------------------------|----------------------------------------------------------------------|----------------------------------------------------------------------------------------------------|
| EPSO<br>Forcec                                          | EPSON                                                                | 6-0789                                                                                                   |
| The print head i<br>consumes ink, i<br>of the following | is cleaned by ejectin<br>t should only be pe<br>, and then click [Ex | ng ink from the nozzles. Because this function<br>iformid when nozzles are clogged. Select one<br>ecute] |
| • Nor<br>Pov                                            | rmal<br>ver                                                          |                                                                                                    |
|                                                         |                                                                      | Execute                                                                                                  |

Διεξάγεται καθαρισμός.

Αυτή η διαδικασία μπορεί να διαρκέσει κάποιο χρονικό διάστημα, ανάλογα με το επίπεδο του καθαρισμού.

Ελέγξτε τα αποτελέσματα του καθαρισμού κεφαλής.

Ελέγξτε την κατάσταση των ακροφυσίων στην ενότητα Nozzle Check.

### 

Αν τα ακροφύσια είναι αποφραγμένα, εμφανίστε την οθόνη του βήματος 2 και εκτελέστε καθαρισμό με τη ρύθμιση Normal. Αν τα ακροφύσια εξακολουθούν να είναι αποφραγμένα ακόμα και αφού επαναλάβετε τον καθαρισμό με τη ρύθμιση Normal αρκετές φορές, εκτελέστε καθαρισμό με τη ρύθμιση Power.

Αν τα ακροφύσια εξακολουθούν να είναι αποφραγμένα ακόμα και αφού εκτελέσετε τον καθαρισμό με τη ρύθμιση Power, επικοινωνήστε με το τμήμα υποστήριξης σέρβις.

### Print Head Alignment (Στοίχιση κεφαλής εκτύπωσης)

Αν η ποιότητα εκτύπωσης είναι υποβαθμισμένη καθώς οι εκτυπώσεις εμφανίζονται κοκκώδεις ή εκτός εστίασης, εκτελέστε στοίχιση της κεφαλής εκτύπωσης. Με τη λειτουργία στοίχισης κεφαλής εκτύπωσης διορθώνεται η εσφαλμένη στοίχιση των εκτυπώσεων και η ποσότητα του χαρτιού που τροφοδοτείται.

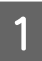

Κάντε κλικ στην επιλογή Print Head Alignment (Στοίχιση κεφαλής εκτύπωσης) στην κύρια οθόνη.

|              |                     | SW XXX (XXX                      |
|--------------|---------------------|----------------------------------|
|              |                     | FW X000000                       |
|              |                     |                                  |
|              |                     | Update                           |
| Q            | A                   |                                  |
| Nozzle Check | Diagnostic Cleaning | Forced Cleaning                  |
| 121          |                     |                                  |
| - C.4        |                     |                                  |
|              | Nozzle Check        | Nozzle Check Diagnostic Cleaning |

Εμφανίζεται η οθόνη Print Head Alignment (Στοίχιση κεφαλής εκτύπωσης).

2 Βεβαιωθείτε ότι ο τύπος χαρτιού που εμφανίζεται αντιστοιχεί στον τύπο χαρτιού για αυτόν τον εκτυπωτή και, στη συνέχεια, κάντε κλικ στην επιλογή **Print**.

Αν ο τύπος χαρτιού δεν είναι σωστός, ρυθμίστε τον σωστό τύπο χαρτιού στην ενότητα Paper Settings.

#### ∠ reper Settings» στη σελίδα 76

Για να προσαρμόσετε την τροφοδοσία του χαρτιού χωρίς να εκτελέσετε στοίχιση της κεφαλής εκτύπωσης, κάντε κλικ στην επιλογή **Skip** για να μεταβείτε στο βήμα 5.

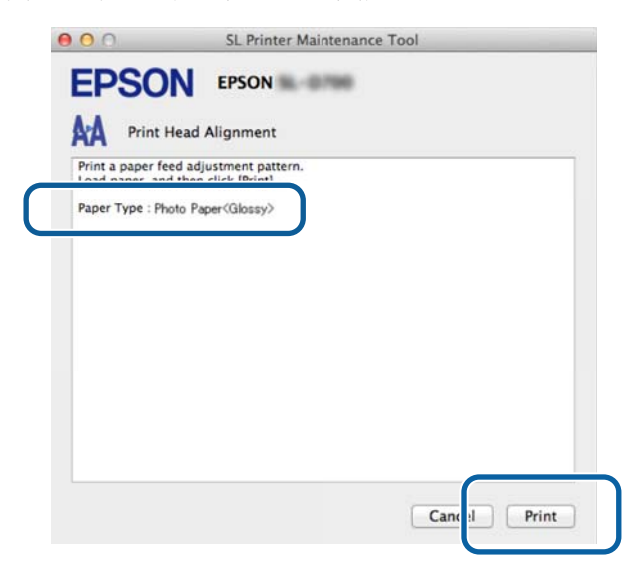

Εκτυπώνεται το μοτίβο προσαρμογής.

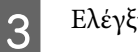

4

Ελέγξτε τα αποτελέσματα της εκτύπωσης.

Ελέγξτε τον αριθμό πρότυπου εκτύπωσης που δεν παρουσιάζει κενά μεταξύ των ακροφυσίων.

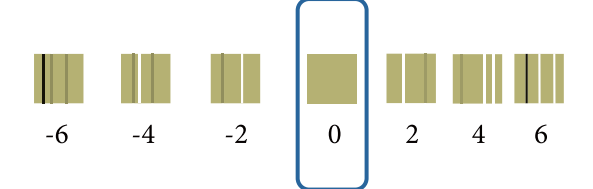

Επιλέξτε τον αριθμό του μοτίβου και, στη συνέχεια, κάντε κλικ στην επιλογή Set.

| 00                                                   | SL Printer Maintenance Tool                                                                                                    |
|------------------------------------------------------|----------------------------------------------------------------------------------------------------|
| EPSO                                                 | N EPSON                                                                                                    |
| AA Print                                             | Head Alignment                                                                                                    |
| Select the adju<br>printed adjustr<br>and then click | stment number that does not have any vertical lines from the<br>nent patterns. Select the same adjustment number on the screen,<br>[Set]. |
|                                                      | 0 ;                                                                                                    |
|                                                      | Car el Set                                                                                                    |

Εφαρμόζονται οι τιμές προσαρμογής.

Στη συνέχεια, εμφανίζεται η οθόνη Paper Feed Adjustment.

5 Βεβαιωθείτε ότι ο τύπος και το πλάτος χαρτιού του εκτυπωτή αντιστοιχούν στον τύπο και το πλάτος χαρτιού που εμφανίζονται και, στη συνέχεια, κάντε κλικ στην επιλογή **Print**.

Αν ο τύπος χαρτιού δεν είναι σωστός, ρυθμίστε τον σωστό τύπο χαρτιού στην ενότητα Paper Settings.

🖙 «Paper Settings» στη σελίδα 76

| FDSO                                | N EPSON                                          | _ |
|-------------------------------------|--------------------------------------------------|---|
| AA Print H                          | fead Alignment                                   |   |
| Print a paper fe<br>Load paper, and | ed adjustment pattern.<br>d then click [Print].  |   |
| Paper Type : Ph<br>Paper Width : 5  | oto Paper <glossy><br/>.0 inch (127 mm)</glossy> |   |
|                                     |                                                  |   |
|                                     |                                                  |   |
|                                     |                                                  |   |
|                                     |                                                  |   |
|                                     |                                                  |   |
|                                     |                                                  |   |
|                                     |                                                  |   |
|                                     | Cance                                            | t |
|                                     |                                                  |   |

Εκτυπώνεται το μοτίβο προσαρμογής.

Ελέγξτε τα αποτελέσματα της εκτύπωσης.
 Σημειώστε τον αριθμό του μοτίβου με τις λιγότερες γραμμές.

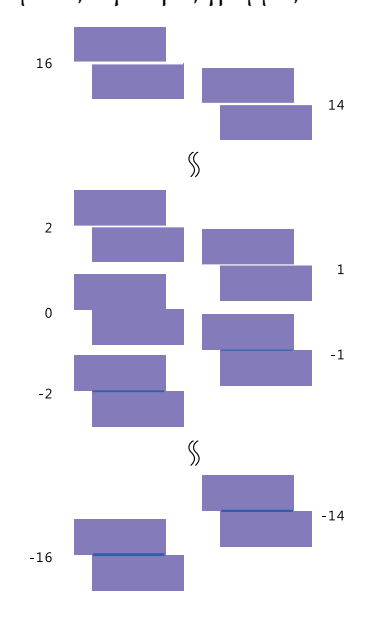

Ανατρέξτε στην παρακάτω εικόνα και επιλέξτε ένα μοτίβο προσαρμογής χωρίς γραμμές.

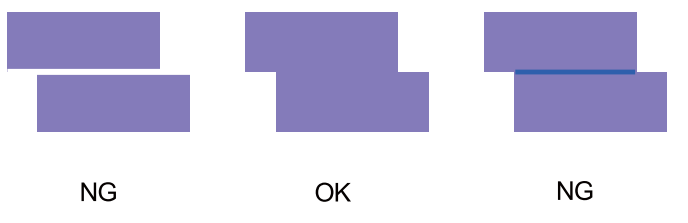

Αν δεν υπάρχουν μοτίβα καλής ποιότητας μεταξύ των εκτυπωμένων μοτίβων, καταχωρίστε τον αριθμό ενός μοτίβου που είναι σχεδόν ικανοποιητικό και, στη συνέχεια, εκτυπώστε ξανά το μοτίβο προσαρμογής.

7

Επιλέξτε τον αριθμό του μοτίβου και, στη συνέχεια, κάντε κλικ στην επιλογή Set.

| 00                                                      | SL Printer Maintenance Tool                                                                                                    |
|---------------------------------------------------------|----------------------------------------------------------------------------------------------------|
| EPSO                                                    | N EPSON III. III.                                                                                                    |
| AA Print I                                              | Head Alignment                                                                                                    |
| Select the adjust<br>overlapping lin<br>values on the s | trenet values for the two blocks with the least number of gaps or<br>so from the printed adjustment pattern. Select the same adjustment<br>creen, and then click [Set]. |
|                                                         |                                                                                                    |
|                                                         | 0 +                                                                                                    |
|                                                         |                                                                                                    |
|                                                         | Car :el Set                                                                                                    |

Εφαρμόζονται οι τιμές προσαρμογής.

# **Operation Condition Settings**

Στην επιλογή Operation Condition Settings (Ρυθμίσεις κατάστασης εκτύπωσης) μπορείτε να πραγματοποιήσετε διάφορες ρυθμίσεις εκτυπωτή, όπως Time Before Switching to Sleep Mode (Χρόνος πριν τη μετάβαση στην κατάσταση αδράνειας), Warning Buzzer (Βομβητής προειδοποίησης), Quick Print Mode (Λειτουργία ταχείας εκτύπωσης) και Paper Settings (Ρυθμίσεις χαρτιού).

| Ope                           | eration Condition Settings                  |   |
|-------------------------------|---------------------------------------------|---|
| Time Before                   | Switching to Sleep Mode                     |   |
| 5 mins                        |                                             | ÷ |
| Warning Buz                   | zer                                         |   |
| 🗹 Enal                        | ole Warning Buzzer                          |   |
| Quick Print I                 | Mode                                        |   |
| 🗹 Enal                        | ole Quick Print Mode                        |   |
| Paper Settin                  | gs                                          |   |
| Cha                           | nge the paper type and the paper remaining  |   |
| Paper Ty                      | pe                                          |   |
| Photo Paper <glossy></glossy> |                                             | ÷ |
| Paper Wie                     | dth                                         |   |
| 8.3 inc                       | h (210 mm)                                  |   |
| Paper Lev                     | vel                                         |   |
| 59                            | m                                           |   |
|                               | In production provide the second production |   |

## **Time Before Switching to Sleep Mode**

Ρυθμίστε το χρόνο που πρέπει να παρέλθει για την εναλλαγή σε κατάσταση νάρκης.

Αν δεν έχει σημειωθεί σφάλμα στον εκτυπωτή και δεν έχουν ληφθεί εργασίες εκτύπωσης για το καθορισμένο χρονικό διάστημα, ο εκτυπωτής εισέρχεται αυτόματα σε κατάσταση νάρκης.

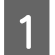

Κάντε κλικ στην επιλογή Operation Condition Settings στην κύρια οθόνη.

| 000                     | SL Printer Maintenance Tool     |                     |                            |
|-------------------------|---------------------------------|---------------------|----------------------------|
| EPSON                   | EPSON                           |                     | SW X.XX (X.X)<br>FW XXXXXX |
| Ready                   |                                 |                     |                            |
|                         |                                 |                     | Update                     |
|                         | Q                               | A                   |                            |
| Printer Window          | Nozzle Check                    | Diagnostic Cleaning | Forced Cleaning            |
| Δ-Δ                     |                                 |                     |                            |
| Print Head<br>Alignment | Operation<br>Condition Settings |                     |                            |
| Printer List            |                                 |                     | die Nemele Chaele          |
#### Χρήση του εργαλείου συντήρησης (Mac)

Εμφανίζεται η οθόνη Operation Condition Settings.

Επιλέξτε Time Before Switching to Sleep Mode και, στη συνέχεια, κάντε κλικ στην επιλογή Set.
 Εφόσον παρέλθει ο χρόνος που έχει οριστεί, ο εκτυπωτής εισέρχεται σε κατάσταση νάρκης.
 Ρυθμίσεις: Συντομότερη, 5 λεπτά, 10 λεπτά, 15 λεπτά, 30 λεπτά, 1 ώρα, 2 ώρες

|            | peration condition settings                 |    |
|------------|---------------------------------------------|----|
| Fime Befo  | re Switching to Sleep Mode                  |    |
| 5 min      | 5                                           | ¢  |
| Er         | able Warning Buzzer                         |    |
| Paper Sett | ings                                        |    |
| Cł         | nange the paper type and the paper remainin | g  |
| Paper 7    | ype                                         |    |
| Pho        | to Paper <glossy></glossy>                  | \$ |
| Paper V    | Vidth                                       |    |
| 5.0 ir     | nch (127 mm)                                |    |
| Paper L    | evel                                        |    |
| 64         | m                                           |    |
| A          | able Setting Pange : 0 - 65 m               |    |

#### Σημείωση:

Αφού ολοκληρωθεί η εκτύπωση, χρειάζονται περίπου πέντε λεπτά για την προετοιμασία της εναλλαγής σε κατάσταση νάρκης. Κατά συνέπεια, ο χρόνος που πρέπει να παρέλθει για την εναλλαγή σε κατάσταση νάρκης μετά την εκτύπωση είναι περίπου πέντε λεπτά περισσότερος από τη ρύθμιση που έχει οριστεί.

## Warning Buzzer

Ρυθμίστε αν θα ακούγεται ή όχι ο ήχος προειδοποίησης.

1

#### Χρήση του εργαλείου συντήρησης (Mac)

Κάντε κλικ στην επιλογή Operation Condition Settings στην κύρια οθόνη.

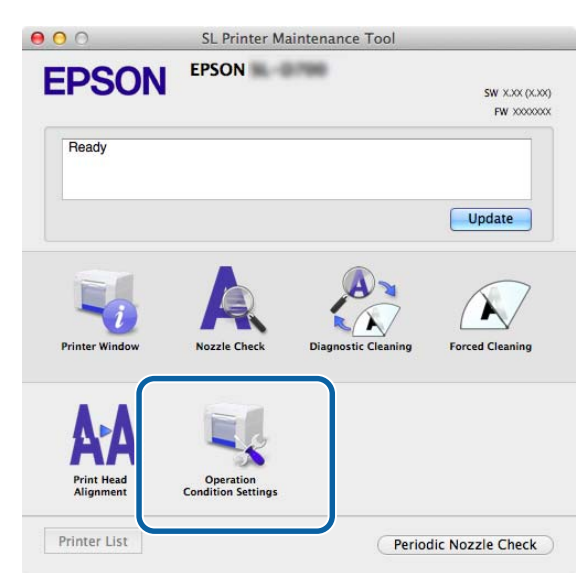

Εμφανίζεται η οθόνη Operation Condition Settings.

Επιλέξτε Enable Warning Buzzer και, στη συνέχεια, κάντε κλικ στην επιλογή Set.
 Επιλέξτε το για να ενεργοποιήσετε τον ήχο προειδοποίησης.
 Εκκαθαρίστε το για να απενεργοποιήσετε τον ήχο προειδοποίησης.

| Coperation     | n Condition Settings           |        |
|----------------|--------------------------------|--------|
| 5 mins         |                                |        |
| Warning Buzzer | rning Buzzer                   |        |
| Paper Settings |                                |        |
| Change th      | e paper type and the paper rem | aining |
| Paper Type     |                                |        |
| Photo Paper    | <glossy></glossy>              | -      |
| Paper Width    |                                |        |
| 5.0 inch (127  | ' mm)                          |        |
| Paper Level    |                                |        |
| 64 m           |                                |        |
| Augilable Cat  | ing Panga ( )                  |        |

### Quick Print Mode (Λειτουργία γρήγορης εκτύπωσης)

Η λειτουργία Quick Print Mode (Λειτουργία γρήγορης εκτύπωσης) είναι μια λειτουργία που αυξάνει την ταχύτητα εκτύπωσης συντομεύοντας τον χρόνο στεγνώματος κατά την εκτύπωση ενός φύλλου τη φορά. Συνιστούμε να την χρησιμοποιείτε όταν εκτυπώνετε ένα φύλλο τη φορά.

Προσέξτε τα παρακάτω σημεία.

Μην στοιβάζετε τις εκτυπώσεις, καθώς ο χρόνος στεγνώματος είναι μικρότερος.

#### Χρήση του εργαλείου συντήρησης (Mac)

- Μη ρυθμίζετε την τροφοδοσία χαρτιού όταν είναι επιλεγμένη η λειτουργία Enable Quick Print Mode (Ενεργοποίηση λειτουργίας γρήγορης εκτύπωσης).
- Ανάλογα με τον τύπο χαρτιού, το χρώμα μπορεί να είναι ανομοιογενές ή μπορεί να προκύψουν μουτζούρες.
  Σε αυτήν την περίπτωση, καταστήστε την επιλογή του πλαισίου ελέγχου Enable Quick Print Mode (Ενεργοποίηση λειτουργίας γρήγορης εκτύπωσης).

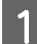

Κάντε κλικ στην επιλογή Operation Condition Settings στην κύρια οθόνη.

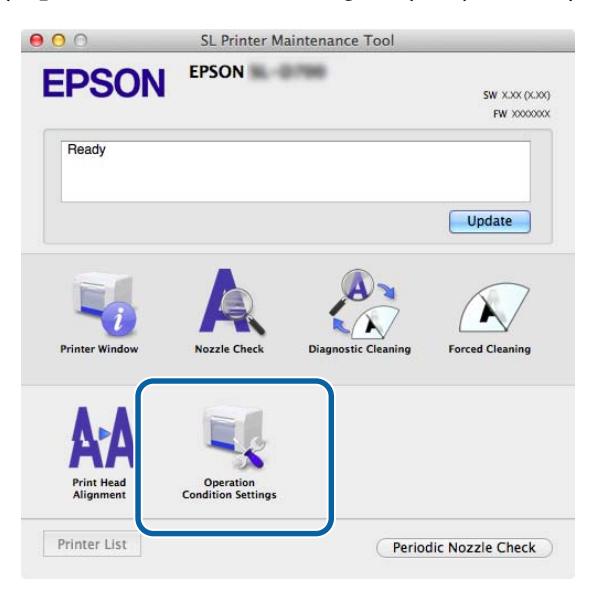

Εμφανίζεται η οθόνη Operation Condition Settings.

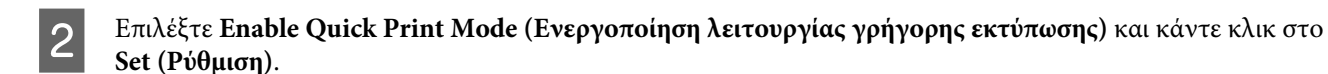

| Operation            | Condition Settings                   |    |
|----------------------|--------------------------------------|----|
| Time Before Switchin | ng to Sleep Mode                     |    |
| 5 mins               |                                      | \$ |
| Warning Buzzer       |                                      |    |
| 🗹 Enable War         | rning Buzzer                         |    |
| Quick Print Mode     |                                      |    |
| 🗹 Enable Qui         | ick Print Mode                       |    |
| Paper Settings       |                                      |    |
| Change the           | e paper type and the paper remaining |    |
| Paper Type           |                                      |    |
| Photo Paper-         | <glossy></glossy>                    | ÷  |
| Paper Width          |                                      |    |
| 8.3 inch (210        | mm)                                  |    |
| Paper Level          |                                      |    |
| 59 m                 |                                      |    |
|                      |                                      |    |

### **Paper Settings**

Στην ενότητα Paper Settings, μπορείτε να ορίσετε τις ρυθμίσεις Paper Type και Paper Level.

Ορίστε αυτές τις ρυθμίσεις κατά την αντικατάσταση του χαρτιού.

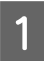

Κάντε κλικ στην επιλογή Operation Condition Settings στην κύρια οθόνη.

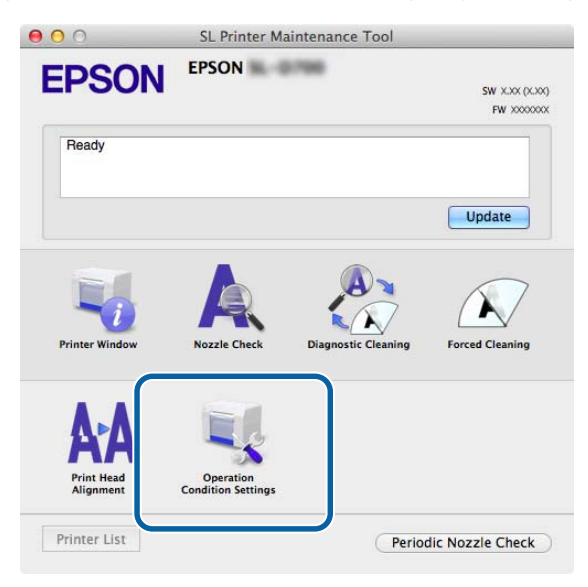

Εμφανίζεται η οθόνη Operation Condition Settings.

**2** Επιλέξτε **Change the paper type and the paper remaining**.

Όταν επιλέγεται αυτή η ρύθμιση, μπορείτε να αλλάξετε τις επιλογές Paper Type και Paper Level.

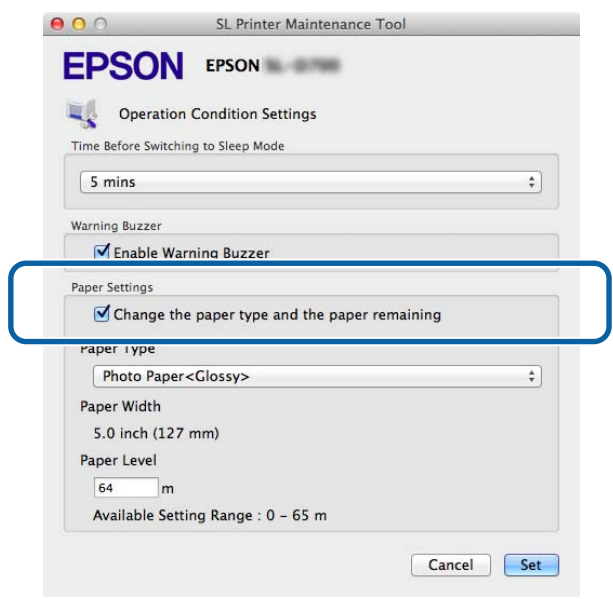

#### Χρήση του εργαλείου συντήρησης (Mac)

3 Ρυθμίστε τις επιλογές **Paper Type** και **Paper Level** και, στη συνέχεια, κάντε κλικ στην επιλογή **Set**. Εμφανίζεται το πλάτος χαρτιού που έχει οριστεί στη ρύθμιση **Paper Width**.

|                | SL Printer Maintenance Tool              |
|----------------|------------------------------------------|
| EPSU           | EPSON E                                  |
| Copera         | tion Condition Settings                  |
| Time Before Sw | itching to Sleep Mode                    |
| 5 mins         |                                          |
| Warning Buzzer |                                          |
| 🗹 Enable       | Warning Buzzer                           |
| Paper Settings |                                          |
| 🗹 Change       | e the paper type and the paper remaining |
| Paper Type     |                                          |
| Photo Pa       | per <glossy></glossy>                    |
| Paper Width    |                                          |
| 5.0 inch (1    | 127 mm)                                  |
| Paper Level    |                                          |
| 64             | m                                        |
| Available S    | Setting Range : 0 - 65 m                 |
|                | Car :el                                  |

### **Periodic Nozzle Check**

Ρυθμίστε αν θα εκτελείται αυτόματα ή όχι η λειτουργία Nozzle Check.

Αυτή η ρύθμιση θα πρέπει κανονικά να είναι ενεργοποιημένη. Απενεργοποιείτε αυτήν τη λειτουργία μόνο αν σας έχει δοθεί αντίστοιχη οδηγία από ένα μηχανικό σέρβις. Αν απενεργοποιηθεί αυτή η ρύθμιση, απαιτείται να πραγματοποιείται έλεγχος της κατάστασης απόφραξης με μη αυτόματο τρόπο.

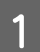

2

Κάντε κλικ στην επιλογή **Periodic Nozzle Check** στην κύρια οθόνη.

| EPSON          | EPSON              |                     | SW XXX (XXX<br>FW XXXX0000 |
|----------------|--------------------|---------------------|----------------------------|
| Ready          |                    |                     |                            |
| -              |                    |                     | Update                     |
| Printer Window | Nozzle Check       | Diagnostic Cleaning | Forced Cleaning            |
| AA             |                    |                     |                            |
| Alignment      | Condition Settings |                     |                            |
| Printer List   |                    | Perio               | dic Nozzle Check           |

Εμφανίζεται η οθόνη **Periodic Nozzle Check**.

Επιλέξτε Enable Periodic Check και, στη συνέχεια, κάντε κλικ στην επιλογή Set.

Όταν είναι επιλεγμένη αυτή η ρύθμιση, η λειτουργία Nozzle Check εκτελείται αυτόματα σε περιοδικά χρονικά διαστήματα.

Όταν δεν είναι επιλεγμένη αυτή η ρύθμιση, η λειτουργία Nozzle Check δεν εκτελείται αυτόματα. Επιπλέον, δεν είναι δυνατή η εκτέλεση της λειτουργίας Diagnostic Cleaning.

| 000             | SL Printer Maintenance Tool                                                                                                    |
|-----------------|----------------------------------------------------------------------------------------------------|
| EPSO            | EPSON IN THE REAL PROPERTY OF THE REAL PROPERTY OF |
| Periodi         | c Nozzle Check                                                                                                    |
| Periodic Nozzle | Check                                                                                                    |
| 🗹 Enable        | Periodic Check                                                                                                    |
|                 | for more details.                                                                                                    |
|                 | Ca rel Set                                                                                                    |
|                 |                                                                                                    |

## Προσθήκη εκτυπωτή/Ενημέρωση πληροφοριών για το χαρτί

Κατά τη διεξαγωγή των ακόλουθων χειρισμών, πρέπει να εγκαταστήσετε το πρόγραμμα οδήγησης εκτυπωτή.

Προσθήκη εκτυπωτή

Ενημέρωση πληροφοριών για το χαρτί (καταχώριση πληροφοριών για ένα αρχείο τύπου χαρτιού στον εκτυπωτή)

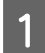

Απενεργοποιήστε τον εκτυπωτή και, στη συνέχεια, συνδέστε τον εκτυπωτή σε έναν υπολογιστή με ένα καλώδιο USB.

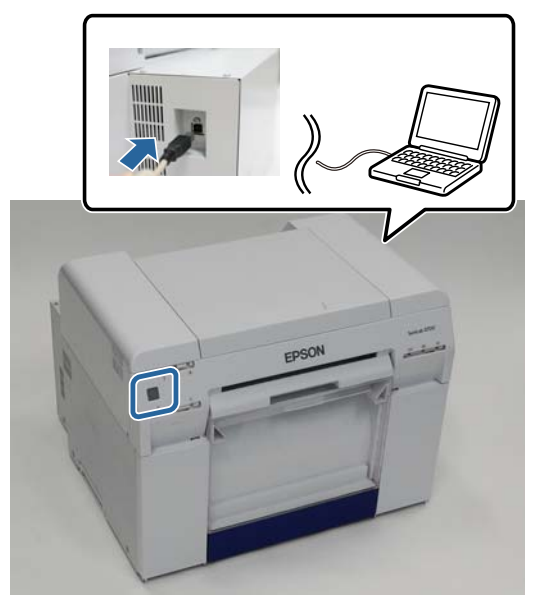

2 Τοποθετήστε τον δίσκο του λογισμικού και, στη συνέχεια, κάντε διπλό κλικ στο SL Printer Setup.dmg στον φάκελο SystemApplication - Mac OS X.

3 Όταν εμφανιστεί η οθόνη, κάντε διπλό κλικ στην επιλογή SL Printer Setup.app.

Για την εγκατάσταση, ακολουθήστε τις οδηγίες που εμφανίζονται στην οθόνη.

4 Όταν εμφανιστεί η ακόλουθη οθόνη, κάντε κλικ στην επιλογή Update the paper information (Ενημέρωση πληροφοριών χαρτιού) - Select... (Επιλογή...) και, στη συνέχεια, επιλέξτε το αρχείο τύπου χαρτιού.

| 00                                          | SL Printer Setup                                                                     |
|---------------------------------------------|--------------------------------------------------------------------------------------|
| Introduction<br>License<br>Installation     | Update Paper Information<br>Updating paper information.<br>Select a Paper Type File. |
| Firmware Update<br>Update Paper Information | Update the paper information  Select                                                 |
| Finish                                      | ○ Skip this operation                                                                |
|                                             |                                                                                      |
|                                             | Back Next                                                                            |

#### Χρήση του εργαλείου συντήρησης (Mac)

#### Σημείωση:

Για πληροφορίες σχετικά με την εξασφάλιση αρχείων τύπου χαρτιού, επικοινωνήστε με το διανομέα της περιοχής σας.

5

Όταν εμφανιστεί η ακόλουθη οθόνη, επιλέξτε το χαρτί που θέλετε να χρησιμοποιήσετε και στη συνέχεια κάντε κλικ στην επιλογή **Next (Επόμενο)**.

Για την ολοκλήρωση της εγκατάστασης, ακολουθήστε τις οδηγίες που εμφανίζονται στην οθόνη.

| 000                      | SL Printer Setup                                                                 |   |
|--------------------------|----------------------------------------------------------------------------------|---|
|                          | Update Paper Information                                                         |   |
| Introduction             | Updating paper information.                                                      |   |
| License                  | Select the media that you want to use.<br>The maximum that you can specify is 7. |   |
| Installation             |                                                                                  |   |
| Firmware Update          | Custom Closs                                                                     | 7 |
| Update Paper Information | Custom Luster                                                                    |   |
| Finish                   |                                                                                  |   |
|                          |                                                                                  |   |
|                          |                                                                                  |   |
|                          |                                                                                  |   |
|                          |                                                                                  |   |
|                          | Back Next                                                                        |   |
|                          |                                                                                  |   |

## Αντιμετώπιση προβλημάτων

### Πληροφορίες για τα μηνύματα σφάλματος

Όταν σημειώνονται σφάλματα στον εκτυπωτή κατά την εκτύπωση, μπορείτε να ελέγξετε το περιεχόμενο του σφάλματος και τις λύσεις με το εργαλείο συντήρησης.

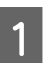

Όταν σημειώνεται ένα σφάλμα, κάντε κλικ στην επιλογή **Printer Window (Παράθυρο εκτυπωτή)** στην κύρια οθόνη.

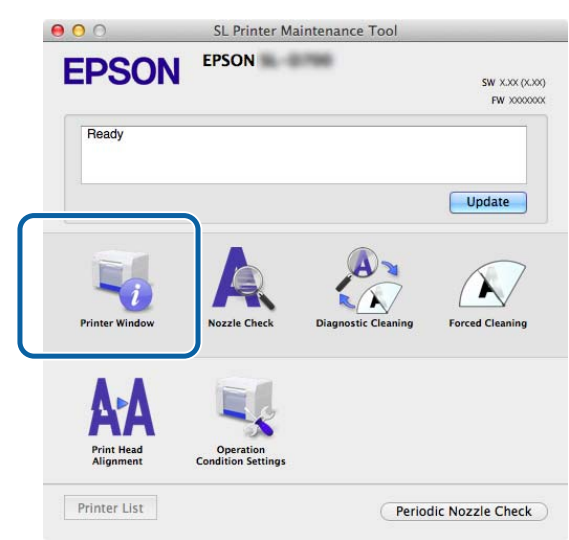

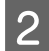

Ελέγξτε τη λύση που εμφανίζεται στην οθόνη και προβείτε στην απαιτούμενη ενέργεια.

| 00                                | SL Printer Maintenance Tool                                                                        |
|-----------------------------------|----------------------------------------------------------------------------------------------------|
| EPSO<br>Status descript           | N EPSON                                                                                            |
| The printer is d                  | isconnected.                                                                                       |
|                                   |                                                                                                    |
|                                   |                                                                                                    |
| Actions to take                   | 1                                                                                                  |
| Delete all print                  | jobs remaining in the operating system's print queue.                                              |
| Check that the<br>Contact service | cable is connected, and then turn the printer back on.<br>support if the error continues to occur. |
| Code : E-5101                     |                                                                                                    |
|                                   |                                                                                                    |
|                                   |                                                                                                    |
|                                   |                                                                                                    |
|                                   |                                                                                                    |
|                                   |                                                                                                    |
|                                   | Coul                                                                                               |

#### Σημείωση:

- Για μια λίστα με τα μηνύματα σφάλματος και τις λύσεις, δείτε το έγγραφο «Οδηγός λειτουργίας».
  «Οδηγός λειτουργίας» «Σφάλματα και λύσεις»
- **Ο** Κάντε κλικ στην επιλογή **Cancel (Άκυρο)** στην οθόνη σφάλματος για να επιστρέψετε στην κύρια οθόνη.

# Παράρτημα

## ΟΡΟΙ ΑΔΕΙΑΣ ΧΡΗΣΗΣ ΛΟΓΙΣΜΙΚΟΥ ΑΝΟΙΧΤΟΥ ΚΩΔΙΚΑ

GNU LGPL

This printer product includes the open source software programs which apply the GNU Lesser General Public License Version 2 or later version ("LGPL Programs").

We provide the source code of the LGPL Programs until seven (7) years after the discontinuation of same model of this printer product. If you desire to receive the source code of the LGPL Programs, please see the "Contacting Customer Support" in Appendix or Printing Guide of this User's Guide, and contact the customer support of your region.

These LGPL Programs are WITHOUT ANY WARRANTY; without even the implied warranty of MERCHANTABILITY AND FITNESS FOR A PARTICULAR PURPOSE. See the GNU General Public License for more details.

The list of LGPL Programs is as follows and the names of author are described in the source code of the LGPL Programs.

LGPL Programs 7za.exe 9.14

The GNU Lesser General Public License Version 2 is as follows. You also can see the GNU Lesser General Public License Version 2 at http://www.gnu.org/licenses/.

GNU LESSER GENERAL PUBLIC LICENSE Version 2.1, February 1999

Copyright (C) 1991, 1999 Free Software Foundation, Inc. 51 Franklin Street, Fifth Floor, Boston, MA 02110-1301 USA Everyone is permitted to copy and distribute verbatim copies of this license document, but changing it is not allowed.

[This is the first released version of the Lesser GPL. It also counts as the successor of the GNU Library Public License, version 2, hence the version number 2.1.]

Preamble

The licenses for most software are designed to take away your freedom to share and change it. By contrast, the GNU General Public Licenses are intended to guarantee your freedom to share and change free software--to make sure the software is free for all its users.

This license, the Lesser General Public License, applies to some specially designated software packages--typically libraries--of the Free Software Foundation and other authors who decide to use it. You can use it too, but we suggest you first think carefully about whether this license or the ordinary General Public License is the better strategy to use in any particular case, based on the explanations below.

When we speak of free software, we are referring to freedom of use, not price. Our General Public Licenses are designed to make sure that you have the freedom to distribute copies of free software (and charge for this service if you wish); that you receive source code or can get it if you want it; that you can change the software and use pieces of it in new free programs; and that you are informed that you can do these things.

To protect your rights, we need to make restrictions that forbid distributors to deny you these rights or to ask you to surrender these rights. These restrictions translate to certain responsibilities for you if you distribute copies of the library or if you modify it.

For example, if you distribute copies of the library, whether gratis or for a fee, you must give the recipients all the rights that we gave you. You must make sure that they, too, receive or can get the source code. If you link other code with the library, you must provide complete object files to the recipients, so that they can relink them with the library after making changes to the library and recompiling it. And you must show them these terms so they know their rights.

We protect your rights with a two-step method: (1) we copyright the library, and (2) we offer you this license, which gives you legal permission to copy, distribute and/or modify the library.

To protect each distributor, we want to make it very clear that there is no warranty for the free library. Also, if the library is modified by someone else and passed on, the recipients should know that what they have is not the original version, so that the original author's reputation will not be affected by problems that might be introduced by others.

Finally, software patents pose a constant threat to the existence of any free program. We wish to make sure that a company cannot effectively restrict the users of a free program by obtaining a restrictive license from a patent holder. Therefore, we insist that any patent license obtained for a version of the library must be consistent with the full freedom of use specified in this license.

Most GNU software, including some libraries, is covered by the ordinary GNU General Public License. This license, the GNU Lesser General Public License, applies to certain designated libraries, and is quite different from the ordinary General Public License. We use this license for certain libraries in order to permit linking those libraries into non-free programs.

When a program is linked with a library, whether statically or using a shared library, the combination of the two is legally speaking a combined work, a derivative of the original library. The ordinary General Public License therefore permits such linking only if the entire combination fits its criteria of freedom. The Lesser General Public License permits more lax criteria for linking other code with the library.

We call this license the "Lesser" General Public License because it does Less to protect the user's freedom than the ordinary General Public License. It also provides other free software developers Less of an advantage over competing non-free programs. These disadvantages are the reason we use the ordinary General Public License for many libraries. However, the Lesser license provides advantages in certain special circumstances.

For example, on rare occasions, there may be a special need to encourage the widest possible use of a certain library, so that it becomes a de-facto standard. To achieve this, non-free programs must be allowed to use the library. A more frequent case is that a free library does the same job as widely used non-free libraries. In this case, there is little to gain by limiting the free library to free software only, so we use the Lesser General Public License.

In other cases, permission to use a particular library in non-free programs enables a greater number of people to use a large body of free software. For example, permission to use the GNU C Library in non-free programs enables many more people to use the whole GNU operating system, as well as its variant, the GNU/Linux operating system.

Although the Lesser General Public License is Less protective of the users' freedom, it does ensure that the user of a program that is linked with the Library has the freedom and the wherewithal to run that program using a modified version of the Library.

The precise terms and conditions for copying, distribution and modification follow. Pay close attention to the difference between a "work based on the library" and a "work that uses the library". The former contains code derived from the library, whereas the latter must be combined with the library in order to run.

#### GNU LESSER GENERAL PUBLIC LICENSE

TERMS AND CONDITIONS FOR COPYING, DISTRIBUTION AND MODIFICATION

0. This License Agreement applies to any software library or other program which contains a notice placed by the copyright holder or other authorized party saying it may be distributed under the terms of this Lesser General Public License (also called "this License"). Each licensee is addressed as "you".

A "library" means a collection of software functions and/or data prepared so as to be conveniently linked with application programs (which use some of those functions and data) to form executables.

The "Library", below, refers to any such software library or work which has been distributed under these terms. A "work based on the Library" means either the Library or any derivative work under copyright law: that is to say, a work containing the Library or a portion of it, either verbatim or with modifications and/or translated straightforwardly into another language. (Hereinafter, translation is included without limitation in the term "modification".)

"Source code" for a work means the preferred form of the work for making modifications to it. For a library, complete source code means all the source code for all modules it contains, plus any associated interface definition files, plus the scripts used to control compilation and installation of the library.

Activities other than copying, distribution and modification are not covered by this License; they are outside its scope. The act of running a program using the Library is not restricted, and output from such a program is covered only if its contents constitute a work based on the Library (independent of the use of the Library in a tool for writing it). Whether that is true depends on what the Library does and what the program that uses the Library does.

1. You may copy and distribute verbatim copies of the Library's complete source code as you receive it, in any medium, provided that you conspicuously and appropriately publish on each copy an appropriate copyright notice and disclaimer of warranty; keep intact all the notices that refer to this License and to the absence of any warranty; and distribute a copy of this License along with the Library.

You may charge a fee for the physical act of transferring a copy, and you may at your option offer warranty protection in exchange for a fee.

2. You may modify your copy or copies of the Library or any portion of it, thus forming a work based on the Library, and copy and distribute such modifications or work under the terms of Section 1 above, provided that you also meet all of these conditions:

a) The modified work must itself be a software library.

b) You must cause the files modified to carry prominent notices stating that you changed the files and the date of any change.

c) You must cause the whole of the work to be licensed at no charge to all third parties under the terms of this License.

d) If a facility in the modified Library refers to a function or a table of data to be supplied by an application program that uses the facility, other than as an argument passed when the facility is invoked, then you must make a good faith effort to ensure that, in the event an application does not supply such function or table, the facility still operates, and performs whatever part of its purpose remains meaningful.

(For example, a function in a library to compute square roots has a purpose that is entirely well-defined independent of the application. Therefore, Subsection 2d requires that any application-supplied function or table used by this function must be optional: if the application does not supply it, the square root function must still compute square roots.)

These requirements apply to the modified work as a whole. If identifiable sections of that work are not derived from the Library, and can be reasonably considered independent and separate works in themselves, then this License, and its terms, do not apply to those sections when you distribute them as separate works. But when you distribute the same sections as part of a whole which is a work based on the Library, the distribution of the whole must be on the terms of this License, whose permissions for other licensees extend to the entire whole, and thus to each and every part regardless of who wrote it.

Thus, it is not the intent of this section to claim rights or contest your rights to work written entirely by you; rather, the intent is to exercise the right to control the distribution of derivative or collective works based on the Library. In addition, mere aggregation of another work not based on the Library with the Library (or with a work based on the Library) on a volume of a storage or distribution medium does not bring the other work under the scope of this License.

3. You may opt to apply the terms of the ordinary GNU General Public License instead of this License to a given copy of the Library. To do this, you must alter all the notices that refer to this License, so that they refer to the ordinary GNU General Public License, version 2, instead of to this License. (If a newer version than version 2 of the ordinary GNU General Public License has appeared, then you can specify that version instead if you wish.) Do not make any other change in these notices.

Once this change is made in a given copy, it is irreversible for that copy, so the ordinary GNU General Public License applies to all subsequent copies and derivative works made from that copy.

This option is useful when you wish to copy part of the code of the Library into a program that is not a library.

4. You may copy and distribute the Library (or a portion or derivative of it, under Section 2) in object code or executable form under the terms of Sections 1 and 2 above provided that you accompany it with the complete corresponding machine-readable source code, which must be distributed under the terms of Sections 1 and 2 above on a medium customarily used for software interchange.

If distribution of object code is made by offering access to copy from a designated place, then offering equivalent access to copy the source code from the same place satisfies the requirement to distribute the source code, even though third parties are not compelled to copy the source along with the object code.

5. A program that contains no derivative of any portion of the Library, but is designed to work with the Library by being compiled or linked with it, is called a "work that uses the Library". Such a work, in isolation, is not a derivative work of the Library, and therefore falls outside the scope of this License.

However, linking a "work that uses the Library" with the Library creates an executable that is a derivative of the Library (because it contains portions of the Library), rather than a "work that uses the library". The executable is therefore covered by this License. Section 6 states terms for distribution of such executables.

When a "work that uses the Library" uses material from a header file that is part of the Library, the object code for the work may be a derivative work of the Library even though the source code is not.

Whether this is true is especially significant if the work can be linked without the Library, or if the work is itself a library. The threshold for this to be true is not precisely defined by law.

If such an object file uses only numerical parameters, data structure layouts and accessors, and small macros and small inline functions (ten lines or less in length), then the use of the object file is unrestricted, regardless of whether it is legally a derivative work. (Executables containing this object code plus portions of the Library will still fall under Section 6.)

Otherwise, if the work is a derivative of the Library, you may distribute the object code for the work under the terms of Section 6. Any executables containing that work also fall under Section 6, whether or not they are linked directly with the Library itself.

6. As an exception to the Sections above, you may also combine or link a "work that uses the Library" with the Library to produce a work containing portions of the Library, and distribute that work under terms of your choice, provided that the terms permit modification of the work for the customer's own use and reverse engineering for debugging such modifications.

You must give prominent notice with each copy of the work that the Library is used in it and that the Library and its use are covered by this License. You must supply a copy of this License. If the work during execution displays copyright notices, you must include the copyright notice for the Library among them, as well as a reference directing the user to the copy of this License. Also, you must do one of these things:

a) Accompany the work with the complete corresponding machine-readable source code for the Library including whatever changes were used in the work (which must be distributed under Sections 1 and 2 above); and, if the work is an executable linked with the Library, with the complete machine-readable "work that uses the Library", as object code and/or source code, so that the user can modify the Library and then relink to produce a modified executable containing the modified Library. (It is understood that the user who changes the contents of definitions files in the Library will not necessarily be able to recompile the application to use the modified definitions.)

b) Use a suitable shared library mechanism for linking with the Library. A suitable mechanism is one that (1) uses at run time a copy of the library already present on the user's computer system, rather than copying library functions into the executable, and (2) will operate properly with a modified version of the library, if the user installs one, as long as the modified version is interface-compatible with the version that the work was made with.

c) Accompany the work with a written offer, valid for at least three years, to give the same user the materials specified in Subsection 6a, above, for a charge no more than the cost of performing this distribution.

d) If distribution of the work is made by offering access to copy from a designated place, offer equivalent access to copy the above specified materials from the same place.

e) Verify that the user has already received a copy of these materials or that you have already sent this user a copy.

For an executable, the required form of the "work that uses the Library" must include any data and utility programs needed for reproducing the executable from it. However, as a special exception, the materials to be distributed need not include anything that is normally distributed (in either source or binary form) with the major components (compiler, kernel, and so on) of the operating system on which the executable runs, unless that component itself accompanies the executable.

It may happen that this requirement contradicts the license restrictions of other proprietary libraries that do not normally accompany the operating system. Such a contradiction means you cannot use both them and the Library together in an executable that you distribute.

7. You may place library facilities that are a work based on the Library side-by-side in a single library together with other library facilities not covered by this License, and distribute such a combined library, provided that the separate distribution of the work based on the Library and of the other library facilities is otherwise permitted, and provided that you do these two things:

a) Accompany the combined library with a copy of the same work based on the Library, uncombined with any other library facilities. This must be distributed under the terms of the Sections above.

b) Give prominent notice with the combined library of the fact that part of it is a work based on the Library, and explaining where to find the accompanying uncombined form of the same work.

8. You may not copy, modify, sublicense, link with, or distribute the Library except as expressly provided under this License. Any attempt otherwise to copy, modify, sublicense, link with, or distribute the Library is void, and will automatically terminate your rights under this License. However, parties who have received copies, or rights, from you under this License will not have their licenses terminated so long as such parties remain in full compliance.

9. You are not required to accept this License, since you have not signed it. However, nothing else grants you permission to modify or distribute the Library or its derivative works. These actions are prohibited by law if you do not accept this License. Therefore, by modifying or distributing the Library (or any work based on the Library), you indicate your acceptance of this License to do so, and all its terms and conditions for copying, distributing or modifying the Library or works based on it.

10. Each time you redistribute the Library (or any work based on the Library), the recipient automatically receives a license from the original licensor to copy, distribute, link with or modify the Library subject to these terms and conditions. You may not impose any further restrictions on the recipients' exercise of the rights granted herein. You are not responsible for enforcing compliance by third parties with this License.

11. If, as a consequence of a court judgment or allegation of patent infringement or for any other reason (not limited to patent issues), conditions are imposed on you (whether by court order, agreement or otherwise) that contradict the conditions of this License, they do not excuse you from the conditions of this License. If you cannot distribute so as to satisfy simultaneously your obligations under this License and any other pertinent obligations, then as a consequence you may not distribute the Library at all. For example, if a patent license would not permit royalty-free redistribution of the Library by all those who receive copies directly or indirectly through you, then the only way you could satisfy both it and this License would be to refrain entirely from distribution of the Library.

If any portion of this section is held invalid or unenforceable under any particular circumstance, the balance of the section is intended to apply, and the section as a whole is intended to apply in other circumstances.

It is not the purpose of this section to induce you to infringe any patents or other property right claims or to contest validity of any such claims; this section has the sole purpose of protecting the integrity of the free software distribution system which is implemented by public license practices. Many people have made generous contributions to the wide range of software distributed through that system in reliance on consistent application of that system; it is up to the author/donor to decide if he or she is willing to distribute software through any other system and a licensee cannot impose that choice.

This section is intended to make thoroughly clear what is believed to be a consequence of the rest of this License.

12. If the distribution and/or use of the Library is restricted in certain countries either by patents or by copyrighted interfaces, the original copyright holder who places the Library under this License may add an explicit geographical distribution limitation excluding those countries, so that distribution is permitted only in or among countries not thus excluded. In such case, this License incorporates the limitation as if written in the body of this License.

13. The Free Software Foundation may publish revised and/or new versions of the Lesser General Public License from time to time. Such new versions will be similar in spirit to the present version, but may differ in detail to address new problems or concerns.

Each version is given a distinguishing version number. If the Library specifies a version number of this License which applies to it and "any later version", you have the option of following the terms and conditions either of that version or of any later version published by the Free Software Foundation. If the Library does not specify a license version number, you may choose any version ever published by the Free Software Foundation.

14. If you wish to incorporate parts of the Library into other free programs whose distribution conditions are incompatible with these, write to the author to ask for permission. For software which is copyrighted by the Free Software Foundation, write to the Free Software Foundation; we sometimes make exceptions for this. Our decision will be guided by the two goals of preserving the free status of all derivatives of our free software and of promoting the sharing and reuse of software generally.

#### NO WARRANTY

15. BECAUSE THE LIBRARY IS LICENSED FREE OF CHARGE, THERE IS NO WARRANTY FOR THE LIBRARY, TO THE EXTENT PERMITTED BY APPLICABLE LAW. EXCEPT WHEN OTHERWISE STATED IN WRITING THE COPYRIGHT HOLDERS AND/OR OTHER PARTIES PROVIDE THE LIBRARY "AS IS" WITHOUT WARRANTY OF ANY KIND, EITHER EXPRESSED OR IMPLIED, INCLUDING, BUT NOT LIMITED TO, THE IMPLIED WARRANTIES OF MERCHANTABILITY AND FITNESS FOR A PARTICULAR PURPOSE. THE ENTIRE RISK AS TO THE QUALITY AND PERFORMANCE OF THE LIBRARY IS WITH YOU. SHOULD THE LIBRARY PROVE DEFECTIVE, YOU ASSUME THE COST OF ALL NECESSARY SERVICING, REPAIR OR CORRECTION.

16. IN NO EVENT UNLESS REQUIRED BY APPLICABLE LAW OR AGREED TO IN WRITING WILL ANY COPYRIGHT HOLDER, OR ANY OTHER PARTY WHO MAY MODIFY AND/OR REDISTRIBUTE THE LIBRARY AS PERMITTED ABOVE, BE LIABLE TO YOU FOR DAMAGES, INCLUDING ANY GENERAL, SPECIAL, INCIDENTAL OR CONSEQUENTIAL DAMAGES ARISING OUT OF THE USE OR INABILITY TO USE THE LIBRARY (INCLUDING BUT NOT LIMITED TO LOSS OF DATA OR DATA BEING RENDERED INACCURATE OR LOSSES SUSTAINED BY YOU OR THIRD PARTIES OR A FAILURE OF THE LIBRARY TO OPERATE WITH ANY OTHER SOFTWARE), EVEN IF SUCH HOLDER OR OTHER PARTY HAS BEEN ADVISED OF THE POSSIBILITY OF SUCH DAMAGES.

END OF TERMS AND CONDITIONS

How to Apply These Terms to Your New Libraries

If you develop a new library, and you want it to be of the greatest possible use to the public, we recommend making it free software that everyone can redistribute and change. You can do so by permitting redistribution under these terms (or, alternatively, under the terms of the ordinary General Public License).

To apply these terms, attach the following notices to the library. It is safest to attach them to the start of each source file to most effectively convey the exclusion of warranty; and each file should have at least the "copyright" line and a pointer to where the full notice is found.

<one line to give the library's name and a brief idea of what it does.>

Copyright (C) <year> <name of author>

This library is free software; you can redistribute it and/or modify it under the terms of the GNU Lesser General Public License as published by the Free Software Foundation; either version 2.1 of the License, or (at your option) any later version.

This library is distributed in the hope that it will be useful, but WITHOUT ANY WARRANTY; without even the implied warranty of MERCHANTABILITY or FITNESS FOR A PARTICULAR PURPOSE. See the GNU Lesser General Public License for more details.

You should have received a copy of the GNU Lesser General Public License along with this library; if not, write to the Free Software

Foundation, Inc., 51 Franklin Street, Fifth Floor, Boston, MA 02110-1301 USA

Also add information on how to contact you by electronic and paper mail. You should also get your employer (if you work as a programmer) or your school, if any, to sign a "copyright disclaimer" for the library, if necessary. Here is a sample; alter the names:

Yoyodyne, Inc., hereby disclaims all copyright interest in the library `Frob' (a library for tweaking knobs) written by James Random Hacker.

<signature of Ty Coon>, 1 April 1990 Ty Coon, President of Vice

That's all there is to it!

7-Zip Command line version

License for use and distribution

7-Zip Copyright (C) 1999-2010 Igor Pavlov.

7za.exe is distributed under the GNU LGPL license

Notes:

You can use 7-Zip on any computer, including a computer in a commercial organization. You don't need to register or pay for 7-Zip.

#### GNU LGPL information

-----

This library is free software; you can redistribute it and/or modify it under the terms of the GNU Lesser General Public License as published by the Free Software Foundation; either version 2.1 of the License, or (at your option) any later version.

This library is distributed in the hope that it will be useful, but WITHOUT ANY WARRANTY; without even the implied warranty of MERCHANTABILITY or FITNESS FOR A PARTICULAR PURPOSE. See the GNU Lesser General Public License for more details.

You can receive a copy of the GNU Lesser General Public License from http://www.gnu.org/

## ΣΥΜΦΩΝΙΑ ΑΔΕΙΑΣ ΧΡΗΣΗΣ ΛΟΓΙΣΜΙΚΟΥ ΤΕΛΙΚΟΥ ΧΡΗΣΤΗ EPSON

ΕΙΔΟΠΟΙΗΣΗ ΠΡΟΣ ΤΟΝ ΧΡΗΣΤΗ: ΠΑΡΑΚΑΛΟΥΜΕ ΔΙΑΒΑΣΤΕ ΤΗΝ ΠΑΡΟΥΣΑ ΣΥΜΦΩΝΙΑ ΠΡΟΣΕΚΤΙΚΑ ΠΡΙΝ ΤΗΝ ΕΓΚΑΤΑΣΤΑΣΗ Ή ΤΗ ΧΡΗΣΗ ΤΟΥ ΠΡΟΪ́ΟΝΤΟΣ. ΕΑΝ ΒΡΙΣΚΕΣΤΕ ΣΤΙΣ ΗΝΩΜΕΝΕΣ ΠΟΛΙΤΕΙΕΣ, ΟΙ ΕΝΟΤΗΤΕΣ 19-23 ΤΟΥ ΠΑΡΟΝΤΟΣ ΕΓΓΡΑΦΟΥ ΕΦΑΡΜΟΖΟΝΤΑΙ ΓΙΑ ΕΣΑΣ. Η ΕΝΟΤΗΤΑ 22 ΠΕΡΙΛΑΜΒΑΝΕΙ ΕΝΑΝ ΔΕΣΜΕΥΤΙΚΟ ΟΡΟ ΔΙΑΙΤΗΣΙΑΣ ΠΟΥ ΠΕΡΙΟΡΙΖΕΙ ΤΗ ΔΥΝΑΤΟΤΗΤΑ ΣΑΣ ΓΙΑ ΑΝΑΖΗΤΗΣΗ ΑΠΟΖΗΜΙΩΣΗΣ ΕΝΩΠΙΟΝ ΔΙΚΑΣΤΗΡΙΟΥ ΚΑΙ ΑΝΑΙΡΕΙ ΤΟ ΔΙΚΑΙΩΜΑ ΣΑΣ ΓΙΑ ΣΥΜΜΕΤΟΧΗ ΣΕ ΣΥΛΛΟΓΙΚΕΣ ΑΓΩΓΕΣ Ή ΣΥΛΛΟΓΙΚΕΣ ΔΙΑΙΤΗΣΙΕΣ ΓΙΑ ΣΥΓΚΕΚΡΙΜΕΝΕΣ ΔΙΑΦΟΡΕΣ. ΣΥΜΦΩΝΑ ΜΕ ΤΗΝ ΕΝΟΤΗΤΑ 22.7, ΠΡΟΒΛΕΠΕΤΑΙ ΔΙΚΑΙΩΜΑ «ΕΞΑΙΡΕΣΗΣ» ΓΙΑ ΟΣΟΥΣ ΕΠΙΘΥΜΟΥΝ ΝΑ ΕΞΑΙΡΕΘΟΥΝ ΑΠΟ ΤΟΝ ΟΡΟ ΣΧΕΤΙΚΑ ΜΕ ΤΟΝ ΠΕΡΙΟΡΙΣΜΟ ΤΩΝ ΔΙΚΑΙΩΜΑΤΩΝ ΔΙΑΙΤΗΣΙΑΣ ΚΑΙ ΣΥΛΛΟΓΙΚΩΝ ΑΓΩΓΩΝ.

Η παρούσα αποτελεί μια νομική συμφωνία ("Συμφωνία") μεταξύ εσάς (ενός ατόμου ή μιας οντότητας που αναφέρεται στο εξής ως "εσείς") και της Seiko Epson Corporation (συμπεριλαμβανομένων των συνεργατών της, "Epson") για τα περιλαμβανόμενα προγράμματα λογισμικού, το υλικολογισμικό ή τις ενημερώσεις (στο εξής αναφέρονται συλλογικά ως "Λογισμικό"). Το Λογισμικό παρέχεται από την Epson και τους προμηθευτές της για χρήση μόνο με το αντίστοιχο περιφερειακό προϊόν της μάρκας Epson ("Υλικό Epson"). ΠΡΙΝ ΤΗΝ ΕΓΚΑΤΑΣΤΑΣΗ, ΤΗΝ ΑΝΤΙΓΡΑΦΗ Ή ΑΛΛΗ ΧΡΗΣΗ ΤΟΥ ΛΟΓΙΣΜΙΚΟΥ ΠΡΕΠΕΙ ΝΑ ΔΙΑΒΑΣΕΤΕ ΚΑΙ ΝΑ ΣΥΜΦΩΝΗΣΕΤΕ ΜΕ ΤΟΥΣ ΟΡΟΥΣ ΚΑΙ ΤΙΣ ΠΡΟΫΠΟΘΕΣΕΙΣ ΤΗΣ ΠΑΡΟΥΣΑΣ ΣΥΜΦΩΝΙΑΣ, ΣΥΜΠΕΡΙΛΑΜΒΑΝΟΜΕΝΗΣ ΤΗΣ ΠΟΛΙΤΙΚΗΣ ΠΡΟΣΤΑΣΙΑΣ ΑΠΟΡΡΗΤΟΥ ΤΗΣ ΕΡSΟΝ που αναφέρεται στην Ενότητα 17. Εάν συμφωνείτε, κάντε κλικ στο κουμπί "Συμφωνώ" ("ΑΠΟΔΟΧΗ", "ΟΚ" ή οποιαδήποτε παρόμοια δήλωση συμφωνίας) παρακάτω. Εάν δεν συμφωνείτε με τους όρους και τις προϋποθέσεις αυτής της Συμφωνίας, κάντε κλικ στο κουμπί "Διαφωνώ" ("ΕΞΟΔΟΣ", "Ακύρωση" ή οποιαδήποτε παρόμοια δήλωση διαφωνίας) και επιστρέψτε το Λογισμικό μαζί με τη συσκευασία και τα σχετικά υλικά στην Epson ή τον τόπο αγοράς για πλήρη επιστροφή χρημάτων.

1. Παραχώρηση άδειας χρήσης. Η Epson σάς παραχωρεί περιορισμένη και μη αποκλειστική άδεια (i) να πραγματοποιήσετε λήψη, να εγκαταστήσετε και να χρησιμοποιήσετε το Λογισμικό για προσωπική και εσωτερική χρήση σε σκληρούς δίσκους ή άλλες συσκευές αποθήκευσης ηλεκτρονικών υπολογιστών ή, στην περίπτωση μιας εφαρμογής λογισμικού (επίσης αποκαλούμενης "Λογισμικό "), σε smartphone, tablet ή άλλη κινητή συσκευή (συλλογικά "Συσκευή") υπό την προϋπόθεση ότι το Λογισμικό χρησιμοποιείται (i) μόνο σε μία μόνο τοποθεσία (π.χ., σπίτι ή γραφείο ή τόπο επιχείρησης) ή, στην περίπτωση κινητής συσκευής, σε μια συσκευή που ανήκει ή ελέγχεται από εσάς και (ii) μόνο σε σχέση με το υλικό της Epson που σας ανήκει. Μπορείτε να επιτρέψετε σε άλλους χρήστες του υλικού της Epson που είναι συνδεδεμένοι στο δίκτυό σας να χρησιμοποιούν το Λογισμικό, υπό την προϋπόθεση ότι θα διασφαλίσετε ότι οι εν λόγω χρήστες θα χρησιμοποιούν το Λογισμικό μόνο σύμφωνα με τον παρόν Συμφωνητικό. Συμφωνείτε να είστε υπεύθυνοι και να αποζημιώνετε την Epson για υποχρεώσεις που προκύπτουν ως αποτέλεσμα της χρήσης από αυτούς τους χρήστες. Μπορείτε να δημιουργήσετε αντίγραφα ασφαλείας του Λογισμικού, εφόσον είναι απαραίτητο, υπό την προϋπόθεση ότι το αντίγραφο ασφαλείας χρησιμοποιείται μόνο για την υποστήριξη της χρήσης του υλικού της Epson.

2. Αναβαθμίσεις και ενημερώσεις. Εάν αποκτήσετε αναβάθμιση, ενημερωμένη έκδοση, τροποποιημένη έκδοση ή προσθήκες για το Λογισμικό από την Epson, η αναβάθμιση, η ενημερωμένη έκδοση, η τροποποιημένη έκδοση ή η προσθήκη περιλαμβάνονται στον ορισμό του Λογισμικού και διέπονται από την παρούσα συμφωνία. Αναγνωρίζετε ότι η Epson δεν έχει καμία υποχρέωση να σας παρέχει οποιεσδήποτε ενημερώσεις (όπως ορίζονται παρακάτω σε αυτήν την ενότητα 2) για το Λογισμικό. Ωστόσο, η Epson ενδέχεται να εκδίδει κατά καιρούς ενημερωμένες εκδόσεις του Λογισμικού και το Λογισμικό μπορεί να συνδέεται αυτόματα με την Epson ή με διακομιστές τρίτων μέσω του διαδικτύου για να ελέγχει για διαθέσιμες ενημερώσεις του Λογισμικού, όπως διορθώσεις σφαλμάτων, διορθώσεις, βελτιώσεις, πρόσθετες ή βελτιωμένες λειτουργίες, προσθήκες και νέες εκδόσεις (συλλογικά "Ενημερώσεις") και μπορεί είτε (α) να ενημερώνει αυτόματα ηλεκτρονικά την έκδοση του Λογισμικού που χρησιμοποιείτε στην προσωπική σας συσκευή είτε (β) να σας παρέχει τη δυνατότητα μη αυτόματης λήψης των εκάστοτε Ενημερώσεων. Εάν εγκαταστήσατε το EPSON Software Updater και δεν θέλετε να επιτρέπετε στην Epson να ελέγχει για διαθέσιμες ενημερώσεις Λογισμικού, μπορείτε να απενεργοποιήσετε αυτή τη δυνατότητα καταργώντας την εγκατάσταση του EPSON Software Updater. Εφόσον εγκαταστήσετε το Λογισμικό και δεν απενεργοποιήσετε τυχόν αυτοματοποιημένο έλεγχο για Ενημερώσεις, εφόσον ισχύει, συμφωνείτε να ζητάτε και να λαμβάνετε αυτόματα Ενημερώσεις από την Epson ή από τρίτους διακομιστές και ότι οι όροι και οι προϋποθέσεις αυτής της Συμφωνίας ισχύουν για όλες τις εν λόγω Ενημερώσεις.

3. Άλλα δικαιώματα και περιορισμοί. Συμφωνείτε να μην τροποποιήσετε, να προσαρμόσετε ή να μεταφράσετε το Λογισμικό και, επιπλέον, να μην επιχειρήσετε αποσυμπίληση, ανακατασκευή ή ανακάλυψη του πηγαίου κώδικα του Λογισμικού. Δεν μπορείτε να ενοικιάσετε, να μισθώσετε, να διανείμετε ή να δανείσετε το Λογισμικό σε τρίτους ή να ενσωματώσετε το Λογισμικό σε προϊόν ή υπηρεσία που παράγει έσοδα. Ωστόσο, μπορείτε να μεταφέρετε όλα τα δικαιώματά σας για τη χρήση του Λογισμικού σε άλλο πρόσωπο ή νομική οντότητα, υπό την προϋπόθεση ότι ο παραλήπτης συμφωνεί επίσης με τους όρους του παρόντος Συμφωνητικού και ότι μεταφέρετε το Λογισμικό, συμπεριλαμβανομένων όλων των αντιγράφων, ενημερώσεων και προηγούμενων εκδόσεων, καθώς και του υλικού Ερson, στο εν λόγω πρόσωπο ή οντότητα. Το Λογισμικό είναι αδειοδοτημένο ως μια ενιαία μονάδα και τα προγράμματα που το αποτελούν ενδέχεται να μην δύναται να διαχωριστούν για κάποια άλλη χρήση. Επιπλέον, συμφωνείτε να μην εγκαθιστάτε το Λογισμικό σε κοινόχρηστο περιβάλλον προσβάσιμο μέσω δημόσιου δικτύου, όπως το Διαδίκτυο, ή με τρόπο που να είναι προσβάσιμο από άλλους εκτός της μεμονωμένης τοποθεσίας που αναφέρεται στην Ενότητα 1 παραπάνω.

4. Ιδιοκτησία. Ο τίτλος, τα δικαιώματα ιδιοκτησίας και τα δικαιώματα πνευματικής ιδιοκτησίας σε σχέση με το Λογισμικό παραμένουν στην Epson ή στους δικαιοπαρόχους και προμηθευτές της. Το Λογισμικό προστατεύεται από τον Νόμο περί πνευματικών δικαιωμάτων των Ηνωμένων Πολιτειών, τους νόμους περί πνευματικής ιδιοκτησίας της Ιαπωνίας και τις διεθνείς συνθήκες περί πνευματικής ιδιοκτησίας, καθώς και άλλους νόμους και συνθήκες πνευματικής ιδιοκτησίας. Δεν υπάρχει μεταβίβαση σε εσάς οποιουδήποτε τίτλου ή ιδιοκτησίας του Λογισμικού και αυτή η Άδεια χρήσης δεν θα ερμηνεύεται ως πώληση οποιωνδήποτε δικαιωμάτων επί του Λογισμικού. Συμφωνείτε να μην καταργήσετε ή να τροποποιήσετε οποιοδήποτε δικαίωμα πνευματικής ιδιοκτησίας, εμπορικό σήμα, καταχωρισμένο σήμα και άλλες προειδοποιήσεις ιδιοκτησίας σε οποιοδήποτε αντίγραφο του Λογισμικού. Η Epson ή/και οι δικαιοπάροχοι και οι προμηθευτές της διατηρούν όλα τα δικαιώματα που δεν έχουν παραχωρηθεί. Το Λογισμικό μπορεί επίσης να περιέχει εικόνες, εικονογραφήσεις, σχέδια και φωτογραφίες ("Υλικά") και τα πνευματικά δικαιώματα αυτού του υλικού ανήκουν στην Epson ή/και τους δικαιοπάροχους και τους προμηθευτές της και προστατεύονται από εθνικούς ή/και διεθνείς νόμους, συμβάσεις και συνθήκες πνευματικής ιδιοκτησίας. Για λόγους σαφήνειας, (1) τα Υλικά θα χρησιμοποιούνται μόνο για μη εμπορικούς σκοπούς, (2) τα Υλικά θα τίθενται σε επεξεργασία, θα προσαρμόζονται και θα αντιγράφονται μόνο με τον τρόπο που καθορίζεται από το Λογισμικό και (3) μπορείτε να χρησιμοποιείτε τα Υλικά μόνο για νόμιμη προσωπική χρήση, οικιακή χρήση ή όπως άλλως επιτρέπεται νομίμως.

5. Στοιχεία ανοικτού κώδικα και άλλα στοιχεία τρίτων. Παρά την προηγούμενη παραχώρηση άδειας χρήσης, αναγνωρίζετε ότι ορισμένα στοιχεία του Λογισμικού ενδέχεται να καλύπτονται από άδειες τρίτων, συμπεριλαμβανομένων των αποκαλούμενων αδειών λογισμικού ανοιχτού κώδικα, δηλαδή αδειών λογισμικού που εγκρίνονται ως άδειες ανοιχτού κώδικα από την πρωτοβουλία Open Source Initiative ή οποιεσδήποτε ουσιαστικά παρόμοιες άδειες, συμπεριλαμβανομένης χωρίς περιορισμό οποιασδήποτε άδειας που, ως προϋπόθεση διανομής του λογισμικού που έχει λάβει άδεια χρήσης βάσει αυτής της άδειας, απαιτεί από τον διανομέα να διαθέτει το λογισμικό σε μορφή πηγαίου κώδικα ("Εξαρτήματα τρίτων"). Στο τέλος της παρούσας Συμφωνίας, στο σχετικό εγχειρίδιο χρήστη/ CD ή στις πληροφορίες άδειας χρήσης που εμφανίζονται στη Συσκευή/στο Λογισμικό περιλαμβάνεται μια λίστα με τα στοιχεία τρίτων κατασκευαστών και τους συναφείς όρους άδειας χρήσης (όπως απαιτείται) για συγκεκριμένες εκδόσεις του Λογισμικού. Στο βαθμό που απαιτείται από τις άδειες που καλύπτουν τα Εξαρτήματα τρίτων, οι όροι αυτών των αδειών θα ισχύουν αντί των όρων της παρούσας Συμφωνίας. Στον βαθμό που οι όροι των αδειών που ισχύουν για τα Εξαρτήματα τρίτων, οι περιορισμοί αυτοί δεν θα ισχύουν για το εν λόγω Εξάρτημα τρίτων, οι περιορισμοί αυτοί δεν θα ισχύουν για το εν λόγω Εξάρτημα τρίτων.

6. Πολλαπλές εκδόσεις λογισμικού. Μπορεί να λάβετε ή να αποκτήσετε το Λογισμικό σε περισσότερες από μία εκδόσεις (π.χ. για διαφορετικά περιβάλλοντα λειτουργίας, δύο ή περισσότερες εκδόσεις γλωσσικής μετάφρασης, λήψη από διακομιστή Epson ή σε CD-ROM). Ανεξάρτητα ωστόσο από τον τύπο ή τον αριθμό των αντιγράφων που λαμβάνετε, εξακολουθείτε να χρησιμοποιείτε μόνο τα μέσα ή την έκδοση που είναι κατάλληλη για την άδεια που χορηγήθηκε στην Ενότητα 1 παραπάνω.

7. Αποποίηση ευθυνών για αξιώσεις εγγύησης και αποκατάστασης. Εάν αποκτήσατε το Λογισμικό σε μέσο αποθήκευσης της Epson ή ενός αντιπροσώπου, η Epson εγγυάται ότι τα μέσα αποθήκευσης του Λογισμικού θα είναι απαλλαγμένα από ελαττώματα στην εργασία και τα υλικά υπό κανονική χρήση για περίοδο 90 ημερών από την ημερομηνία παράδοσης σε εσάς. Αν το μέσο αποθήκευσης επιστραφεί στην Epson ή στον αντιπρόσωπο από τον οποίο παραλήφθηκε εντός 90 ημερών από την ημερομηνία παράδοσης σε εσάς και εάν η Epson διαπιστώσει ότι το μέσο είναι ελαττωματικό και ότι το μέσο αποθήκευσης δεν υποβλήθηκε σε κατάχρηση, κακή χρήση, κακή εφαρμογή ή σε χρήση με ελαττωματικό εξοπλισμό, η Epson θα αντικαταστήσει το μέσο αποθήκευσης μετά την επιστροφή του Λογισμικού στην Epson, συμπεριλαμβανομένων όλων των σχετικών αντιγράφων. Αναγνωρίζετε και συμφωνείτε ότι η χρήση του Λογισμικού γίνεται με δική σας ευθύνη. ΤΟ ΛΟΓΙΣΜΙΚΟ ΠΑΡΕΧΕΤΑΙ "ΩΣ ΕΧΕΙ" ΚΑΙ ΧΩΡΙΣ ΚΑΜΙΑ ΕΓΓΥΗΣΗ ΟΠΟΙΟΥΔΗΠΟΤΕ ΕΙΔΟΥΣ. Η ΕΡSON ΚΑΙ ΟΙ ΠΡΟΜΗΘΕΥΤΕΣ ΤΗΣ ΔΕΝ ΕΓΓΥΩΝΤΑΙ ΚΑΙ ΔΕΝ ΜΠΟΡΟΥΝ ΝΑ ΕΓΓΥΗΘΟΥΝ ΤΗΝ ΑΠΟΔΟΣΗΉ ΤΑ ΑΠΟΤΕΛΕΣΜΑΤΑ ΠΟΥ ΜΠΟΡΕΙΤΕ ΝΑ ΕΧΕΤΕ ΑΠΟ ΤΗ ΧΡΗΣΗ ΤΟΥ ΛΟΓΙΣΜΙΚΟΥ. Η Epson δεν εγγυάται ότι η λειτουργία του Λογισμικού θα είναι αδιάκοπη, χωρίς σφάλματα, χωρίς ιούς ή άλλα επιβλαβή συστατικά ή ευπάθειες ή ότι οι λειτουργίες του Λογισμικού θα ικανοποιούν τις ανάγκες ή τις απαιτήσεις σας. Η μοναδική και αποκλειστική ευθύνη της Epson και η αποκλειστική σας αποζημίωση για παραβίαση της εγγύησης περιορίζονται, κατά τη κρίση της Epson, είτε στην αντικατάσταση του μέσου αποθήκευσης του Λογισμικού είτε στην επιστροφή των χρημάτων σας κατά την επιστροφή του Λογισμικού και του υλικού της Epson. Οποιοδήποτε λογισμικό αντικατάστασης θα είναι εγγυημένο για το υπόλοιπο της αρχικής περιόδου εγγύησης ή για διάστημα τριάντα (30) ημερών, όποιο είναι μεγαλύτερο. Εάν η παραπάνω αποκατάσταση αποτύχει για οποιονδήποτε λόγο, η πλήρης ευθύνη της Epson για παραβίαση της εγγύησης περιορίζεται στην επιστροφή της τιμής που καταβλήθηκε για το υλικό της Epson. Η Epson δεν ευθύνεται για καθυστερήσεις στην απόδοση ή για μη απόδοση λόγω αιτιών πέραν του εύλογου ελέγχου της. Η παρούσα Περιορισμένη Εγγύηση είναι άκυρη αν η αποτυχία του Λογισμικού οφείλεται σε ατύχημα, κατάχρηση ή κακή εφαρμογή. ΟΙ ΠΑΡΑΠΑΝΩ ΠΕΡΙΟΡΙΣΜΕΝΕΣ ΕΓΓΥΗΣΕΙΣ ΚΑΙ ΕΠΑΝΟΡΘΩΣΕΙΣ ΕΙΝΑΙ ΑΠΟΚΛΕΙΣΤΙΚΕΣ ΚΑΙ ΑΝΤΙΚΑΘΙΣΤΟΥΝ ΟΛΕΣ ΤΙΣ ΑΛΛΕΣ ΕΓΓΥΗΣΕΙΣ ΚΑΙ ΕΠΑΝΟΡΘΩΣΕΙΣ. Η ΕΡSON ΑΠΟΠΟΙΕΙΤΑΙ ΟΛΕΣ ΤΙΣ ΑΛΛΕΣ ΕΓΓΥΗΣΕΙΣ, ΡΗΤΕΣ Ή ΣΙΩΠΗΡΕΣ, ΣΥΜΠΕΡΙΛΑΜΒΑΝΟΜΕΝΩΝ, ΧΩΡΙΣ ΠΕΡΙΟΡΙΣΜΟ, ΟΛΩΝ ΤΩΝ ΕΓΓΥΗΣΕΩΝ ΜΗ ΠΑΡΑΒΙΑΣΗΣ, ΕΜΠΟΡΕΥΣΙΜΟΤΗΤΑΣ ΚΑΙ ΚΑΤΑΛΛΗΛΟΤΗΤΑΣ ΓΙΑ ΣΥΓΚΕΚΡΙΜΕΝΟ ΣΚΟΠΟ. ΟΡΙΣΜΕΝΑ ΚΡΑΤΗ Ή ΔΙΚΑΙΟΔΟΣΙΕΣ, ΔΕΝ ΕΠΙΤΡΕΠΟΥΝ ΕΞΑΙΡΕΣΕΙΣ Ή ΠΕΡΙΟΡΙΣΜΟΥΣ ΣΙΩΠΗΡΩΝ ΕΓΓΥΗΣΕΩΝ ΚΑΙ ΣΕ ΑΥΤΈΣ ΤΙΣ ΠΕΡΙΠΤΩΣΕΙΣ Ο ΠΑΡΑΠΑΝΩ ΠΕΡΙΟΡΙΣΜΟΣ ΜΠΟΡΕΙ ΝΑ ΜΗΝ ΕΦΑΡΜΟΖΕΤΑΙ ΣΕ ΈΣΑΣ.

8. Περιορισμός ευθύνης. ΣΤΟΝ ΜΕΓΙΣΤΟ ΒΑΘΜΟ ΠΟΥ ΕΠΙΤΡΕΠΕΤΑΙ ΑΠΟ ΤΟ ΕΦΑΡΜΟΣΤΕΟ ΔΙΚΑΙΟ, ΣΕ ΚΑΜΙΑ ΠΕΡΙΠΤΩΣΗ Η ΕΡSON'Η ΟΙ ΠΡΟΜΗΘΕΥΤΕΣ ΤΗΣ ΔΕΝ ΘΑ ΕΙΝΑΙ ΥΠΕΥΘΥΝΟΙ ΓΙΑ ΟΠΟΙΕΣΔΗΠΟΤΕ ΖΗΜΙΕΣ, ΕΙΤΕ ΑΜΕΣΕΣ, ΕΜΜΕΣΕΣ, ΕΙΔΙΚΕΣ, ΣΥΜΠΤΩΜΑΤΙΚΕΣ'Η ΕΠΑΚΟΛΟΥΘΕΣ, ΕΙΤΕ ΠΡΟΚΥΠΤΟΥΝ ΑΠΟ ΣΥΜΒΑΣΗ, ΑΔΙΚΟΠΡΑΞΙΑ (ΣΥΜΠΕΡΙΛΑΜΒΑΝΟΜΕΝΗΣ ΤΗΣ ΑΜΕΛΕΙΑΣ) ΠΕΡΙΛΑΜΒΑΝΟΜΕΝΩΝ ΧΩΡΙΣ ΠΕΡΙΟΡΙΣΜΟ, ΖΗΜΙΩΝ ΓΙΑ ΑΠΩΛΕΙΑ ΕΠΙΧΕΙΡΗΜΑΤΙΚΩΝ ΚΕΡΔΩΝ, ΔΙΑΚΟΠΗΣ ΕΠΙΧΕΙΡΗΜΑΤΙΚΗΣ ΛΕΙΤΟΥΡΓΙΑΣ, ΑΠΩΛΕΙΑΣ ΕΠΑΓΓΕΛΜΑΤΙΚΩΝ ΠΛΗΡΟΦΟΡΙΩΝ'Η ΑΛΛΩΝ ΟΙΚΟΝΟΜΙΚΩΝ ΑΠΩΛΕΙΩΝ ΠΟΥ ΠΡΟΚΥΠΤΟΥΝ ΑΠΟ ΤΗ ΧΡΗΣΗ'Η ΤΗΝ ΑΔΥΝΑΜΙΑ ΧΡΗΣΗΣ ΤΟΥ ΛΟΓΙΣΜΙΚΟΥ'Η ΠΡΟΚΥΠΤΟΥΝ ΑΠΟ ΤΗΝ ΠΑΡΟΥΣΑ ΣΥΜΒΑΣΗ, ΑΚΟΜΑ ΚΑΙ ΕΑΝ Η ΕΡSON'Η Ο ΑΝΤΙΠΡΟΣΩΠΟΣ ΤΗΣ ΕΧΟΥΝ ΕΝΗΜΕΡΩΘΕΙ ΓΙΑ ΤΗΝ ΠΙΘΑΝΟΤΗΤΑ ΤΕΤΌΙΩΝ ΖΗΜΙΩΝ. ΟΡΙΣΜΕΝΑ ΚΡΑΤΗ ΔΕΝ ΕΠΙΤΡΕΠΟΥΝ ΤΗΝ ΕΞΑΙΡΕΣΗ'Η ΤΟΝ ΠΕΡΙΟΡΙΣΜΟ ΤΩΝ ΖΗΜΙΩΝ ΣΕ ΟΡΙΣΜΕΝΕΣ ΣΥΝΑΛΛΑΓΕΣ ΚΑΙ ΣΕ ΑΥΤΑ ΤΑ ΚΡΑΤΗ ΟΙ ΑΝΩΤΕΡΩ ΠΕΡΙΟΡΙΣΜΟΙ ΚΑΙ ΕΞΑΙΡΕΣΕΙΣ ΕΝΔΕΧΕΤΑΙ ΝΑ ΜΗΝ ΕΦΑΡΜΟΖΟΝΤΑΙ.

9. Λήψη του λογισμικού από την Κυβέρνηση των ΗΠΑ. Η παρούσα ενότητα ισχύει για όλες τις λήψεις του Λογισμικού από ή για λογαριασμό της κυβέρνησης των ΗΠΑ ("Κυβέρνηση") ή από οποιονδήποτε κύριο ανάδοχο ή υπεργολάβο (σε οποιαδήποτε βαθμίδα) βάσει οποιασδήποτε σύμβασης, επιχορήγησης, συνεργασίας («Άλλη συναλλαγή»), ή άλλης δραστηριότητα με την Κυβέρνηση. Με την αποδοχή της παράδοσης του Λογισμικού, η Κυβέρνηση, οποιοσδήποτε κύριος ανάδοχος και οποιοσδήποτε υπεργολάβος συμφωνούν ότι το Λογισμικό χαρακτηρίζεται ως "εμπορικό" λογισμικό υπολογιστή κατά την έννοια του Μέρους 12, παράγραφος (β) του FAR, Τμήμα 27.405 ή του DFARS, Τμήμα 227.7202, ανάλογα με την περίπτωση, και ότι δεν ισχύει καμία άλλη ρύθμιση ή ρήτρα περί δικαιωμάτων δεδομένων FAR ή DFARS για την παράδοση αυτού του Λογισμικού στην Κυβέρνηση. Κατά συνέπεια, οι όροι και οι προϋποθέσεις της παρούσας Συμφωνίας διέπουν τη χρήση και την αποκάλυψη του Λογισμικού από την Κυβέρνηση. Εάν το παρόν Λογισμικό δεν ανταποκρίνεται στις σύμβασης, συμφωνίας, άλλης συναλλαγής ή άλλης δραστηριότητας σύμφωνα με την οποία το Λογισμικό παραδίδεται στην Κυβέρνηση. Εάν το παρόν Λογισμικό του Λογισμικό ανάδοχο και τον υπεργολάβο και αντικαθιστούν τυχόν αντίθετους όρους της σύμβασης, συμφωνίας, συνεταιριστικής συμφωνίας, άλλης συναλλαγής ή άλλης δραστηριότητας σύμφωνα με την οποία το Λογισμικό παραδίδεται στην Κυβέρνηση. Εάν το παρόν Λογισμικό δεν ανταποκρίνεται στις ανάγκες της Κυβέρνησης, εάν η παρούσα Σύμβαση είναι ασυμβίβαστη με την ομοσπονδιακή νομοθεσία ή αν οι προαναφερθείσες διατάξεις FAR και DFARS δεν διέπουν τη συμφωνία, η Κυβέρνηση συμφωνεί να επιστρέψει το Λογισμικό, αχρησιμοποίητο, στην Εpson.

10. Περιορισμός εξαγωγών. Συμφωνείτε ότι το Λογισμικό δεν θα αποστέλλεται, μεταφέρεται ή εξάγεται σε οποιαδήποτε χώρα και δεν θα χρησιμοποιείται με οποιονδήποτε τρόπο απαγορεύεται από τον Νόμο περί Εξαγωγών των Ηνωμένων Πολιτειών ή από οποιονδήποτε άλλο νόμο, περιορισμούς ή κανονισμούς περί εξαγωγών.

11. Πλήρης συμφωνία. Η παρούσα Συμφωνία είναι η πλήρης συμφωνία μεταξύ των μερών που σχετίζεται με το Λογισμικό και αντικαθιστά οποιαδήποτε εντολή αγοράς, επικοινωνία, διαφήμιση ή αντιπροσώπευση σχετικά με το Λογισμικό.

12. Δεσμευτική σύμβαση, Αποδέκτες.. Η παρούσα Άδεια χρήσης είναι δεσμευτική και ισχύει προς όφελος των συμβαλλομένων και των αντίστοιχων διαδόχων, εκδοχέων και νόμιμων αντιπροσώπων τους.

13. Διαιρετότητα, Τροποποιήσεις. Εάν κάποια διάταξη του παρόντος κηρυχθεί άκυρη ή μη εκτελεστή από δικαστήριο αρμόδιας δικαιοδοσίας (υπό την επιφύλαξη των Ενοτήτων 22.8 και 22.9 εάν βρίσκεστε στις ΗΠΑ), αυτό δεν θα επηρεάσει την εγκυρότητα του υπολοίπου της Συμφωνίας, η οποία παραμένει έγκυρη και εκτελεστή σύμφωνα με τους όρους της. Η παρούσα Συμφωνία μπορεί να τροποποιηθεί μόνο εγγράφως με υπογραφή από εξουσιοδοτημένο αντιπρόσωπο της Epson.

14. Αποζημίωση. Συμφωνείτε ότι θα αποζημιώνετε και απαλλάσσετε από κάθε ευθύνη και, κατόπιν αιτήματος της Epson, θα υπερασπίζεστε την Epson και τους διευθυντές, στελέχη, μετόχους, υπαλλήλους και αντιπροσώπους της από οποιεσδήποτε απώλειες, υποχρεώσεις, αποζημιώσεις, έξοδα, δαπάνες (συμπεριλαμβανομένων εύλογων δαπανών δικηγόρου), αγωγές, μηνύσεις και απαιτήσεις που προκύπτουν από (i) οποιαδήποτε παραβίαση οποιασδήποτε από τις υποχρεώσεις σας στην παρούσα συμφωνία ή (ii) οποιαδήποτε χρήση του λογισμικού ή του υλικού της Epson. Εάν η Epson σάς ζητήσει να την υπερασπιστείτε έναντι οποιασδήποτε τέτοιας αγωγής ή αξίωσης, η Epson θα έχει το δικαίωμα, με δικά της έξοδα, να συμμετάσχει στην υπεράσπισή της με δικηγόρο της επιλογής της. Δεν θα προχωρήσετε σε διευθέτηση τυχόν αξιώσεων τρίτων, για τις οποίες η Epson δικαιούται αποζημίωση, χωρίς προηγούμενη γραπτή έγκριση της Epson.

15. Καταγγελία. Με την επιφύλαξη τυχόν άλλων δικαιωμάτων της Epson, τα δικαιώματα χρήσης που αναφέρονται στην Ενότητα 1 ανωτέρω και τα δικαιώματα εγγύησης που αναφέρονται στην Ενότητα 7 ανωτέρω τερματίζονται αυτομάτως σε περίπτωση μη συμμόρφωσής σας με την παρούσα Συμφωνία. Με τον τερματισμό των δικαιωμάτων αυτών, συμφωνείτε ότι το Λογισμικό και όλα τα αντίγραφα αυτού θα καταστραφούν αμέσως.

16. Ικανότητα και δικαίωμα σύναψης συμβάσεων. Δηλώνετε ότι έχετε νόμιμη ηλικία στο κράτος ή τη δικαιοδοσία κατοικίας σας και ότι έχετε όλες τις αναγκαίες εξουσίες για να συνάψετε αυτήν την Συμφωνία, συμπεριλαμβανομένης, ενδεχομένως, της έγκρισης του εργοδότη σας.

17. Απόρρητο, Επεξεργασία πληροφοριών. Το Λογισμικό ενδέχεται να έχει τη δυνατότητα σύνδεσης μέσω του Διαδικτύου για τη μετάδοση δεδομένων προς και από τη Συσκευή σας. Για παράδειγμα, εάν εγκαταστήσετε το Λογισμικό, το Λογισμικό ενδέχεται να οδηγήσει τη Συσκευή σας να στείλει πληροφορίες σχετικά με το υλικό της Epson, όπως μοντέλο και σειριακό αριθμό, αναγνωριστικό χώρας, κωδικό γλώσσας, πληροφορίες λειτουργικού συστήματος και πληροφορίες χρήσης του Υλικού Epson σε μια τοποθεσία της Epson στο Διαδίκτυο, η οποία μπορεί να επιστρέψει πληροφορίες προώθησης ή υπηρεσιών στη συσκευή σας. Οποιαδήποτε επεξεργασία πληροφοριών παρέχεται μέσω του Λογισμικού πρέπει να γίνεται σύμφωνα με τους ισχύοντες νόμους περί προστασίας δεδομένων και την Πολιτική Απορρήτου της Epson που είναι διαθέσιμη στη διεύθυνση https://global.epson.com/privacy/ area\_select\_confirm\_eula.html. Στον βαθμό που επιτρέπεται από τους ισχύοντες νόμους, συμφωνώντας με τους όρους της παρούσας Συμφωνίας και εγκαθιστώντας το Λογισμικό, συναινείτε στην επεξεργασία και αποθήκευση των πληροφοριών σας εντός ή/και εκτός της χώρας διαμονής σας. Εάν υπάρχει συγκεκριμένη πολιτική απορρήτου που είναι ενσωματωμένη στο Λογισμικό ή/και εμφανίζεται όταν χρησιμοποιείτε το Λογισμικό (για παράδειγμα, σε περίπτωση συγκεκριμένου λογισμικού εφαρμογών λογισμικού), αυτή η συγκεκριμένη πολιτική απορρήτου υπερισχύει της Πολιτικής Απορρήτου της Epson που αναφέρεται παραπάνω.

18. Ιστοσελίδες τρίτων. Μπορείτε να αποκτήσετε πρόσβαση, μέσω υπερκειμένου ή άλλων συνδέσμων στο Λογισμικό, σε ιστότοπους και να χρησιμοποιήσετε ορισμένες υπηρεσίες που δεν ελέγχονται ή λειτουργούν από την Epson, αλλά από τρίτους. Αναγνωρίζετε και συναινείτε ότι η Epson δεν ευθύνεται για τέτοιους ιστότοπους ή υπηρεσίες τρίτων, συμπεριλαμβανομένης της ακρίβειας, της πληρότητας, της επικαιρότητας, της εγκυρότητας, της συμμόρφωσης με πνευματικά δικαιώματα, της νομιμότητας, της ευπρέπειας, της ποιότητας ή άλλης ιδιότητάς τους. Αυτοί οι ιστότοποι/ υπηρεσίες τρίτων υπόκεινται σε διαφορετικούς όρους και προϋποθέσεις και όταν αποκτάτε πρόσβαση και χρησιμοποιείτε ιστότοπους/υπηρεσίες τρίτων, θα δεσμεύεστε νομικά από τους όρους και τις προϋποθέσεις αυτών των ιστότοπων/υπηρεσιών. Σε περίπτωση σύγκρουσης μεταξύ της παρούσας Συμφωνίας και των όρων και προϋποθέσεων των ιστότοπων/υπηρεσιών τρίτων, οι όροι και οι προϋποθέσεις των ιστότοπων/υπηρεσιών τρίτων θα διέπουν την πρόσβαση και τη χρήση αυτών των ιστότοπων/υπηρεσιών. Παρόλο που η Epson μπορεί να παρέχει κάποιον σύνδεσμο προς έναν ιστότοπο/υπηρεσία τρίτων από το Λογισμικό, ένας τέτοιος σύνδεσμος δεν αποτελεί εξουσιοδότηση, έγκριση, χορηγία ή συνεργασία από την Epson σε σχέση με τον εν λόγω ιστότοπο/υπηρεσία, το περιεχόμενό του, τους ιδιοκτήτες του ή τους παρόχους του. Η Epson παρέχει τέτοιους συνδέσμους μόνο για σκοπούς αναφοράς και ευκολίας. Κατά συνέπεια, η Epson δεν προβαίνει σε καμία εκπροσώπηση σχετικά με τέτοιους ιστότοπους/υπηρεσίες και δεν παρέχει καμία υποστήριξη σχετικά με τέτοιους ιστότοπους ή υπηρεσίες τρίτων. Η Epson δεν έχει ελέγξει καμία πληροφορία, προϊόντα ή λογισμικό που βρίσκονται σε τέτοιους ιστότοπους/υπηρεσίες και συνεπώς δεν μπορεί να προβεί σε καμία σχετική εκπροσώπηση. Συμφωνείτε ότι η Epson δεν ευθύνεται για το περιεχόμενο ή τη λειτουργία αυτών των ιστότοπων/υπηρεσιών και εναπόκειται σε εσάς να λάβετε προφυλάξεις για να διασφαλίσετε ότι η επιλογή σας είναι απαλλαγμένη από ιούς, worms, δούρειους ίππους και άλλα στοιχεία καταστροφικής φύσης. Είστε αποκλειστικά υπεύθυνοι για τον καθορισμό του βαθμού στον οποίο μπορείτε να χρησιμοποιήσετε οποιοδήποτε περιεχόμενο σε οποιονδήποτε άλλο ιστότοπο/υπηρεσία με τα οποία συνδέεστε από αυτό το Λογισμικό.

#### (ΕΑΝ ΒΡΙΣΚΕΣΤΕ ΣΤΙΣ ΗΝΩΜΕΝΕΣ ΠΟΛΙΤΕΙΕΣ, ΟΙ ΠΑΡΑΚΑΤΩ ΕΝΟΤΗΤΕΣ 19-23 ΕΦΑΡΜΟΖΟΝΤΑΙ ΓΙΑ ΕΣΑΣ)

19. Αγορές μελανιού. Για ορισμένα προϊόντα εκτυπωτών της Epson που πωλούνται στη Βόρειο Αμερική, το Λογισμικό μπορεί επίσης να εμφανίσει μια επιλογή αγοράς μελανιού από την Epson. Εάν κάνετε κλικ στο κουμπί αγοράς, το Λογισμικό θα εμφανίσει στη συσκευή σας τους τύπους δοχείων μελανιού Epson και τα επίπεδα μελανιού θα παρέχει άλλες πληροφορίες σχετικά με τα δοχεία μελανιού σας, όπως τα χρώματα, τα διαθέσιμα μεγέθη δοχείων και τις τιμές για δοχεία αντικατάστασης, τα οποία μπορείτε να αγοράστε ηλεκτρονικά από την Epson.

20. Ενημερώσεις με δυνατότητα λήψης. Ενδέχεται επίσης να μπορείτε να πραγματοποιήσετε λήψη ενημερωμένων εκδόσεων ή αναβαθμίσεων του λογισμικού της Epson από έναν ιστόστοπο της Epson, εφόσον οι εν λόγω ενημερώσεις ή αναβαθμίσεις είναι διαθέσιμες. Εάν συμφωνήσετε να εγκαταστήσετε το Λογισμικό, οποιεσδήποτε μεταδόσεις από και προς το Διαδίκτυο και η συλλογή και χρήση δεδομένων θα είναι σύμφωνες με την ισχύουσα Πολιτική Απορρήτου της Epson και, επιπροσθέτως, με την εγκατάσταση του Λογισμικού συμφωνείτε ότι η εκάστοτε ισχύουσα τότε Πολιτική Απορρήτου θα διέπει τις εν λόγω δραστηριότητες.

21. Λογαριασμοί Epson και διαφημιστικά μηνύματα. Επιπλέον, αν εγκαταστήσετε το Λογισμικό και καταχωρίσετε το Υλικό Epson στην Epson ή/και δημιουργήσετε έναν λογαριασμό στο Epson Store και εφόσον συμφωνήσετε για τη χρήση αυτή, συμφωνείτε ότι η Epson μπορεί να συγχωνεύει τα δεδομένα που συλλέχθηκαν σε σχέση με την εγκατάσταση του Λογισμικού, την καταχώρηση του Υλικού Epson ή/και τη δημιουργία του λογαριασμού σας στο Epson Store, τα οποία αποτελούνται από προσωπικές πληροφορίες και μη προσωπικές πληροφορίες, και να χρησιμοποιεί αυτά τα συγχωνευμένα δεδομένα για να σας αποστέλλει πληροφορίες προώθησης ή υπηρεσιών της Epson. Αν δεν θέλετε να στέλνετε πληροφορίες σχετικά με το Υλικό Epson ή να λαμβάνετε πληροφορίες προώθησης ή υπηρεσιών, θα μπορείτε να απενεργοποιήσετε αυτές τις λειτουργίες σε ένα λειτουργικό σύστημα Windows μέσω της ενότητας Προτιμήσεις εποπτείας στο πρόγραμμα οδήγησης. Σε ένα λειτουργικό σύστημα Mac, μπορείτε να απενεργοποιήσετε αυτές τις λειτουργίες, καταργώντας την εγκατάσταση του λογισμικού Epson Customer Research Participation και Low Ink Reminder.

#### 22. ΔΙΑΦΟΡΕΣ, ΔΕΣΜΕΥΣΗ ΑΤΟΜΙΚΗΣ ΔΙΑΙΤΗΣΙΑΣ ΚΑΙ ΑΠΑΓΟΡΕΥΣΗ ΣΥΛΛΟΓΙΚΩΝ ΑΓΩΓΩΝ ΚΑΙ ΔΙΑΙΤΗΣΙΑΣ

22.1 Διαφορές. Οι όροι αυτής της Ενότητας 22 ισχύουν για όλες τις διαφορές μεταξύ εσάς και της Epson. Ο όρος "Διαφορά" έχει το ευρύτερο νόημα που επιτρέπεται από τον νόμο και περιλαμβάνει οποιαδήποτε διαφωνία, αξίωση, αντιδικία ή αγωγή μεταξύ εσάς και της Epson που προκύπτει από ή σχετίζεται με αυτή τη Συμφωνία, το Λογισμικό, το Υλικό Epson ή άλλη συναλλαγή που αφορά εσάς και την Epson, είτε λόγω σύμβασης, εγγύησης, ψευδούς δήλωσης, απάτης, αδικοπραξίας, εκ προθέσεως αδικοπραξίας, νόμου, κανονισμού, διατάγματος ή σε οποιαδήποτε άλλη νομική ή ισότιμη βάση. Ο ΟΡΟΣ «ΔΙΑΦΟΡΑ» ΔΕΝ ΠΕΡΙΛΑΜΒΑΝΕΙ ΑΞΙΩΣΕΙΣ ΠΝΕΥΜΑΤΙΚΗΣ ΙΔΙΟΚΤΗΣΙΑΣ ή ειδικότερα αξιώσεις ή προσφυγές για (α) παραβίαση ή αφαίρεση εμπορικού σήματος, (β) παράβαση ευρεσιτεχνίας, (γ) παραβίαση πνευματικών δικαιωμάτων ή κακή χρήση, ή (δ) υπεξαίρεση εμπορικού μυστικού (μια "Αξίωση πνευματικής ιδιοκτησίας"). Εσείς και η Epson συμφωνείτε επίσης, κατά παρέκκλιση της Ενότητας 22.6, ότι ένα δικαστήριο, όχι διαιτητής, μπορεί να αποφασίσει αν μια αξίωση ή αιτία προσφυγής αφορά μια Αξίωση πνευματικής ιδιοκτησίας.

22.2 Δεσμευτική διαιτησία. Εσείς και η Epson συμφωνείτε ότι όλες οι Διαφορές θα επιλύονται με δεσμευτική διαιτησία σύμφωνα με την παρούσα Συμφωνία. ΔΙΑΙΤΗΣΙΑ ΣΗΜΑΙΝΕΙ ΟΤΙ ΠΑΡΑΤΕΙΣΤΕ ΑΠΟ ΤΟ ΔΙΚΑΙΩΜΑ ΣΑΣ ΓΙΑ ΥΠΟΒΟΛΗ ΑΞΙΩΣΗΣ ΕΝΩΠΙΟΝ ΔΙΚΑΣΤΗΡΙΟΥ ΚΑΙ ΟΙ ΛΟΓΟΙ ΠΡΟΣΦΥΓΗΣ ΕΙΝΑΙ ΠΕΡΙΟΡΙΣΜΕΝΟΙ. Σύμφωνα με την παρούσα Συμφωνία, η JAMS, μια εθνικά αναγνωρισμένη διαιτητική αρχή, σύμφωνα με τον κώδικα διαδικασιών που ισχύει για τις διαφορές που σχετίζονται με τους καταναλωτές, διαχειρίζεται τη δεσμευτική διαιτησία, εξαιρουμένων όμως τυχόν κανόνων που επιτρέπουν τη συλλογική προσφυγή σε διαιτησία (για περισσότερες λεπτομέρειες σχετικά με τη διαδικασία, δείτε την Ενότητα 22.6 παρακάτω). Εσείς και η Epson κατανοείτε και συμφωνείτε ότι (α) ο νόμος της Ομοσπονδιακής Διαιτησίας (9 USC § 1 και επόμενα) διέπει την ερμηνεία και την εφαρμογή της παρούσας Ενότητας 22, (β) η παρούσα Συμφωνία αναφέρει μια συναλλαγή στο διακρατικό εμπόριο και (γ) η Ενότητα 22 θα παραμείνει σε ισχύ και μετά τη λήξη της παρούσας Συμφωνίας.

22.3 Βήματα προ-διαιτησίας και ειδοποίηση. Πριν από την υποβολή αξίωσης για διαιτησία, εσείς και η Epson συμφωνείτε να προσπαθήσετε επί εξήντα (60) ημέρες να επιλύσετε τυχόν διαφωνίες ανεπίσημα. Εάν η Epson και εσείς δεν καταλήξετε σε συμφωνία για την επίλυση της Διαφοράς εντός των εξήντα (60) ημερών, εσείς ή η Epson έχετε το δικαίωμα να υποβάλετε αίτηση για διαιτησία. Η ειδοποίηση προς την Epson πρέπει να απευθύνεται στη διεύθυνση: Epson America, Inc., ATTN: Legal Department, 3840 Kilroy Airport Way, Long Beach, CA 90806 ("Διεύθυνση Epson"). Η Ειδοποίηση διαφοράς προς εσάς θα σταλεί στην πιο πρόσφατη διεύθυνση που έχει η Epson στα αρχεία της. Για τον λόγο αυτό, είναι σημαντικό να μας ενημερώνετε σε περίπτωση αλλαγής της διεύθυνσής σας στέλνοντας μήνυμα μέσω ηλεκτρονικού ταχυδρομείου στη διεύθυνση ΕΑΙLegal@ea.epson.com ή με επιστολή στη Διεύθυνση Epson παραπάνω. Η Ειδοποίηση διαφοράς πρέπει να περιλαμβάνει το όνομα, τη διεύθυνση και τα στοιχεία επικοινωνίας του αποστολέα, τα γεγονότα που οδήγησαν στη διαφορά και την απαίτηση που ζητείται ("Ειδοποίηση διαφοράς"). Μετά την παραλαβή της Ειδοποίησης διαφοράς, η Epson και εσείς συμφωνείτε να ενεργήσετε με καλή πίστη για την επίλυση της διαφοράς πριν από την έναρξη της διαιτησίας.

22.4 Δικαστήριο μικροδιαφορών. Ανεξάρτητα από τα παραπάνω, μπορείτε να ασκήσετε ατομική προσφυγή στο δικαστήριο μικροδιαφορών του κράτους ή του δήμου σας εάν η αγωγή βρίσκεται εντός της δικαιοδοσίας του εν λόγω δικαστηρίου και εκκρεμεί μόνο σε αυτό το δικαστήριο.

22.5 ΑΠΑΓΟΡΕΥΣΗ ΣΥΛΛΟΓΙΚΩΝ ΑΓΩΓΩΝ ΚΑΙ ΣΥΛΛΟΓΙΚΗΣ ΔΙΑΙΤΗΣΙΑΣ. ΕΣΕΙΣ ΚΑΙ Η EPSON ΣΥΜΦΩΝΕΙΤΕ ΟΤΙ ΟΠΟΙΟΣΔΗΠΟΤΕ ΑΠΟ ΤΟΥ ΣΥΜΒΑΛΛΟΜΕΝΟΥΣ ΔΥΝΑΤΑΙ ΝΑ ΕΓΕΙΡΕΙ ΑΞΙΩΣΕΙΣ ΕΝΑΝΤΙ ΤΟΥ ΑΛΛΟΥ ΣΥΜΒΑΛΛΟΜΕΝΟΥ ΜΟΝΟ ΩΣ ΑΝΕΞΑΡΤΗΤΟ ΠΡΟΣΩΠΟ ΚΑΙ ΟΧΙ ΩΣ ΜΕΛΟΣ ΜΙΑΣ ΣΥΛΛΟΓΙΚΗΣ Ή ΑΝΤΙΠΡΟΣΩΠΕΥΤΙΚΗΣ ΔΙΑΔΙΚΑΣΙΑΣ, ΣΥΜΠΕΡΙΛΑΜΒΑΝΟΜΕΝΩΝ ΧΩΡΙΣ ΠΕΡΙΟΡΙΣΜΟΥΣ ΣΥΛΛΟΓΙΚΕΣ ΟΜΟΣΠΟΝΔΙΑΚΕΣ Ή ΚΡΑΤΙΚΕΣ ΑΓΩΓΕΣ Ή ΣΥΛΛΟΓΙΚΕΣ ΔΙΑΙΤΗΣΙΕΣ. ΟΙ ΣΥΛΛΟΓΙΚΕΣ ΑΓΩΓΕΣ, ΟΙ ΣΥΛΛΟΓΙΚΕΣ ΔΙΑΙΤΗΣΙΕΣ, ΟΙ ΙΔΙΩΤΙΚΕΣ ΣΥΛΛΟΓΙΚΕΣ ΑΓΩΓΕΣ ΚΑΙ ΟΠΟΙΑΔΗΠΟΤΕ ΑΛΛΗ ΔΙΑΔΙΚΑΣΙΑ, ΣΤΗΝ ΟΠΟΙΑ ΕΝΑ ΠΡΟΣΩΠΟ ΕΝΕΡΓΕΙ ΥΠΟ ΑΝΤΙΠΡΟΣΩΠΕΥΤΙΚΗ ΙΔΙΟΤΗΤΑ ΔΕΝ ΕΠΙΤΡΕΠΟΝΤΑΙ. ΚΑΤΑ ΣΥΝΕΠΕΙΑ, ΣΥΜΦΩΝΑ ΜΕ ΤΙΣ ΔΙΑΔΙΚΑΣΙΕΣ ΔΙΑΙΤΗΣΙΑΣ ΠΟΥ ΠΑΡΑΤΙΘΕΝΤΑΙ ΣΤΗΝ ΠΑΡΟΥΣΑ ΕΝΟΤΗΤΑ, ΕΝΑΣ ΔΙΑΙΤΗΤΗΣ ΔΕΝ ΘΑ ΣΥΝΔΥΑΖΕΙ Ή ΣΥΝΕΝΩΝΕΙ ΠΕΡΙΣΣΟΤΕΡΑ ΑΠΟ ΕΝΑ ΑΙΤΗΜΑΤΑ ΧΩΡΙΣ ΤΗ ΓΡΑΠΤΗ ΣΥΝΑΙΝΕΣΗ ΟΛΩΝ ΤΩΝ ΕΜΠΛΕΚΟΜΕΝΩΝ ΜΕΡΩΝ.

22.6 Διαδικασία διαιτησίας. Αν εσείς ή Η Epson προχωρήσετε σε διαδικασίες διαιτησίας, η διαιτησία διέπεται από τους κανόνες της JAMS που είναι σε ισχύ κατά την κατάθεση του αιτήματος διαιτησίας, εξαιρουμένων των κανόνων που επιτρέπουν τη διαιτησία σε μια συλλογική ή αντιπροσωπευτική βάση (« Κανόνες JAMS»), οι οποίοι είναι διαθέσιμοι στη διεύθυνση http://www.jamsadr.com ή στο 1-800-352-5267 και σύμφωνα με τους κανόνες που καθορίζονται στην παρούσα Συμφωνία. Όλες οι Διαφορές θα επιλύονται από έναν μόνο ουδέτερο διαιτητή και αμφότερα τα μέρη θα έχουν εύλογη ευκαιρία να συμμετάσχουν στην επιλογή του διαιτητή. Ο διαιτητής δεσμεύεται από τους όρους της παρούσας Συμφωνίας. Ο διαιτητής, και όχι οποιοδήποτε ομοσπονδιακό, κρατικό ή τοπικό δικαστήριο ή οργανισμός, έχει αποκλειστική αρμοδιότητα να επιλύει όλες τις διαφορές που προκύπτουν από ή σχετίζονται με την ερμηνεία, την εφαρμογή, την εκτελεστότητα ή τη διαμόρφωση της παρούσας Συμφωνίας, συμπεριλαμβανομένου τυχόν ισχυρισμού ότι το σύνολο ή μέρος της παρούσας Συμφωνίας είναι άκυρο ή ακυρώσιμο. Παρά την ευρεία αυτή μεταβίβαση εξουσίας στον διαιτητή, ένα δικαστήριο μπορεί να καθορίσει το περιορισμένο ζήτημα κατά πόσο μια αξίωση ή μια αγωγή αφορά μια αξίωση πνευματικής ιδιοκτησίας, η οποία εξαιρείται από τον ορισμό των "Διαφορών" στην Ενότητα 22.1 παραπάνω. Ο διαιτητής είναι εξουσιοδοτημένος να ορίζει οποιαδήποτε αποζημίωση θα ήταν διαθέσιμη σε ένα δικαστήριο βάσει του νόμου ή της δικαιοσύνης. Ο διαιτητής μπορεί να απονείμει τις ίδιες αποζημιώσεις με τις δικαστικές αρχές και να προβεί σε ανακριτική ή ανασταλτική αποζημίωση μόνο υπέρ του μεμονωμένου μέρους που ζητεί αποζημίωση και μόνο στο μέτρο που είναι αναγκαίο για την παροχή της αποζημίωσης που δικαιολογείται από την ατομική απαίτηση του εν λόγω μέρους. Σε ορισμένες περιπτώσεις, το κόστος της διαιτησίας μπορεί να υπερβαίνει το κόστος μιας προσφυγής και το δικαίωμα διερεύνησης μπορεί να είναι πιο περιορισμένο κατά τη διαιτησία παρά στο δικαστήριο. Η απόφαση του διαιτητή είναι δεσμευτική και μπορεί να κατατεθεί ως απόφαση σε οποιοδήποτε αρμόδιο δικαστήριο.

Μπορείτε να επιλέξετε να συμμετάσχετε σε ακροάσεις διαιτησίας μέσω τηλεφώνου. Οι ακροάσεις διαιτησίας που δεν διεξάγονται τηλεφωνικώς πρέπει να πραγματοποιούνται σε χώρο ευλόγως προσβάσιμο από την κύρια κατοικία σας ή στην Κομητεία Όραντζ της Καλιφόρνια, κατά την επιλογή σας.

a) Έναρξη διαδικασίας διαιτησίας. Αν εσείς ή η Epson αποφασίσετε να επιλύσετε μια Διαφορά με διαιτησία, αμφότερα τα μέρη συμφωνούν στην ακόλουθη διαδικασία:

(i) Εγγραφή απαίτησης για διαιτησία. Η απαίτηση πρέπει να περιλαμβάνει περιγραφή της διαφοράς και το ποσό των ζημιών που ζητείται να εισπραχθεί. Μπορείτε να βρείτε ένα αντίγραφο μιας Απαίτησης για διαιτησία στη διεύθυνση http://www.jamsadr.com ("Απαίτηση για διαιτησία").

(ii) Αποστολή τριών αντιγράφων της Απαίτησης για διαιτησία, μαζί με την αντίστοιχη αμοιβή υποβολής, στη διεύθυνση: JAMS, 500 North State College Blvd., Suite 600 Orange, CA 92868, U.S.A.

(iii) Αποστολή ενός αντιγράφου της Απαίτησης για διαιτησία στον άλλο συμβαλλόμενο (στην ίδια διεύθυνση με την Ειδοποίηση διαφοράς) ή όπως έχει συμφωνηθεί διαφορετικά από τα συμβαλλόμενα μέρη.

b) Μορφή ακρόασης. Κατά τη διάρκεια της διαιτησίας, το ποσό οποιασδήποτε προσφοράς διακανονισμού δεν θα γνωστοποιηθεί στον διαιτητή παρά μόνο αφού ο διαιτητής καθορίσει το ποσό, εάν υπάρχει, το οποίο δικαιούστε ή εσείς ή η Epson. Η ανακάλυψη ή η ανταλλαγή μη προνομιακών πληροφοριών σχετικών με τη διαφορά μπορεί να επιτραπεί κατά τη διάρκεια της διαιτησίας.

c) Αμοιβές διαιτησίας. Η Epson θα καταβάλει ή θα σας αποζημιώσει (αν ισχύει) για όλες τις αμοιβές υποβολής απαίτησης και διαιτησίας JAMS για οποιαδήποτε διαιτησία που ξεκινά (από εσάς ή την Epson) σύμφωνα με τις διατάξεις της παρούσας Συμφωνίας.

d) Απόφαση υπέρ σας. Για Διαφορές στις οποίες εσείς ή η Epson ζητάτε αποζημίωση ύψους \$75.000 ή μικρότερη, χωρίς την αμοιβή και τις δαπάνες των δικηγόρων, εάν η απόφαση του διαιτητή οδηγήσει σε αποζημίωση ποσού μεγαλύτερου από την τελευταία γραπτή προσφορά της Epson, εάν υπάρχει, για τη διευθέτηση της διαφοράς, η Epson : (i) θα σας καταβάλλει το ποσό των \$1.000 ή το επιδικασθέν ποσό, όποιο είναι μεγαλύτερο, (ii) θα σας καταβάλει το διπλάσιο των εύλογων αμοιβών του δικηγόρου σας, εάν υπάρχουν και (iii) θα σας αποζημιώσει για οποιεσδήποτε δαπάνες (συμπεριλαμβανομένων των εξόδων και των δαπανών ένορκων μαρτυριών) που θα πραγματοποιήσει ευλόγως ο δικηγόρος σας για τη διερεύνηση, την προετοιμασία και την επίλυση της Διαφοράς με διαιτησία. Εκτός αν έχει συμφωνηθεί εγγράφως κάτι διαφορετικό μεταξύ εσάς και της Epson, ο διαιτητής θα καθορίσει το ποσό των τελών, των εξόδων και των δαπανών που πρέπει να καταβληθούν από την Epson σύμφωνα με την παρούσα Ενότητα 22.6δ).

e) Αμοιβές δικηγόρων. Η Epson δεν θα επιδιώξει τις αμοιβές δικηγόρου και τις δαπάνες της για οποιαδήποτε διαιτησία που ξεκίνησε σε σχέση με την επίλυση Διαφοράς βάσει της παρούσας Συμφωνίας. Το δικαίωμά σας στις αμοιβές και δαπάνες δικηγόρων σύμφωνα με την Ενότητα 22.6(δ) παραπάνω, δεν περιορίζει τα δικαιώματά σας σε τέλη δικηγόρου και έξοδα σύμφωνα με το εφαρμοστέο δίκαιο. Παρά τα ανωτέρω, ο διαιτητής δεν μπορεί να ορίσει διπλές καταβολές δικηγορικών αμοιβών και δαπανών.

22.7 Δικαίωμα εξαίρεσης. Μπορείτε να επιλέξετε να εξαιρεθείτε από την τελική, δεσμευτική, ατομική διαδικασία διαιτησίας και την παραίτηση από συλλογικές αγωγές και διαδικασίες αντιπροσώπευσης που καθορίζονται στην παρούσα Συμφωνία στέλνοντας γραπτή επιστολή στη Διεύθυνση της Epson εντός τριάντα (30) ημερών από τη αποδοχή της παρούσας Συμφωνίας (συμπεριλαμβανομένων, ενδεικτικά, της αγοράς, της λήψης, της εγκατάστασης του Λογισμικού ή άλλης εφαρμοστέας χρήσης του υλικού, προϊόντων και υπηρεσιών της Epson) που προσδιορίζει (i) το όνομά σας, (ii) τη διεύθυνση αλληλογραφίας σας και (iii) περιλαμβάνει το αίτημά σας για εξαίρεση από την τελική, δεσμευτική, ατομική διαδικασία διαιτησίας και την παραίτηση από συλλογικές αγωγές και διαδικασίες αντιπροσώπευσης που καθορίζονται στην παρούσα Συμφωνία στι αποδοχή της πορούσας του υλικού, προϊόντων και υπηρεσιών της Epson) που προσδιορίζει (i) το όνομά σας, (ii) τη διεύθυνση αλληλογραφίας σας και (iii) περιλαμβάνει το αίτημά σας για εξαίρεση από την τελική, δεσμευτική, ατομική διαδικασία διαιτησίας και την παραίτηση από συλλογικές αγωγές και διαδικασίες αντιπροσώπευσης που καθορίζονται στην παρούσα Ενότητα 22. Σε περίπτωση που επιλέξετε να εξαιρεθείτε από τη διαδικασία που περιγράφεται παραπάνω, θα εξακολουθήσουν να ισχύουν όλοι οι άλλοι όροι, συμπεριλαμβανομένης της υποχρέωσης ειδοποίησης πριν από την επίλυση διαφορών.

22.8 Τροποποιήσεις στην Ενότητα 22. Κατά παρέκκλιση οποιασδήποτε διάταξης αυτής της Συμφωνίας, εσείς και η Epson συμφωνείτε ότι εάν η Epson προβεί σε μελλοντικές τροποποιήσεις στη διαδικασία επίλυσης διαφορών και στις διατάξεις περί παραίτησης από συλλογικές αγωγές (εκτός από τυχόν αλλαγή της διεύθυνσης της Epson) στην παρούσα Συμφωνία, η Epson θα λαμβάνει την καταφατική σας συγκατάθεση στην εκάστοτε τροπολογία. Εάν δεν συμφωνείτε ότι με την εκάστοτε τροποποίηση, συμφωνείτε ότι θα ασκήσετε διαιτησία για οποιασδήποτε διαφορά μεταξύ των μερών σύμφωνα με το λεκτικό της παρούσας Ενότητας 22 (ή θα επιλύσετε τις διαφορές όπως προβλέπεται στην ενότητα 22.7 αν επιλέξατε έγκαιρα να ασκήσετε το δικαίωμα εξαίρεσης κατά την αρχική αποδοχή της παρούσας Συμφωνίας).

22.9 Διαιρετότητα. Εάν οποιαδήποτε διάταξη της παρούσας Ενότητας 22 κριθεί μη εκτελεστή, η διάταξη αυτή θα καταργηθεί με το υπόλοιπο της παρούσας Συμφωνίας να παραμένει σε πλήρη ισχύ. Τα προαναφερθέντα δεν ισχύουν για την απαγόρευση συλλογικών αγωγών ή αντιπροσωπευτικών διαδικασιών, όπως προβλέπεται στην Ενότητα 22.5. Αυτό σημαίνει ότι εάν η Ενότητα 22.5 κριθεί μη εκτελεστή, ολόκληρη η Ενότητα 22 (αλλά μόνο η Ενότητα 22) θα κριθεί άκυρη.

23. Για τους κατοίκους του Νιού Τζέρσεϊ. ΚΑΤΑ ΠΑΡΕΚΚΛΙΣΗ ΤΥΧΟΝ ΟΡΩΝ ΠΟΥ ΟΡΙΖΟΝΤΑΙ ΣΤΗΝ ΠΑΡΟΥΣΑ ΣΥΜΦΩΝΙΑ, ΑΝ ΟΠΟΙΕΣΔΗΠΟΤΕ ΑΠΟ ΤΙΣ ΔΙΑΤΑΞΕΙΣ ΠΟΥ ΟΡΙΖΟΝΤΑΙ ΣΤΙΣ ΕΝΟΤΗΤΕΣ 7 Η 8 ΚΡΙΘΟΥΝ ΜΗ ΕΦΑΡΜΟΣΙΜΕΣ, ΑΚΥΡΕΣ Η ΑΝΕΦΑΡΜΟΣΤΕΣ ΣΥΜΦΩΝΑ ΜΕ ΤΟ ΝΟΜΟ ΤΟΥ ΝΙΟΥ ΤΖΕΡΣΕΪ, ΤΟΤΕ ΟΠΟΙΑΔΗΠΟΤΕ ΤΕΤΟΙΑ ΔΙΑΤΑΞΗ ΔΕΝ ΘΑ ΕΦΑΡΜΟΖΕΤΑΙ ΓΙΑ ΕΣΑΣ, ΑΛΛΑ ΟΙ ΛΟΙΠΕΣ ΔΙΑΤΑΞΕΙΣ ΤΗΣ ΣΥΜΦΩΝΙΑΣ ΘΑ ΠΑΡΑΜΕΙΝΟΥΝ ΔΕΣΜΕΥΤΙΚΕΣ ΓΙΑ ΕΣΑΣ ΚΑΙ ΤΗΝ ΕΡSON. ΚΑΤΑ ΠΑΡΕΚΚΛΙΣΗ ΤΥΧΟΝ ΔΙΑΤΑΞΗΣ ΣΤΗΝ ΠΑΡΟΥΣΑ ΣΥΜΦΩΝΙΑ, ΚΑΜΙΑ ΔΙΑΤΑΞΗ ΣΤΗΝ ΠΑΡΟΥΣΑ ΣΥΜΦΩΝΙΑ ΔΕΝ ΠΡΟΚΕΙΤΑΙ ΝΑ ΑΠΟΤΕΛΕΣΕΙ Η ΝΑ ΘΕΩΡΗΘΕΙ ΟΤΙ ΠΕΡΙΟΡΙΖΕΙ ΤΥΧΟΝ ΔΙΚΑΙΩΜΑΤΑ ΣΑΣ ΣΥΜΦΩΝΑ ΜΕ ΤΗΝ ΠΡΑΞΗ ΣΥΜΒΑΣΗΣ, ΕΓΓΥΗΣΗΣ ΚΑΙ ΕΙΔΟΠΟΙΗΣΗΣ ΚΑΤΑΝΑΛΩΤΗ.

Αναθ. Δεκέμβριος 2018